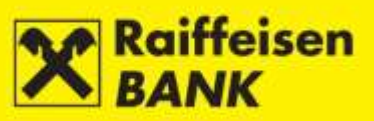

RBA IDIREKT INTERNET BANKING MANUAL for Business Entities

Zagreb, September 2015

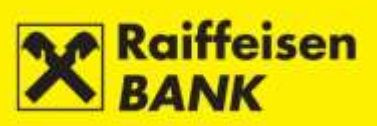

## CONTENTS

| ACCESS                                                        | 7                                     |
|---------------------------------------------------------------|---------------------------------------|
| Log-In                                                        | 8                                     |
| ACCOUNTS                                                      |                                       |
| Balances                                                      |                                       |
| Account Details                                               |                                       |
| Turnover                                                      |                                       |
| Account Statements                                            |                                       |
| Download of Statements                                        |                                       |
| Statements                                                    |                                       |
| Recapitulation of Fees                                        |                                       |
| Individual Invoices                                           |                                       |
| Overview of Notice of Calculated Interests and Fees           |                                       |
| PAYMENTS                                                      |                                       |
| Payment Orders - Entry                                        |                                       |
| Kuna Payment Order                                            |                                       |
| Foreign Currency (FCY) Payment Order                          | 20                                    |
| Currency Exchange Order                                       | 23                                    |
| Internal Transfer Order                                       | 24                                    |
| Cash Withdrawal Order                                         | 25                                    |
| Confirmation of Payment Order Entry                           | 27                                    |
| Saving the Order (authority of entry)                         | 27                                    |
| Consent for Order Execution (authority of authorization)      | 27                                    |
| Bulk Authorization                                            | 30                                    |
| Additional Functionalities                                    | 32                                    |
| Overview of Payment Orders                                    |                                       |
| Overview of Kuna Payments                                     | 33                                    |
| Overview of Foreign Currency Payments                         |                                       |
| Overview of Currency Exchange Orders                          | 35                                    |
| Overview of Cash Withdrawal Orders                            | 36                                    |
| Bulk Payment Orders (files)                                   | 37                                    |
| Kuna File Unloading                                           | 37                                    |
| Overview of Kuna Files                                        | 39                                    |
| FCY File Unloading                                            | 40                                    |
| Overview of Foreign Currency Files                            | 41                                    |
| Salary Payout                                                 | 47                                    |
| Salary Payout Order                                           | 42<br>42                              |
| Overview of Salary Payment Orders                             | 46                                    |
| Actions on the Review Screens                                 |                                       |
| Confirmation of Processed Payment                             | 47                                    |
| Saving (entry) or Concent for Order Execution (authorization) | 48                                    |
| Payment Order Modification                                    |                                       |
| Payment Order Authorization                                   | 49                                    |
| Payment Order Deauthorization                                 | 54<br>۲۵                              |
| Payment Order Cancellation                                    |                                       |
| Payment Order Conving                                         |                                       |
| Payment Order Deleting                                        | 52<br>52                              |
| Templates                                                     | ۰۰۰۰۰۰۰۰۰۰۰۰۰۰۰۰۰۰۰۰۰۰۰۰۰۰۰۰۰۰۰۰۰۰۰۰۰ |
| ·b····                                                        |                                       |

# **X** Raiffeisen BANK

3

| Entering Kuna Payment Order Template                                       | 54 |
|----------------------------------------------------------------------------|----|
| Entering FCY Payment Order Template                                        | 55 |
| Overview of Kuna / Foreign Currency Templates                              |    |
| Editing KUNA / FCY Template                                                | 56 |
| Creating KUNA / FCY Payment Orders from Template                           | 57 |
| Uploading Kuna / FCY Templates File                                        |    |
| DEPOSITS                                                                   | 59 |
| Requests                                                                   | 59 |
| Entering Term Deposit Request                                              | 59 |
| Saving (input) or Approving Execution (authorization) of Requests          | 60 |
| Overview of Requests for Term Deposits                                     | 60 |
| Overview of Request for Premature Termination / Suspension of Prolongation | 61 |
| Term Deposit Balances                                                      | 62 |
| Reports                                                                    | 62 |
| Statement on Term Deposits                                                 |    |
| Notice of Calculated Interests                                             | 63 |
| Notice of Automatic Prolongation                                           | 63 |
| DOCUMENTARY BUSINESS                                                       | 64 |
| Application to Issue a Documentary Credit                                  | 64 |
| Overview of Applications                                                   | 67 |
| INVESTMENT FUNDS                                                           | 68 |
| Balances                                                                   | 68 |
| General Information on Investments Funds                                   | 68 |
| Overview of Investment Fund Shares                                         | 69 |
| Overview of Transactions                                                   | 69 |
| Requests                                                                   |    |
| Request to Issue Shares                                                    | 70 |
| Request for Redemption of Shares (to buy-out)                              | 72 |
| Request for buy-out and issue of shares                                    | 73 |
| Overview of Requests                                                       | 75 |
| CUSTODY                                                                    | 76 |
| Accounts                                                                   |    |
| Custody Account Balances                                                   | 76 |
| Instructions                                                               |    |
| Instruction to Custodian Bank                                              | 76 |
| Message to Custodian Bank                                                  | 80 |
| Overviews                                                                  |    |
| Overview of Instructions                                                   |    |
| Actions on the Review Screen                                               |    |
| Instruction Copying                                                        | 84 |
| Instruction Deauthorization                                                | 85 |
| Instruction Modification                                                   | 86 |
| Instruction Cancellation                                                   | 87 |
| Instruction Deleting                                                       | 88 |
| Overview of Messages                                                       |    |
| Actions on the Review Screen                                               |    |
| Copying Message                                                            | 90 |
| Message Deauthorization                                                    | 90 |
|                                                                            |    |

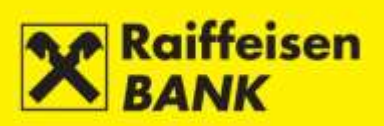

| Message Modification<br>Message Deleting            | 91<br>92 |
|-----------------------------------------------------|----------|
| CARD BUSINESS Balances and Turnover                 |          |
| Credit Card Statements                              |          |
| EBROKER                                             | 95       |
| MY BANK                                             | 96       |
| Messages and Notifications                          |          |
| Send Message                                        |          |
| Overview of Messages                                |          |
| Overview of Notices on Inflow Payments              |          |
| Overview of SWIFT Confimations                      | 97       |
| Solvency                                            |          |
| Request for Statement Issuance – delivery by fax    |          |
| Request for Statement Issuance – delivery by e-mail |          |
| Overview of Requests for Solvency Statement         |          |
| Requests                                            | 102      |
| Modification of Correspondence Data                 |          |
| Request to Modify Correspondence Data               | 102      |
| Request to Add Correspondence Data                  | 103      |
| Overview of Requests for Correspondence Data        |          |
| Overview of Requests for Payment Confirmation       |          |
| Complaints                                          |          |
| Send Objection/Complaint                            |          |
| Overview of Complaints                              |          |
| Saving / Authorizing Requests                       |          |
| OTHER FUNCTIONALITIES                               |          |
| Unauthorized Items                                  |          |
| Messages                                            |          |
| Settings                                            |          |
| Log-In Overview                                     |          |
| Log-Out or Service Switching                        |          |

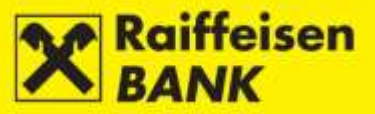

## GENERAL

The RBA iDIREKT service provides reviews of the current balances and turnovers in transaction accounts and balances in non-purpose time deposits, placing of kuna and FCY orders and reviews of payments, receiving of digitally signed statements concerning balances and turnovers in transaction accounts and statements regarding time deposits, as well as an authorized communication with the Bank.

Contracting authorization to use the Internet banking automatically provides you access to the following menus:

- Accounts
- Payments
- Deposits
- Documentary Business available only by log-in via a personalized tool
- My Bank

Additional service uses, which can be agreed by filling appropriate documentation available on the Bank web site, under <u>Business entities</u>, and/or at the Bank Retail Outlets, refer to investment funds, custody, credit cards, or eDeal.

If you have contracted use of the above functionalities, after the log-in your basic menu will be displayed as shown in Figure 1.

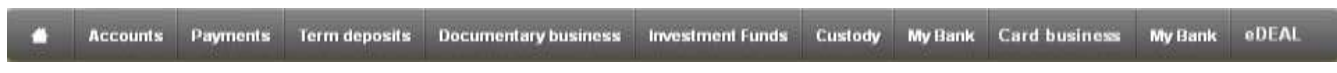

#### Figure 1

Depending on your authorizations, the following functionalities will be available to you within the basic menus:

- Accounts review of accounts for which you are authorized and their respective balances; download of
  account turnover, statements on the account balance and turnover, and digitally signed statements
  (review of fees, calculation of interests for transaction account and fees for overdraft, and individual
  invoices);
- **Payments** placing individual kuna and FCY payment orders, currency exchange orders and FCY cash withdrawal orders, input of kuna and FCY bulk payment orders (files) and salary payout files; review of all orders placed through the Internet banking; possibility of creating payment order templates;
- **Deposits** placing requests for contracting non-purpose term deposits for 1-year term; review of term depositing requests or of early term deposit termination/cancellation of orders placed through the Internet banking; review of balances of all time deposits; download of digitally signed statements for deposits, notification on calculation of interests and notification on automatic agreement extension; download of digitally signed Agreement on Term Deposit if the order was placed through the Internet banking, or takeover of the Agreement on Term Deposit which requires signature if the Agreement on Term Deposit was placed through a different channel;
- **Documentary Business** placing requests for opening a documentary letter of credit, review of requests placed through the Internet banking,;
- **Investment Funds** placing and review of requests for purchase and/or issuance of shares; review of general information on investment funds; review of share balances and transactions;
- Custody reviewing balances of custody accounts held with RBA, and review of transactions with pending settlement (if any); placing and review of instructions to the custodian bank; sending messages to the custodian bank; review of messages and their statuses;
- Card Business review of balances and turnover for credit cards; review of and download of credit card account statements;
- eBroker placing of orders for purchase and sale of shares on the Zagreb Stock Exchange (ZSE), overview of prices of shares at the ZSE in real time (overview of 50 best offers for sale and purchase),

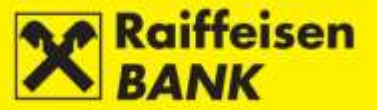

display of the status of orders and executed transactions, insight in the current portfolio value along with a display of return and weight of an individual share in the portfolio, insight in the current balance of financial instruments and available cash assets, overview of balance and turnover, executing transfer of shares to/from RBA Brokers in the Central Depository and Clearing Company system, transfer of data to XLS and PDF format for further use;

 My Bank – sending messages to the Bank, review of received and sent messages; possibility to review and download notifications on inflow and SWIFT messages; placing and review of requests for issuance of Solvency Statements; possibility to download digitally signed Solvency Statements; placing and review of requests for change of correspondent data; review of requests for issuance of Payment Confirmations for payments placed through the Internet banking, download digitally signed Payment Confirmations; sending objections/complaints by defined templates; review of submitted objections/complaints and their statuses and conducting the actions of change, authorization, deauthorization and removal of a complaint (depending on the respective status).

Additional functionalities (Figure 2) are available in the upper right corner of the screen:

|          | Figure 2               |            |              |          |
|----------|------------------------|------------|--------------|----------|
|          |                        | E          | Service sw   | iching   |
| December | 🐻 Unauthorized Items 🔞 | 📾 Messages | 🗘 Settings   | E Logout |
| 16       |                        |            |              |          |
| Tuesday  |                        | E          | OUSINESS ENT | ITY 💄    |

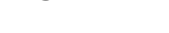

- **Unauthorized Items** review of unauthorized orders and requests accessible only to the users with authorization authority, and authorization of orders and requests;
- Messages review of messages received from the Bank and sent to the Bank;
- **Settings** interface personalization;
- **Log-out** ending the session;
- Service Switching available only to the users who contracted the PI iDirekt service use, or who have authorization for accounts of several business entities; the possibility of logging off from the account of one user and logging on to the account of another tool user without logging off from the Internet banking.

The description of functionalities of all menus is supplied in these Instructions below.

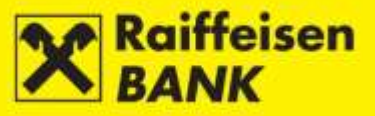

## ACCESS

Using a web browser, on the address <u>www.rba.hr</u> and by clicking the right-hand menu *iDIREKT services* (Figure 3).

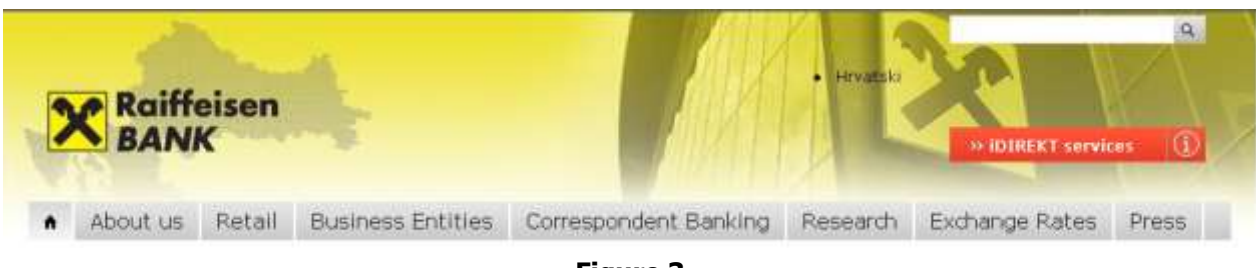

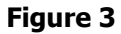

The log-in screen is accessible in one of the following manners:

• Position the mouse on the *iDIREKT services* menu and select the following menu: *LOGIN – BUSINESS ENTITIES / Internet banking* 

| » iDIREKT services 👔                           |
|------------------------------------------------|
| iDIREKT services                               |
| LOGIN - PRIVATE<br>INDIVIDUALS                 |
| Internet banking                               |
| • eBroker                                      |
| LOGIN - BUSINESS ENTITIES     Internet banking |
| • eBroker                                      |
|                                                |
| more information »                             |

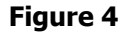

- Enter the *iDIREKT service* menu and select the following menu:
  - RBA iDIREKT Log-In / Legal entities, craftsmen and free professionals (pravne osobe, obrtnici i slobodna zanimanja)

| BBA IDBERT - Windows Internet Explorer                                   | provided by RadfuteendANC Online                                                                   |                                            |
|--------------------------------------------------------------------------|----------------------------------------------------------------------------------------------------|--------------------------------------------|
| Pie Dit gen Pgrontes Dodi Hele<br>C C + K Hele / deals.te.hr/<br>Parcete | 2                                                                                                  | Ping (a<br>+ □ < = m + top + top + top + t |
| Raiffelsen                                                               |                                                                                                    | IDIREKT<br>Internet Invekingtere           |
|                                                                          | Public web                                                                                         |                                            |
|                                                                          | RBA IDIREKT - prijavnica<br>stanovništvo<br>pravne osobe, obrtnici i slobodna zanimanja<br>eBroker |                                            |
|                                                                          | Copyright 00000 2017 Korfenominals Inadia 6 4 Zapak                                                |                                            |

Figure 5

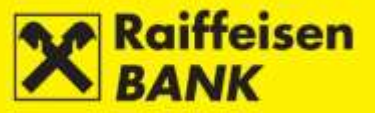

## Log-In

To use the iDIREKT service, you log-in with the device you had contracted: ActivKey USB tool, SmartCard card, identification token or cap reader.

In order to log-in successfully, you must select the correct tool type and conduct the log-in according to the written manual that you received along with the tool.

#### Example of User Log-In with ActivKey USB

Select the image of the tool you are using to log-in (Figure 6).

| C.S.                   | internetsko bankon | tho   |                                   | Hr vat s |
|------------------------|--------------------|-------|-----------------------------------|----------|
| tail Legal entities    |                    |       |                                   |          |
| Home - Princh          |                    |       |                                   |          |
| nterenet banking - car | d reader login     |       |                                   |          |
| pe of login            |                    |       |                                   |          |
|                        | Cap login          | Token | Activities USB,<br>SepartCard USB |          |
| rd number              |                    | -     |                                   |          |
| Page 1 - Street as 1   |                    |       |                                   |          |

Figure 6

If you are using a device with the certificate, and you are authorized for the accounts of several business entities, and you contracted the use of the Internet banking also for the personal account, the screen listing all users for whose accounts you are authorized will be displayed (Figure 7).

| Home Prijava Select user Individuals NAME AND SURNAME Entities BUSINESS ENTITY 1 BUSINESS ENTITY 2 BUSINESS ENTITY 3 BUSINESS ENTITY 4 BUSINESS ENTITY 5            | tetail      | Legal entities |  |
|----------------------------------------------------------------------------------------------------|-------------|----------------|--|
| Select user<br>Individuals<br>NAME AND SURNAME<br>Entities<br>BUSINESS ENTITY 1<br>BUSINESS ENTITY 2<br>BUSINESS ENTITY 3<br>BUSINESS ENTITY 4<br>BUSINESS ENTITY 5 | Home        | Prijava        |  |
| Individuals NAME AND SURNAME Entities BUSINESS ENTITY 1 BUSINESS ENTITY 2 BUSINESS ENTITY 3 BUSINESS ENTITY 4 BUSINESS ENTITY 5                                     | Select user | r              |  |
| NAME AND SURNAME Entities BUSINESS ENTITY 1 BUSINESS ENTITY 2 BUSINESS ENTITY 3 BUSINESS ENTITY 4 BUSINESS ENTITY 5                                                 | Individua   | ila            |  |
| Entities BUSINESS ENTITY 1 BUSINESS ENTITY 2 BUSINESS ENTITY 3 BUSINESS ENTITY 4 BUSINESS ENTITY 5                                                                  | NAME AI     | ND SURNAME     |  |
| BUSINESS ENTITY 1 BUSINESS ENTITY 2 BUSINESS ENTITY 3 BUSINESS ENTITY 4 BUSINESS ENTITY 5                                                                           | Entities    |                |  |
| BUSINESS ENTITY 2 BUSINESS ENTITY 3 BUSINESS ENTITY 4 BUSINESS ENTITY 5                                                                                             | BUSINES     | SS ENTITY 1    |  |
| BUSINESS ENTITY 3 BUSINESS ENTITY 5                                                                                                    | BUSINES     | SS ENTITY 2    |  |
| BUSINESS ENTITY 4 BUSINESS ENTITY 5                                                                                                    | BUSINES     | SS ENTITY 3    |  |
| BUSINESS ENTITY 5                                                                                                    | BUSINE:     | SS ENTITY 4    |  |
|                                                                                                    | BUSINES     | 55 ENTITY 5    |  |

Figure 7

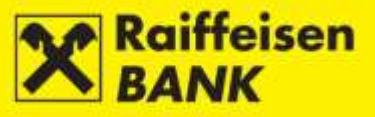

After selecting the user, the log-in screen will open (Figure 8).

| iDIREI                           | <b><t< b=""><br/>Isko bankarstvo</t<></b>                  |          |  |
|----------------------------------|------------------------------------------------------------|----------|--|
| Retail Legal entities            |                                                            | _        |  |
| Internet banking - USB / SmartC  | ard login<br>gin 🗲 Back                                    |          |  |
| -                                | Figure 8                                                   |          |  |
| Clicking <b>L</b> ogin will open | the screen for PIN entry (Figure 9).                       |          |  |
| s                                | elect certificate                                          | <b>X</b> |  |
|                                  | Raiffeisen<br>BANK                                         | 9        |  |
|                                  | Certificate information                                    |          |  |
|                                  | NAME AND SURNAME Serial number: xxxxxxxx (device:xxxxxxxx) |          |  |
|                                  | Please enter your PIN                                      |          |  |
|                                  | <u>P</u> IN                                                |          |  |
|                                  | Ok                                                         | Cancel   |  |

The availability of the iDIREKT service functions depends on the authorization category with which you log on to use it. There are 3 basic authorization categories:

1. <u>authority for input</u>

the user who logs on with this particular authorization can use the overall iDIREKT functionality, except authorization of payment orders and other request types for which the respective authorization is set (e.g. request for issuance of the Solvency Statement, request for issuance of the Payment Certificate, etc.); financial limits of authorized persons are not supported;

2. authority for authorization

the user who logs on with this particular authorization can use the overall iDIREKT functionality, except the possibility of input of payment order data and other request types for which the authorization of another user is required;

#### 3. authority for input and authorization

the user who logs on with this particular authorization can use the overall iDIREKT functionality, and prepare and authorize payment orders and other request types.

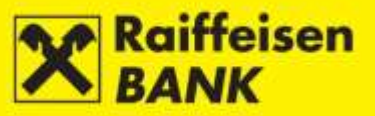

## ACCOUNTS

## Balances

*Balances* (Figure 10.) is the introductory screen showing the review of the respective business entity's RBA transaction accounts for which you are authorized, and the current accounting and available account balance. Data display on the introductory screen can be changed only by authorized persons using personalized tools according to the instructions given in the section <u>Settings</u>.

On the screen *Balances* the authorized person can have different authority for the business entities' transaction accounts. Depending on their respective authority level, different actions from the menu are available.

| Balances                          | Download PDF          | 🕑 Download Exe | cel                    |                   |   |       |     |
|-----------------------------------|-----------------------|----------------|------------------------|-------------------|---|-------|-----|
| Display 25 🔻 re                   | cords per page        |                |                        | Search            |   |       |     |
| Account name                      | Authority level       | Account number | Posted account balance | Available balance | А | ction | s   |
|                                   |                       | Ku             | na accounts            |                   |   |       |     |
| 1100397884 HRK                    | Input & Authorization | 1100397884     | 81,339.48 HRK          | 81,339.48 HRK     |   | Q     | di  |
|                                   |                       | Foreign o      | currency accounts      |                   |   |       |     |
| 1100397884 EUR                    | Input & Authorization | 1100397884     | 0.00 EUR               | 0.00 EUR          |   | Ω     | alı |
| 1100397884 GBP                    | Input & Authorization | 1100397884     | 10.24 GBP              | 10.24 GBP         |   | Q     | di  |
| 1100397884 SEK                    | Input & Authorization | 1100397884     | 0.00 SEK               | 0.00 SEK          |   | П     | di  |
| isplayed accounts 1 to 4 out of 4 |                       |                |                        |                   |   |       |     |

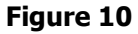

In this screen you can:

- review detailed data on account balance and account authorization, and change the account name
- review turnover for a particular account by clicking
- place a new payment order by clicking  $\Box$
- review payments placed through iDIREKT by clicking 🔤 .

If you are authorized for several accounts, in the field *Search* you can enter any account information available on the screen *Balances* which will narrow down the initially available review (Figure 11).

| Display 25  records per page Search HRK                            |                       |            |                   |               |       |   |    |
|--------------------------------------------------------------------|-----------------------|------------|-------------------|---------------|-------|---|----|
| Account name Authority level Account number Posted account balance |                       |            | Available balance | A             | ction | s |    |
|                                                                    |                       | Ku         | na accounts       |               |       |   |    |
| 1100397884 HRK                                                     | Input & Authorization | 1100397884 | 81,339.48 HRK     | 81,339.48 HRK |       | Ω | di |
| Displayed accounts                                                 | 1 to 4 out of 4       |            |                   |               |       |   | 1  |

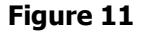

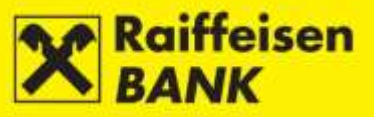

#### **Account Details**

To access more detailed information on your account, it is sufficient to select the account name on the screen Balances and the screen Account details will open (Figure 12).

| • • • • • • • • •                    |                       |
|--------------------------------------|-----------------------|
| Account details                      |                       |
| Account name                         | 1100397884 HRK 📝 Edit |
| Account number                       | 1100397884            |
| IBAN                                 | HR8924840081100397884 |
| Currency                             | HRK                   |
| Balance                              |                       |
| Posted account balance               | 81,339.48 HRK         |
| Available balance                    | 81,339.48 HRK         |
| Overdraft allowed                    | 0.00 HRK              |
| Overdraft is valid until             |                       |
| Reserved by card transactions        | 0.00 HRK              |
| Received payment orders              | 0.00 HRK              |
| Reserved by enforcement              | 0.00 HRK              |
| Authorizations                       |                       |
| Required no. of signatures per order | 1                     |
| Authorizations                       | Input & Authorization |

Figure 12

On the screen Account details you can change the account name by clicking

Enter the desired name in the field Account name and click Save (Figure 13).

| Account name | Kuna account      |
|--------------|-------------------|
|              | 🖋 Save 🛛 🗱 Cancel |
|              | Figure 13         |

Change of the account name will be visible on the screen Balances (Figure 14) immediately.

| Account name       | Authority level       | Account number | Posted account balance | Available balance | А | ction | s  |
|--------------------|-----------------------|----------------|------------------------|-------------------|---|-------|----|
|                    |                       | Ku             | na accounts            |                   |   |       |    |
| Kuna account       | Input & Authorization | 1100397884     | 81,339.48 HRK          | 81,339.48 HRK     |   | П     | di |
|                    |                       | Foreign        | currency accounts      |                   |   |       |    |
| 1100397884 EUR     | Input & Authorization | 1100397884     | 0.00 EUR               | 0.00 EUR          |   | П     | di |
| 1100397884 GBP     | Input & Authorization | 1100397884     | 10.24 GBP              | 10.24 GBP         |   | П     | di |
| 1100397884 SEK     | Input & Authorization | 1100397884     | 0.00 SEK               | 0.00 SEK          |   | П     | di |
| Displayed accounts | 1 to 4 out of 4       |                |                        |                   |   |       | 1  |

Figure 14

11

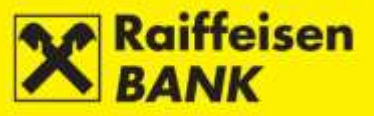

## Turnover

Account turnover displays all movements in the selected account according to the entered search criteria (Figure 15).

| Account turnover          |                                          |                         |               |            |                |
|---------------------------|------------------------------------------|-------------------------|---------------|------------|----------------|
| Account                   | 1100397884 HRK -                         |                         |               |            |                |
| Date                      | From 07.11.2014                          | To 07.11.2014           | 🗰 last 7 days | this month | 🛗 last 30 days |
| Amount                    | From                                     | То                      |               |            |                |
| Credits / Debits          | <ul> <li>All</li> <li>Credits</li> </ul> | Debits                  |               |            |                |
| Payee's / Payer's account |                                          |                         |               |            |                |
| Payee's / Payer's name    |                                          |                         |               |            |                |
| Views                     |                                          |                         |               |            |                |
| View mode                 | <ul> <li>Basic overview</li> </ul>       | Display details 🔵 Summa | ary           |            |                |
| Sequence of transactions  | Chronological                            | By transaction no.      |               |            |                |
|                           | G Refresh                                |                         |               |            |                |

Figure 15

Search can be conducted according to the following criteria:

- by selecting one of your accounts
- by setting the period (from, to), or the form *last week-this month-last 30 days*
- by setting the amount range (from, to)
- by selecting payment type (credits/debits/all)
- by entering the payee's/payer's account available only for inflows/outflows in residents' accounts
- by entering the payee's/payer's account name available only for inflows/outflows in residents' accounts

Also, you can define the manner of turnover print-out:

- by selecting review type:
  - basic overview
  - display details
  - summary available only for residents if the options inflow/outflow and account/ payee's/payer's name were previously selected; displays total amount of inflows/outflows
- by selecting order (available only for turnover in kuna residents' accounts):
  - chronologically

Bv clicking

By clicking

• according to transaction number.

You can set the criteria so as to have all movements higher than a particular amount displayed (by entering a particular amount in the field *Amount From*). Likewise, you can define the criteria so as to have all movements lower than a particular amount displayed (by entering a particular amount in the field *Amount To*).

With respect to defining the overall number of items displayed on the screen, see the section <u>Settings</u> of these Instructions. If a list includes more items, at the bottom of the list the review of the previous or the following set (page) of items within the required amount criteria is available. Every page shows also the total sum of inflows and outflows per page.

Turnover shows also the review of transaction details by selecting the option *Display details* in the search criteria. The transaction details for residents are the transaction number, payer's/payee's reference number, payment description and payment purpose code, and for non-residents the reference, transaction number and payment description.

Download PDF vou can download turnover in the PDF format.

Download Excel you can download turnover in the Excel format.

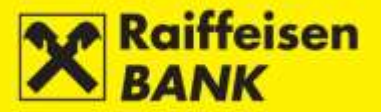

## **Account Statements**

This menu provides the download of the kuna and FCY account statements for the RBA transaction accounts, in the formats PDF, XML and HUB3. If you agreed also to have the statements delivered in the formats MT940, XML bulk or intraday, the download of statements in these formats will be available to you as well.

The download criteria (Figure 16) allow you to select:

- according to the period of creating statements (from, to), or in the form *today-last 30 days*, and for the intraday statements it is possible to select *Statements as on*
- last statements
- according to the statement number with the possibility to chose from a range of numbers/years (available only for kuna residents' statements)
- undownloaded statements

Also, you can define the manner of statement print-out:

• by selecting the listing order (falling or rising).

| Kuna account s                     | statement                                            |
|------------------------------------|------------------------------------------------------|
| Account<br>statement               | 1100397884 HRK                                       |
| Account<br>statements<br>retrieval | Within period Last By number Undownloaded            |
| Period                             | From 28.10.2014 To 07.11.2014 🗰 today 🗰 last 30 days |
| Sort                               | Descending Ascending                                 |
|                                    | S Refresh                                            |

Figure 16

Selecting the option *Undownloaded* supplies the review of undownloaded statements according to the selected order, and the download of these statements.

Selecting the option *Last* supplies the review and download of statements from the review date backwards, chronologically.

For the formats MT940, XML bulk or intraday it is not possible to use the criteria *By number* and *Last*.

After selecting the criteria click *Refresh*. The list will display the following data:

- statement date
- number of statements (only for kuna statements of residents and MT940)
- information on whether you downloaded the statement
- statement type:

For the kuna and the FCY statement the following formats are automatically available:

PDF format which you can download by clicking

XML format which you can download by clicking

HUB3 format which you can download by clicking **P**.

For other statement types:

- the MT940 format is available for the MT940
- the HUB3 format is available for the intraday statements
- the XML format is available for the bulk XML statements.

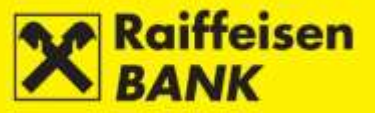

#### **Download of Statements**

If there is an empty box next to the icon for a particular statement type, the statement is immediately available for download and printing by clicking the appropriate statement type.

If there is no box displayed, click the icon to download the appropriate statement type, after which a corresponding message will appear on the screen (Figure 17).

| Preparing account statement 06.11.2014 to 1100646084 is in progress. Try to reach it again in 30 seconds. |
|----------------------------------------------------------------------------------------------------|
|----------------------------------------------------------------------------------------------------|

#### Figure 17

When the statement availability period expires an empty box appears and the same icon must be clicked to download the appropriate statement type.

If you wish to download several statements in one step, mark the empty box (click the box 🖄) next to the icon of

the corresponding statement format and then click **Content** Download selected account statements (Figure 18). A zip database will be formed that will contain the selected statements.

| Account statem                     | nents in currency                              |
|------------------------------------|------------------------------------------------|
| Account<br>statement               | 1100646084                                     |
| Account<br>statements<br>retrieval | Within period Last Unread                      |
| Period                             | From 28.10.2014 To 07.11.2014 III last 30 days |
| Sort                               | Descending Ascending                           |
|                                    | G Refresh                                      |

| Display 10 - records per page        |            | Searci                                     | ۱ <u> </u> |   |
|--------------------------------------|------------|--------------------------------------------|------------|---|
| Account Statement Date               | Downloaded | Types of account statements fo<br>download |            |   |
| 06.11.2014                           | No         | 人                                          | ×          |   |
| 05.11.2014                           | No         | ► 🗌                                        | x          |   |
| 04.11.2014                           | No         | ⊿ 🗌                                        | x          |   |
| 03.11.2014                           | No         | ٨                                          | ×          |   |
| 31.10.2014                           | Yes        | ۲ 🗌                                        | ×          |   |
| Oownload selected account statements |            |                                            |            |   |
| Displayed statements1 of 5 out of 5  |            |                                            |            | 1 |

Figure 18

The statements are ready to be printed out or saved to your local disk.

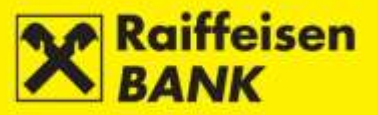

## Statements

#### **Recapitulation of Fees**

This menu allows the download of the digitally signed specification of calculated kuna and FCY transaction fees in transaction accounts in the PDF format.

Search can be conducted by selecting the period of creating the summary.

After selecting, click **G** Refresh. There will be a list of summaries within the set search period displayed on the screen (Figure 19).

| Recapitulation of fees             |                |                          |                          |                     |            |      |         |
|------------------------------------|----------------|--------------------------|--------------------------|---------------------|------------|------|---------|
| Period                             | From 10.2014 - | To 01.2015 -             |                          |                     |            |      |         |
|                                    | G Refresh      |                          |                          |                     |            |      |         |
| Display 10 - records per page      |                |                          |                          |                     | Search     |      |         |
| Account number                     | r              | Number of Racapitulation | Calculation date<br>from | Calculation date to | Total      | Read | Actions |
| 1100646084                         |                | 101-2666-00498792        | 01.11.2014               | 15.11.2014          | 508.40 HRK | Yes  | 4       |
| 1100646084                         |                | 101-2666-00449193        | 01.10.2014               | 15.10.2014          | 531.07 HRK | No   | 4       |
| Displayed invoices 1 of 2 out of 2 |                |                          |                          |                     |            |      | 1       |

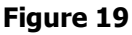

To review and print out a summary click . Upon the first summary statements review in the column *Read* the value will switch automatically from *No* to *Yes*.

#### **Individual Invoices**

This menu provides the ability to download the digitally signed individual invoices in the PDF format, that refer to one-off calculated fees for other types of services extended by the Bank (e.g. the fee for issuing the Solvency Statement, the fee for issuing the Payment Certificate, etc.).

Search can be conducted by selecting the period of creating the invoice.

After selecting, click **S** Refresh. There will be a list of invoices within the set search period displayed on the screen (Figure 20).

| Single Invoices                    |                               |          |                  |         |
|------------------------------------|-------------------------------|----------|------------------|---------|
| Period                             | From 01.08.2014 To 07.11.2014 |          |                  |         |
|                                    | Ø Refresh                     |          |                  |         |
| Display 25 - records per page      |                               |          | Search           |         |
| Invoice Date                       | Invoice Number                | Total    | Read             | Actions |
| 20.10.2014                         | 2014016                       | 8.80 EUR | 03.11.2014 12:19 | 2       |
| Displayed invoices 1 of 1 out of 1 |                               |          |                  | 1       |

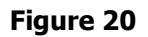

To review and print out an invoice click . Upon the first invoice review in the column *Read* the date and time of review will be recorded automatically.

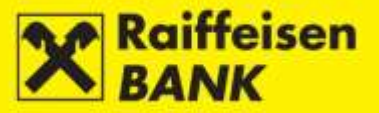

#### **Overview of Notice of Calculated Interests and Fees**

This menu allows the download of notification on calculating a vista interest rate on kuna deposits, default interests on overdue outstanding receivables for kuna transaction fees, active interests on overdraft, and the fee for unused overdraft provisioning in the PDF format.

Search can be conducted by selecting the period of creating the notification.

After selecting, click *Refresh*. There will be a list of notifications within the set search period displayed on the screen (Figure 21).

| Overview of notice of calculated interest | s and fees                  |      |              |
|-------------------------------------------|-----------------------------|------|--------------|
| Period Fr                                 | om 01.05.2014 To 07.11.2014 |      |              |
|                                           | <b>G</b> Refresh            |      |              |
|                                           |                             |      |              |
| Display 50 - records per page             |                             |      | Search       |
| Account number                            | Calculation date            | Read | Download PDF |
|                                           | 07.05.2014                  | Yes  |              |
| Displayed notifications 1 of 1 out of 1   |                             |      | 1            |

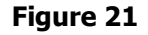

To review and print out a notification click  $\mathbb{B}$ . Upon the first notification review in the column *Read* the value will switch automatically from *No* to *Yes*.

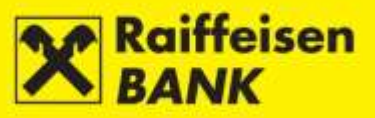

## PAYMENTS

## **Payment Orders - Entry**

Depending on the payment type, a new payment order can be placed through the menu:

- Payment orders: Kuna, FCY, Currency Exchange, Internal Transfer, Cash Withdrawal
- Payment review: by copying the order (only for kuna, FCY and cash withdrawal orders)
- Templates: reviews of kuna / FCY templates
- Account balances: entry of a kuna order, entry of an FCY order (described in the following section *Order Entry*).

#### Kuna Payment Order

By selecting the menu Payment orders / Kuna, you will be routed to the screen Kuna payment order (Figure 22)

| Kuna payment order                 |                |
|------------------------------------|----------------|
| Select template                    | Q              |
| Payer                              |                |
| Payer's account                    | 1100646084 HRK |
| Model code & Payer's reference no. | HR             |
| Payee                              |                |
| IBAN or Payee's account number     | 🖸 Check data   |
| Payee's name                       |                |
| Place of seat/residence            |                |
| Model code & Payee's reference no. | HR             |
| Payment description                |                |
|                                    |                |
|                                    |                |
| Purpose code                       |                |
| Execution date                     | 07.11.2014     |
| Amount                             | 0.00 HRK       |
|                                    | → Continue     |

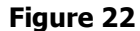

In order to execute the kuna payment order, the following fields must be filled:

IBAN or Payee's account number – after entering the IBAN/account number and clicking on the next field, the name and seat of the payee will be filled automatically (if it is included in the account registry). In the case where an order has been filled already, by clicking Check data you can verify whether the entered

IBAN/account number corresponds to the name and seat of the payee

- Payee's name
- *Place of seat/residence* refers to the seat of the payee
- *Model code & Payee's reference no.* (if the payee's reference number is unknown, 99 is entered in the first field and the second field is left unpopulated)
- Payment description
- Execution date the current date or a future date can be set
- Amount.

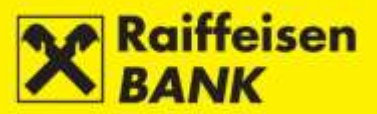

If you are conducting a payment to the benefit of the Raiffeisenbank Austria d.d. account (IBAN: HR0624840081000000013), it is mandatory to enter the *Model code & Payee's reference no.* which you were supplied with by the Bank (the *Model 99* is not allowed).

The duration of entering a payment order can be reduced if you already have a template created for the payment order in favour of a payee's account. The order can be uploaded from the field *Select template*, after which the screen displays the selected template with partially or fully filled fields as previously defined (presented in more detail in the section <u>Templates</u>).

After entering the correct data, click Continue. System control of entered data is conducted in the mandatory fields.

In the case of an incorrect payment order entry, the following message is displayed *Please correct the fields marked red* (Figure 23).

| Kuna payment order                 |                |  |
|------------------------------------|----------------|--|
| Select template                    | Q              |  |
| Payer                              |                |  |
| Payer's account                    | 1100646084 HRK |  |
| Model code & Payer's reference no. | HR             |  |
| Payee                              |                |  |
| IBAN or Payee's account number     | 💭 Check data   |  |
| Payee's name                       |                |  |
| Place of seat/residence            |                |  |
| Model code & Payee's reference no. | HR             |  |
| Payment description                |                |  |
| Purpose code                       |                |  |
| Execution date                     | 07.11.2014     |  |
| Amount                             | 0.00 HRK       |  |
|                                    | ✦ Continue     |  |
|                                    |                |  |
|                                    | Figure 23      |  |

The procedure of saving and/or authorizing an order is described in the item *Confirmation of Payment Order Entry*.

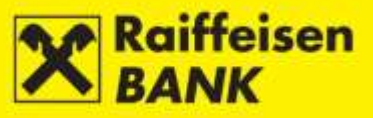

## Entering a New Payment Order from the Account Balances Screen

By selecting the menu Accounts / Balances you will be routed to the screen Balances (Figure 24).

| Balances          |                       |                |                        |                   |           |
|-------------------|-----------------------|----------------|------------------------|-------------------|-----------|
| G Refresh         | 📕 Download PDF        | 💌 Download Ex  | cel                    |                   |           |
|                   |                       |                |                        |                   |           |
| Display 25 🔻 re   | cords per page        |                |                        | Search            |           |
| Account name      | Authority level       | Account number | Posted account balance | Available balance | Actions   |
|                   |                       | Ku             | na accounts            |                   |           |
| 1100397884 HRK    | Input & Authorization | 1100397884     | 2,287.92 HRK           | 2,287.92 HRK      |           |
|                   |                       | Foreign o      | currency accounts      |                   | New payme |
| 1100397884 EUR    | Input & Authorization | 1100397884     | 0.00 EUR               | 0.00 EUR          |           |
| 1100397884 GBP    | Input & Authorization | 1100397884     | 10.24 GBP              | 10.24 GBP         |           |
| 1100397884 SEK    | Input & Authorization | 1100397884     | 0.00 SEK               | 0.00 SEK          | 🗉 C. 🖬    |
| isplayed accounts | 1 to 4 out of 4       |                |                        |                   | 1         |

Figure 24

To enter a new payment order, click  $\square$  in the column *Actions*. The screen *Kuna payment order* will open (Figure 22).

Further steps are described in the item <u>Kuna Payment Order</u>.

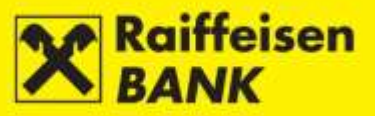

#### Foreign Currency (FCY) Payment Order

By selecting the menu *Payment orders / Foreign currency*, you will be routed to the screen *Foreign currency payment* (Figure 25)

| Foreign currency payme  | nt                     |
|-------------------------|------------------------|
| Select template         | Q                      |
| Payment instrument      | 10 Payment order 💌     |
| Amount in currency      | 0.00 Select -          |
| Payment to debit        | Select -               |
| Fee is charged to       | Select -               |
| Other banks' fees       | SHA - charges shared 🔻 |
| Payee                   |                        |
| Account number          |                        |
| IBAN                    |                        |
| Name                    |                        |
|                         |                        |
| Address                 |                        |
| Place of seat/residence |                        |
| Country                 |                        |
| Payee's bank            |                        |
| SVMFT address           |                        |
| Name                    |                        |
|                         |                        |
| Address                 |                        |
| Place of seat/residence |                        |
| Country                 |                        |
| Payment details         |                        |
| Payment description     |                        |
|                         |                        |
|                         |                        |
|                         |                        |
| Purpose code            |                        |
| Execution date          | 07.11.2014             |
|                         | → Continue             |

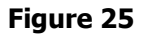

## **IMPORTANT!**

Using characters such as &, #, \$, % in the fields for FCY payments is not allowed, and these must be replaced with the corresponding words (e.g. &=and, und, etc.; \$=usd; %=per cent). Also, no umlauted characters are allowed so an e must be added to the letter instead of the dieresis (e.g. instead of ö and ü use oe and ue).

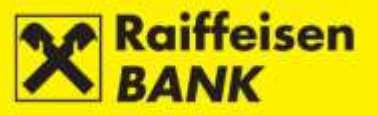

In order to execute an FCY payment order, the following fields must be filled:

- Payment instrument select from the drop-down menu
- Amount in currency enter the amount and select the currency from the drop-down menu
- Payment to debit from the drop-down menu select the account to be debited for the payment execution
- Fee is charged to from the drop-down menu select the account to be debited for the fee payment
- Other banks' fees from the drop-down menu select whether you will share the costs with the payee (SHA) or you will pay all costs (OUR)
- Payee
  - Account number, or
  - *IBAN* enter without spacing, hyphens, dots and similar characters for all payments towards the countries that use it. The IBAN consists only of numbers and letters.
  - Name
  - Address
  - Place of seat/residence
  - *Country* select from the drop-down menu
- Payee's bank
  - SWIFT address enter the bank SWIFT code (when entering the initial characters of a bank's SWIFT address, containing 11 characters, the application will identify the requested address and allow that you select it)
  - Name enter the bank name. The second field for the name is not mandatory and it is used to enter the bank codes for payments towards the USA, Canada and Australia. For the USA the mentioned codes are called the ABA or *Routing Number* and contain 9 digits, for Canada the *Transit Number* containing 5 digits, and for Australia the *BSB code* containing 6 digits.
  - Address
  - Place of seat/residence
  - *Country* select from the drop-down menu
- Payment details
  - Payment description enter information on the foreign partner (invoice number, and the date or purpose of payment)
- *Execution date* you can set the current date or a future one.

After data entry, click **Continue**. System control of entered data is conducted in the mandatory fields.

In the case of an incorrect payment order entry, the following message is displayed *Please correct the fields marked red* (Figure 26).

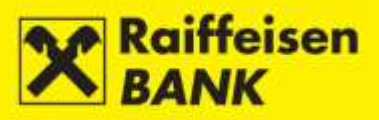

| Foreign currency pay    | /ment                                                                       |  |
|-------------------------|-----------------------------------------------------------------------------|--|
| Select template         | Q                                                                           |  |
| Payment instrument      | 10 Payment order -                                                          |  |
| Amount in currency      | 1000.00 978 EUR -                                                           |  |
| Payment to debit        | 1100147111 EUR 🖛                                                            |  |
| Fee is charged to       | 1100147111 EUR 🖛                                                            |  |
| Other banks' fees       | SHA - charges shared 👻                                                      |  |
| Payee                   |                                                                             |  |
| Account number          |                                                                             |  |
| IBAN                    | AT613800040100027103<br>Invalid IBAN account number - incorrect check digit |  |
| Name                    | RAIFFEISEN-LANDESBANK                                                       |  |
| Address                 | KAISERFELDOASSE 5-7                                                         |  |
| Place of seat/residence | 8010 GRAZ                                                                   |  |
| Country                 | Austria                                                                     |  |
| Payee's bank            |                                                                             |  |
| SVMFT address           | RZSTAT2GXXX                                                                 |  |
| Name                    | RAIFFEISEN-LANDESBANK STEIERMARK AG                                         |  |
| Address                 | KAISERFELDGASSE 5-7                                                         |  |
| Place of seat/residence | ORAZ 8010                                                                   |  |
| Country                 | Austria                                                                     |  |
| Payment details         |                                                                             |  |
| Payment description     | INVOICE 12345                                                               |  |
| Purpose code            |                                                                             |  |
| Execution date          | 07.11.2014                                                                  |  |
|                         | -> Continue                                                                 |  |
|                         | Figure 26                                                                   |  |

The procedure of saving and/or authorizing an order is described in the item *Confirmation of Payment Order Entry*.

#### Entering a New Payment Order from the Account Balances Screen

By selecting the menu Accounts / Balances, you will be routed to the screen Balances (Figure 27).

| Balances<br>Ø Refresh | Download PDF          | 🛃 Download Exe | cel                    |                   |           |        |
|-----------------------|-----------------------|----------------|------------------------|-------------------|-----------|--------|
| Display 25 👻 re       | cords per page        |                |                        | Search            |           |        |
| Account name          | Authority level       | Account number | Posted account balance | Available balance | Actions   |        |
|                       |                       | Ku             | na accounts            |                   |           |        |
| 1100291077 HRK        | Input & Authorization | 1100291077     | 1,457,513.05 HRK       | 1,457,513.05 HRK  |           |        |
|                       |                       | Foreign d      | surrency accounts      |                   |           |        |
| 1100291077 EUR        | Input & Authorization | 1100291077     | 32,389.35 EUR          | 3,134.46 EUR      |           |        |
| 1100291077 USD        | Input & Authorization | 1100291077     | 4.40 USD               | 4.40 USD          | New payme | ant or |
| isplayed accounts     | 1 to 5 out of 5       |                |                        |                   | 1         |        |

#### Figure 27

To enter a new order, click  $\Box$  in the column "Action". The screen *Foreign currency payment* will appear (Figure 25).

Further procedure is described in the item *Foreign Currency Payment Order*.

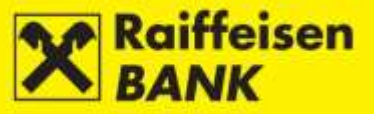

#### **Currency Exchange Order**

This menu allows the placing of an order to buy, sell or exchange foreign currencies.

By selecting the menu *Payment orders / Currency exchange*, you will be routed to the screen *Currency exchange* (Figure 28):

| Currency exchange           |            |
|-----------------------------|------------|
| Account to debit            | Select -   |
| Amount to debit             |            |
| Account to credit           | 1100147111 |
| Amount & currency to credit | Select -   |
| Execution date              | 07.11.2014 |
|                             | → Continue |

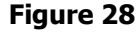

In order to execute the order, the following fields must be filled:

- Account to debit from the drop-down menu select the account to be debited
- *Amount to debit* fill the field if you wish to debit the account for a particular amount (in this case the field *Amount* in the *Amount & currency to debit* cannot be filled)
- Account to credit from the drop-down menu select the account to which you wish to transfer the assets
- Amount & currency to credit:
  - fill the first field if you wish to buy particular amount (in this case the field debit amount cannot be filled)
  - from the drop-down menu select the currency you wish to buy
- Execution date the order can be placed only with the current date of execution, in keeping with the <u>Payment</u> <u>Transactions Cut-Off Time Schedule</u>.

After entering data, click Continue. System control of entered data is conducted in the mandatory fields.

In the case of an incorrect payment order entry, the following message is displayed *Please correct the fields marked red* (Figure 29).

| ጰ Please correct the fie    | ds marked red.                                                        |
|-----------------------------|-----------------------------------------------------------------------|
| Currency exchange           |                                                                       |
| Account to debit            | 1100147111 HRK -                                                      |
| Amount to debit             | 100500.00 HRK                                                         |
|                             | Debit amount in kuna can be at least 10 kn, and most 100.000,00 kuna. |
| Account to credit           | 1100147111                                                            |
| Amount & currency to credit | CHF 🕶                                                                 |
| Execution date              | 07.11.2014                                                            |
|                             | → Continue                                                            |

Figure 29

After entering correct data, click **Continue** again.

The procedure of saving and/or authorizing an order is described in the item *Confirmation of Payment Order Entry*.

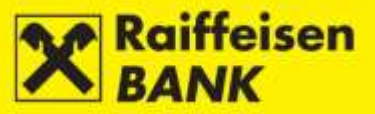

#### **Internal Transfer Order**

If you hold two and more accounts, in this menu you can place orders for assets transfer between your "own" accounts in the same currency.

By selecting the menu *Payment orders / Internal transfer*, you will be routed to the screen *Internal transfer order* (Figure 30).

| Internal transfer order | A                 |
|-------------------------|-------------------|
| Payer's account         | Select -          |
| Transfer to account     | Select -          |
| Details on transfer     |                   |
| Payment description     | Transfer of funds |
| Amount in currency      | 0.00              |
| Execution date          | 07.11.2014        |
|                         | → Continue        |

Figure 30

In order to execute the internal transfer order, the following fields must be filled:

- *Payer's account* select the account in the appropriate currency
- Transfer to account
- Amount in currency
- Execution date you can place it with the current date of execution or a future date (by 31/12 of the following year).

After entering data, click Continue. System control of entered data is conducted in the mandatory fields. In the case of an incorrect payment order entry, the following message is displayed *Please correct the fields marked red* (Figure 31).

| ጰ Please correct the f | ields marked red.         |         |          |  |
|------------------------|---------------------------|---------|----------|--|
| Input of internal tra  | nsfer order               |         |          |  |
| Payer's account        | 1101834552 HRK 🔫          |         |          |  |
|                        | Please select different a | ccounts |          |  |
| Transfer to account    | 1101834552 🔫              |         |          |  |
|                        | Please select different a | ccounts |          |  |
| Details on transfer    |                           |         |          |  |
| Payment description    | Transfer of funds         |         |          |  |
| Amount in currency     | 10.00                     | HRK     |          |  |
| Execution date         | 07.11.2014                |         |          |  |
|                        | → Continue                |         |          |  |
|                        |                           | F       | igure 31 |  |

After entering correct data, again click

The procedure of saving and/or authorizing an order is described in the item *Confirmation of Payment Order Entry*.

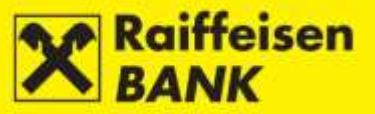

#### **Cash Withdrawal Order**

This menu allows you to place a FCY cash withdrawal order. A kuna cash disbursement order can be placed only by debiting a non-resident account.

| By selecting the mer | nu <i>Payment orders / C</i> | <i>ash Withdrawal</i> you | will be routed t | o the screen | Cash Withdrav | val Order |
|----------------------|------------------------------|---------------------------|------------------|--------------|---------------|-----------|
| (Figure 32):         |                              |                           |                  |              |               |           |

| Cash withdrawal order             |                |
|-----------------------------------|----------------|
| Amount                            | 0.00 978 EUR 🔻 |
| Payment to debit                  | Select -       |
| Fee is charged to                 | Select -       |
| Name and surname                  |                |
| Number of identification document |                |
| Payment details                   |                |
| Payment description:              |                |
|                                   |                |
|                                   |                |
|                                   |                |
| Execution date                    | 08.01.2015     |
|                                   | → Continue     |

Figure 32

To execute an order the following fields must be filled:

- Amount enter the amount and select currency from the drop-down menu
- Payment to debit from the drop-down menu select the account to be debited for the cash withdrawal
- *Fee is charged to* from the drop-down menu select the account to be debited for the cash withdrawal fee payment
- Name and surname enter data of the person coming to the Retail Outlet to take the cash
- *Number of identification document* enter the number of the ID card/passport of the person coming to the Retail Outlet to take the cash
- Payment description enter the purpose of cash withdrawal
- *Execution date* the current date or a future date can be set (by 31/12 of the following year).

After entering the data, click Continue. System control of entered data is conducted in the mandatory fields.

In the case of an incorrect payment order entry, the following message is displayed *Please correct the fields marked red* (Figure 33).

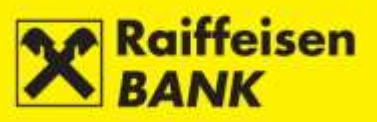

| Cash withdrawal ord                  | er               |  |
|--------------------------------------|------------------|--|
| Amount                               | 20,00 978 EUR -  |  |
| Payment to debit                     | 1100646084 HRK 🔻 |  |
| Fee is charged to                    | Select 🔻         |  |
| Name and surname                     | NAME AND SURNAME |  |
| Number of identification<br>document | 1111111          |  |
| Payment details                      |                  |  |
| Payment description:                 | Travel expenses  |  |
| Execution date                       | 08.01.2015       |  |
|                                      | → Continue       |  |
|                                      | Figure 33        |  |

The procedure of saving and/or authorizing an order is described in the item <u>Confirmation of Payment Order Entry</u>.

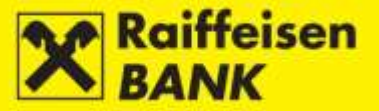

#### **Confirmation of Payment Order Entry**

If all information in a payment order is correct formally, the order can be saved or authorized (depending on the authorization level). Persons entitled to authorize use the action *Authorize* to give their consent for order execution.

Further activities are determined by the authorization category with which you logged on to use the iDIREKT.

#### SAVING THE ORDER (AUTHORITY OF ENTRY)

• users authorized to make **entries** end their procedure of preparing an individual order at this point; by clicking **Save** the order will be entered and saved for authorization by the user with the corresponding authorization level.

Example of a kuna order saving screen (Figure 34):

| Review of order                       |                             |
|---------------------------------------|-----------------------------|
| Payer                                 |                             |
| Payer's account                       | 1100646084 HRK              |
| Model code & Payer's<br>reference no. | HR 2200-1546                |
| Payee                                 |                             |
| IBAN or Payee's account<br>number     | HR0624840081000000013       |
| Payee's name                          | RAIFFEISENBANK AUSTRIA D.D. |
| Place of seat/residence               | ZAGREB                      |
| Model code & Payee's<br>reference no. | HR 019-63-2500004894        |
| Payment description                   | RBA / MC CARD               |
| Purpose code                          |                             |
| Execution mode                        | Internal - RBA              |
| Execution date                        | 08.01.2015 (today)          |
| Amount                                | 20.00 HRK                   |
|                                       | 🕒 Save 🗲 Back               |

Figure 34

#### CONSENT FOR ORDER EXECUTION (AUTHORITY OF AUTHORIZATION)

- users entitled to **authorize** can approve a prepared payment order (described in the sections <u>Bulk</u> <u>Authorization</u> or <u>Unauthorized Items</u>);
- users entitled to enter and authorize continue the authorization procedure at this point, i.e. the order is sent for execution by clicking 
   Authorize ; users can also just enter an order by clicking 
   Save and perform the authorization subsequently (especially in the case of placing a large number of orders which you

would like to authorize as a bulk - described in the sections **Bulk Authorization** or **Unauthorized Items**);

• in case an authorization requires two signatures, by clicking Authorize the respective order is authorized partly (by the first signature), and the final order execution requires the authorization of the second signatory (described in the sections *Bulk Authorization* or *Unauthorized Items*).

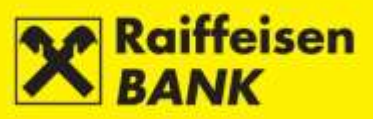

Examples of a kuna order authorization screen in the Overview of Kuna Payments:

• by using the card reader (Figure 35)

| Authorization                         |                             |
|---------------------------------------|-----------------------------|
| IB Transaction reference no.          | IPT3020867                  |
| Payer                                 |                             |
| Payer's account                       | 1100646084 HRK              |
| Model code & Payer's<br>reference no. | 2200-1546                   |
| Payee                                 |                             |
| IBAN or Payee's account<br>number     | HR0624840081000000013       |
| Payee's name                          | RAIFFEISENBANK AUSTRIA D.D. |
| Place of seat/residence               | ZAGREB                      |
| Model code & Payee's<br>reference no. | 019-63-2500004894           |
| Payment description                   | RBAMASTERCARD               |
| Purpose code                          |                             |
| Execution mode                        | Internal - RBA              |
| Execution date                        | 07.11.2014 (today)          |
| Amount                                | 20.00 HRK                   |
| Authorization                         |                             |
| Signature data                        | 🕹 Display                   |
| Authorization query                   | 15612638                    |
| Amount                                | 20                          |
| Authorization                         |                             |
|                                       | Authorize C Back            |

Figure 35

• by using the ActivKey USB tool (Figure 36)

| Authorization                         |                             |  |  |  |  |
|---------------------------------------|-----------------------------|--|--|--|--|
| IB Transaction reference no.          | IPT3020867                  |  |  |  |  |
| Payer                                 |                             |  |  |  |  |
| Payer's account                       | 1100646084 HRK              |  |  |  |  |
| Model code & Payer's<br>reference no. | 2200-1546                   |  |  |  |  |
| Payee                                 |                             |  |  |  |  |
| IBAN or Payee's account<br>number     | HR0624840081000000013       |  |  |  |  |
| Payee's name                          | RAIFFEISENBANK AUSTRIA D.D. |  |  |  |  |
| Place of seat/residence               | ZAGREB                      |  |  |  |  |
| Model code & Payee's<br>reference no. | 019-63-2500004894           |  |  |  |  |
| Payment description                   | RBAMASTERCARD               |  |  |  |  |
| Purpose code                          |                             |  |  |  |  |
| Execution mode                        | Internal - RBA              |  |  |  |  |
| Execution date                        | 07.11.2014 (today)          |  |  |  |  |
| Amount                                | 20.00 HRK                   |  |  |  |  |
| Authorization                         |                             |  |  |  |  |
| Signature data                        | 🔸 Display                   |  |  |  |  |
|                                       | Authorize                   |  |  |  |  |

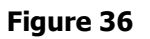

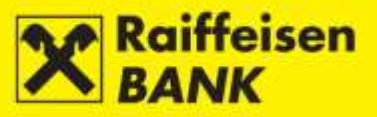

• by using the identification token (Figure 37)

| Authorization                         |                             |
|---------------------------------------|-----------------------------|
| IB Transaction reference no.          | IPT3020867                  |
| Payer                                 |                             |
| Payer's account                       | 1100646084 HRK              |
| Model code & Payer's<br>reference no. | 2200-1546                   |
| Payee                                 |                             |
| IBAN or Payee's account<br>number     | HR0624840081000000013       |
| Payee's name                          | RAIFFEISENBANK AUSTRIA D.D. |
| Place of seat/residence               | ZAGREB                      |
| Model code & Payee's<br>reference no. | 019-63-2500004894           |
| Payment description                   | RBAMASTERCARD               |
| Purpose code                          |                             |
| Execution mode                        | Internal - RBA              |
| Execution date                        | 07.11.2014 (today)          |
| Amount                                | 20.00 HRK                   |
| Authorization                         |                             |
| Signature data                        | 🕹 Display                   |
| Amount                                | 20                          |
| Date                                  | 16630342                    |
| Time                                  | 1511                        |
| Authorization                         |                             |
|                                       | Authorize     C Back        |

Figure 37

On the order review screen the users with the authorization to enter and authorize are provided with menus both for saving and for authorization of orders.

Depending on the authorization category that you have, after your authorization the orders are given particular statuses. You are notified by the appropriate system message of the order status given.

Order status can be verified in the menu *Overview of payment orders*. Internal transfer orders are, depending on the payment currency, shown in the review of kuna or FCY orders.

The date of execution of your transaction depends on the *Payment Transactions Cut-Off Time Schedule*.

#### Selecting the Manner of Order Execution

#### Kuna Payment Order

In the field *Execution mode* the execution manner through the NKS (=National Clearing System) is automatically offered.

In the case of urgent payment on the current date to credit accounts opened with other deposit institutions, you can select the URGENT execution manner by selecting HSVP (Hrvatski sustav velikih plaćanja=Croatian Large Value Payment System) from the drop-down menu. The change in the execution manner can be performed only within the current date within the time stipulated under the <u>Payment Transactions Cut-Off Time Schedule</u>.

Urgent payment can not be executed for orders amounting at less than HRK 1,000,000.00, placed to credit the Government Budget account (IBAN HR1210010051863000160).

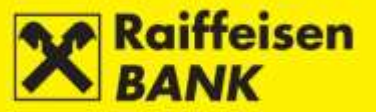

Payment orders crediting the SKDD (=Central Depository & Clearing Company, IBAN HR0810010051310020013) must be placed exclusively with the execution manner by selecting HSVP.

If you are placing an external payment order and enter the execution date into a non-business day, on the confirmation screen the date will be moved automatically to the first following business day, followed by a corresponding message.

#### FCY Payment Order

In the field *Urgency* you can select between the following:

- standard value date D+1 (execution date + one business day)
- urgent D (execution date).

After selecting the urgency of payment, the respective transaction must be saved/authorized. On the screen *Review of order* you are still provided the option to desist from sending the payment order to be executed.

By clicking Eack, you are routed back to the previous screen, where you can edit the order elements.

#### **Bulk Authorization**

If you entered several orders that are in the status *Saved* or *Partly authorized*, instead of the individual payment order authorization, you can perform a bulk authorization of all or some of the payment orders.

Bulk authorization can be performed only if you are authorized to authorize. The screen will display only those types of requests/orders for which you are authorized.

Example of a bulk authorization screen when using the ActivKey USB tool in the menu *Overview of kuna payments* (Figure 38):

| Overview of kuna payments |                                      |                   |                     |                                                       |                                                           |             |        |    |        |              |    |   |   |
|---------------------------|--------------------------------------|-------------------|---------------------|-------------------------------------------------------|-----------------------------------------------------------|-------------|--------|----|--------|--------------|----|---|---|
| Account 1100646084 HRK    |                                      |                   |                     |                                                       |                                                           |             |        |    |        |              |    |   |   |
| Time                      | period                               |                   | From                | 01.01.2014 To 31.12.3                                 | 1014 🗰 today 🗰 last 7 days                                | 🏥 last 30 d | аув    |    |        |              |    |   |   |
| Amou                      | ant                                  | From              |                     |                                                       |                                                           |             |        |    |        |              |    |   |   |
| Paye                      | •                                    |                   |                     |                                                       |                                                           |             |        |    |        |              |    |   |   |
| Type                      | Type O All O Processed O Unprocessed |                   |                     |                                                       |                                                           |             |        |    |        |              |    |   |   |
| Statu                     | 0                                    |                   | Sav                 | ed 🖛                                                  |                                                           |             |        |    |        |              |    |   |   |
|                           |                                      |                   | Ø                   | Refresh 🛛 🛃 Download PD                               | F Download Excel                                          |             |        |    |        |              |    |   |   |
| Bulk ac                   | tions Bulk a                         | uthorization      | Ŧ                   | т                                                     |                                                           |             |        |    |        |              |    |   |   |
|                           |                                      |                   |                     |                                                       |                                                           |             |        |    |        |              |    |   | _ |
| Display                   | 10 - re                              | cords per pa      | ge                  |                                                       |                                                           |             |        | 5  | Search | -            |    |   |   |
|                           | Reference                            | Execution<br>date | Account to<br>debit | Payee<br>Payee's account                              | Model code & Payee's reference no.<br>Payment description | Amount      | Status |    |        | Actio        | ns |   |   |
|                           | PT3020869                            | 07.11.2014        | 1100646084<br>HRK   | RAIFFEISENBANIK AUSTRIA D.D.<br>HR0624840081000000013 | HR 011-55-11111<br>RBARATE                                | 10.00 HRK   | Saved  | U. | Ľ      | 6            | ÷  | Q | ø |
|                           | PT3020868                            | 07.11.2014        | 1100646084<br>HRK   | RAIFFEISENBANIK AUSTRIA D.D.<br>HR0624840081000000013 | HR 019-63-2500049999<br>RBAMASTERCARD                     | 50.00 HRK   | Saved  |    | ß      | 6            | ÷  | Q | - |
|                           | PT3020867                            | 07.11.2014        | 1100646084<br>HRK   | RAIFFEISENBANK AUSTRIA D.D.<br>HR0524840081000000013  | HR 019-83-2500004894<br>RBAMASTERCARD                     | 20.00 HRK   | Saved  |    | ß      | <b>e</b> ↓_0 | ÷  | Q | - |
|                           |                                      |                   |                     |                                                       | Total amount                                              | 80.00 HRK   |        |    |        |              |    |   |   |
| >                         | Authorize se                         | elected item      | 15                  |                                                       |                                                           |             |        |    |        |              |    |   |   |
| Displaye                  | splayed transactions 1 of 3 out of 3 |                   |                     |                                                       |                                                           |             |        |    |        |              |    |   |   |

#### Figure 38

If you wish to authorize all payment orders, mark the box in the heading of the first column.

If you wish to authorize only some particular payment orders, mark the box in front of the respective IB payment order numbers in the first column.

After marking the orders, by clicking *orders* (Figure 39).

Authorize selected items, you will be routed to the screen Kuna payment

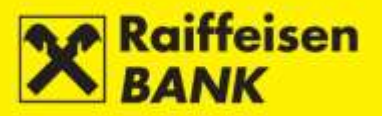

| Kuna payment orders |                   |                   |                     |                                                      |                                                           |           |        |  |  |  |  |
|---------------------|-------------------|-------------------|---------------------|------------------------------------------------------|-----------------------------------------------------------|-----------|--------|--|--|--|--|
| Reference           | Execution<br>date | Execution<br>mode | Account to<br>debit | Payee<br>Payee's account                             | Model code & Payee's reference no.<br>Payment description | Amount    | Status |  |  |  |  |
| IPT3020867          | 07.11.2014        | Internal -<br>RBA | 1100646084<br>HRK   | RAIFFEISENBANK AUSTRIA D.D.<br>HR0624840081000000013 | HR 019-83-2500004894<br>RBA/MASTERCARD                    | 20.00 HRK | Saved  |  |  |  |  |
| IPT3020868          | 07.11.2014        | Internal -<br>RBA | 1100646084<br>HRK   | RAIFFEISENBANK AUSTRIA D.D.<br>HR0624840081000000013 | HR 019-63-2500049999<br>RBAMASTERCARD                     | 50.00 HRK | Saved  |  |  |  |  |
| IPT3020869          | 07.11.2014        | Internal -<br>RBA | 1100646084<br>HRK   | RAIFFEISENBANK AUSTRIA D.D.<br>HR0624840081000000013 | HR 011-55-11111<br>RBA/RATE                               | 10.00 HRK | Saved  |  |  |  |  |
|                     |                   |                   |                     |                                                      | Total amount                                              | 80.00 HRK |        |  |  |  |  |
| Authoriza           | Authorization     |                   |                     |                                                      |                                                           |           |        |  |  |  |  |
| Signature c         | lata              |                   |                     | 🕁 Display                                            |                                                           |           |        |  |  |  |  |
|                     |                   |                   |                     | → Authorize                                          | Back                                                      |           |        |  |  |  |  |
|                     |                   |                   |                     |                                                      |                                                           |           |        |  |  |  |  |

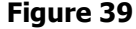

In the screen *Kuna payment orders* you can still desist from the bulk authorization of the marked orders, by clicking Stack.

To authorize the marked orders, click Authorize and enter the password (PIN).

Depending on the required number of signatories, the orders will be given the status *Authorized* or *Partly authorized*. The authorized orders are sent to be processed, and the partly authorized orders wait for the second signature.

#### **Bulk Deleting**

If you wish to delete all or only some particular payment orders in the status Saved, in the field Bulk actions select

Bulk deleting \_\_\_\_\_ from the drop-down menu.

Example of a bulk deleting screen in the menu *Overview of kuna payments* (Figure 40):

|                                                                   | erview of                               | kuna pay          | /ments              |                                                      | - <del>-</del>                                            |                        |        |    |   |     |      |    |   |
|-------------------------------------------------------------------|-----------------------------------------|-------------------|---------------------|------------------------------------------------------|-----------------------------------------------------------|------------------------|--------|----|---|-----|------|----|---|
| Acci                                                              | sunt                                    |                   | 11006               | 46084 HRK                                            | ,                                                         |                        |        |    |   |     |      |    |   |
| Time                                                              | period                                  |                   | From                | 01.01.2014 To 31.12.2                                | 1014 iiii today iiii last 7 days                          | iiiii last 30 d        | lays   |    |   |     |      |    |   |
| Amo                                                               | unt                                     |                   | From                | То                                                   |                                                           |                        |        |    |   |     |      |    |   |
| Paye                                                              | e                                       |                   |                     |                                                      |                                                           |                        |        |    |   |     |      |    |   |
| Туре                                                              |                                         |                   | • •                 | II 🔘 Processed 🔘 Unproces                            | sed                                                       |                        |        |    |   |     |      |    |   |
| State                                                             | 12                                      |                   | Save                | ⇒ be                                                 |                                                           |                        |        |    |   |     |      |    |   |
|                                                                   |                                         |                   | S                   | Refresh 🛛 📓 Download PD                              | F Download Excel                                          |                        |        |    |   |     |      |    |   |
| alk action: Buik deleting =<br>splay 10 = records per page Search |                                         |                   |                     |                                                      |                                                           |                        |        |    |   |     |      |    |   |
|                                                                   | Reference                               | Execution<br>date | Account to<br>debit | Payee<br>Payee's account                             | Model code & Payee's reference no.<br>Payment description | Amount                 | Status |    |   | Act | ions |    |   |
|                                                                   | IPT3020869                              | 07.11.2014        | 1100545084<br>HRK   | RAIFFEISENBANK AUSTRIA D.D.<br>HR0624840081000000013 | HR 011-55-11111<br>RBA/RATE                               | 10.00 HRK              | Saved  | IJ | c | 0   | 5 <  | Q  | I |
|                                                                   | IPT3020868                              | 07.11.2014        | 1100646084<br>HRK   | RAIFFEISENBANK AUSTRIA D.D.<br>HR0624840081000000013 | HR 019-83-2500049999<br>RBAMASTERCARD                     | 50.00 HRK              | Saved  | IJ | ß | 0   | 5 ÷  | Q  | 1 |
|                                                                   |                                         |                   |                     |                                                      |                                                           |                        |        |    |   |     |      |    |   |
|                                                                   | IPT3020867                              | 07.11.2014        | 1100646084<br>HRK   | RAIFFEISENBANK AUSTRIA D.D.<br>HR0524840081000000013 | HR 019-63-2500004894<br>RBAMASTERCARD                     | 20.00 HRK              | Saved  |    | ß |     | 8 «  | Q  | I |
|                                                                   | <u>ртзо20867</u><br>]                   | 07.11.2014        | 1100646084<br>HRK   | RAIFFEISENBANK AUSTRIA D.D.<br>HR0624840081000000013 | HR 019-83-2500004894<br>RBAMASTERCARD I<br>Total amount   | 20.00 HRK<br>80.00 HRK | Saved  |    | ß | 8   | 6 <  | Q  | 1 |
|                                                                   | I <u>PT3020867</u><br>I<br>Delete seler | 07.11.2014        | 1100646084<br>HRK   | RAIFFEISENBANK AUSTRIA D.D.<br>HR0624640081000000013 | HR 019-83-2500004894<br>RBAMASTERCARD I<br>Total amount   | 20.00 HRK<br>80.00 HRK | Saved  |    | Ľ | 8   | 5 «  | C, |   |

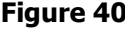

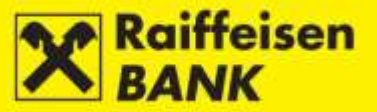

If you wish to delete all payment orders, mark the box in the heading of the first column.

If you wish to delete only some particular payment orders, mark the box in front of the respective IB payment order numbers in the first column.

After marking the orders, click

Delete selected items

In the screen *Kuna payment orders* you can still desist from the bulk authorization of deleting the marked orders, by clicking Sack.

#### **Additional Functionalities**

After order authorization the screen *Overview of processed transaction* will offer you 4 functionalities:

• Create **template** – creating a new template from the just saved order, if it is required to place an order to

the same payee often. Accept the offered, or enter a new template name and click Create. It is recommended not to multiply the templates for the payees whom you already have in your database.

- Create a **new payment order** on the basis of the just authorized order by marking 3 options:
  - keep the same payee
  - keep the same amount
  - keep the same date

This is possible only for kuna payment orders. Mark one or several options, and click Create. The screen *Kuna payment order* will open, displaying the data from the previous order which data you marked. If you do not mark any of the options offerred, a blank screen *Kuna payment order* will open.

Create a new payment order from template – enter the partial or full name of the template and select the appropriate order template, and click Create.

By clicking Create without previously selecting a template, a blank screen *Kuna payment order* will open.

Placing the request for issuance of the confirmation of processed payment – The screen *Confirmation of processed payment* will open, where you can submit a request for the issuance of a confirmation. This is described in more detail in the item <u>Confirmation of Processed Payment</u>.

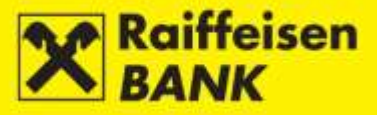

## **Overview of Payment Orders**

This menu displays only the payment orders placed through iDIREKT.

The following are available:

- Overview of kuna payments
- Overview of foreign currency payments
- Overview of currency exchange orders
- Overview of cash withdrawals.

#### **Overview of Kuna Payments**

In this menu you can:

- search kuna payment orders by particular search parameters
- check payment order statuses
- request confirmation of processed payment
- depending on your authorization level, perform the following actions:
  - change elements of a payment order which is in the status *Saved*
  - authorize a payment order which is in the status Saved or Partly authorized
  - deauthorize a payment order which is in the status Partly authorized
  - recall a payment order of a future execution date
  - delete a payment order which is in the status Saved
  - copy a payment order.

Payment order search in the screen *Overview of kuna payments* (Figure 41) can be performed by the following criteria:

- by selecting one of your accounts
- by setting a period (from, to) or a form today-last 7 days-last 30 days
- by setting an amount range (from, to)
- by entering the payee's name
- by selecting the order type
- by selecting the order status.

| Overview of kuna payments |                                                                |  |  |  |  |  |
|---------------------------|----------------------------------------------------------------|--|--|--|--|--|
| Account                   | 1100646084 HRK                                                 |  |  |  |  |  |
| Time period               | From 01.01.2014 To 31.12.2014 III last 7 days III last 30 days |  |  |  |  |  |
| Amount                    | From To                                                        |  |  |  |  |  |
| Payee                     |                                                                |  |  |  |  |  |
| Туре                      | All      Processed      Unprocessed                            |  |  |  |  |  |
| Status                    |                                                                |  |  |  |  |  |
|                           | S Refresh Download PDF Download Excel                          |  |  |  |  |  |

Figure 41

#### Unprocessed Payment Orders

Orders are in one of the following statuses:

Saved - order not authorized

*Partly authorized* – order requires authorization by the second signatory. The order can not be edited or deleted, but can be returned to the status *Saved* by deauthorization.

Authorized - order signed, but not sent to processing yet.

*Received* – order fully authorized and received, execution pending for the following possible reasons:

• execution date is a future one

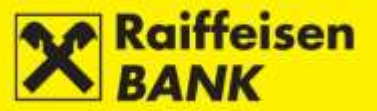

on the date of execution there are no assets in the account; expiry of the execution date causes
the order to remain pending in the execution sequence. Upon inflow of assets into the account, the
order will be executed but the set execution date will be changed into the realized execution date.
The realized execution date is shown in processed payment orders. If the set and the realized
value date are not the same (due to belated inflow), detailed data can be found in the review
"Data on transaction", available by clicking the link in the order number. An appropriate message is
sent to the client's inbox with reference to the subsequent order status change.

For the purpose of making the authorization procedure easier and faster, all orders in the status *Saved* or *Partly authorized* can be authorized in one step (described in the sections <u>Bulk Authorization</u> and <u>Unauthorized Items</u>).

#### Processed Payment Orders

Orders are in one of the following statuses:

*Partly processed* – if payment is crediting the Government Budget, and there were no assets in the account for full collection.

*Processed* – order executed successfully

Rejected – order not executed

Canceled – order recalled before being sent to processing

#### **Overview of Foreign Currency Payments**

In this menu you can:

- search FCY payment orders by particular search parameters
- check payment order statuses
- depending on your authorization level, perform the following actions:
  - change elements of a payment order which is in the status Saved
  - authorize a payment order which is in the status Saved or Partly authorized
  - deauthorize a payment order which is in the status Partly authorized
  - · recall a payment order of a future execution date
  - delete a payment order which is in the status *Saved*
  - copy a payment order

Payment order search in the screen *Overview of foreign currency payments* (Figure 42) can be performed by the following criteria:

- by selecting one of your accounts
- by setting a period (from, to) or a form today-last 7 days-last 30 days
- by selecting the status group
- by selecting the order status
- by entering the payee's name
- by selecting order currency

| Overview of foreign currency payments |                                                                    |  |  |  |  |  |  |
|---------------------------------------|--------------------------------------------------------------------|--|--|--|--|--|--|
| Payer's account                       | Select account -                                                   |  |  |  |  |  |  |
| Time period                           | From 01.01.2014 To 31.12.2014 🗰 today 🗰 last 7 days 🗰 last 30 days |  |  |  |  |  |  |
| Status                                | All O Processed O Unprocessed                                      |  |  |  |  |  |  |
| Status                                |                                                                    |  |  |  |  |  |  |
| Payee                                 |                                                                    |  |  |  |  |  |  |
| Currency                              |                                                                    |  |  |  |  |  |  |
|                                       | 💋 Refresh 🛛 🖉 Download PDF 🖉 Download Excel                        |  |  |  |  |  |  |

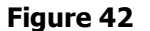

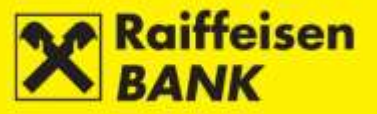

#### Unprocessed Payment Orders

Orders are in one of the following statuses:

Saved - order not authorized

*Partly authorized* – order requires authorization by the second signatory. the order can not be edited or deleted, but can be returned to the status *Saved* by deauthorization. *Authorized*:

- order signed, but not sent to processing yet
- insufficient assets in the account on the execution date

Received - order being processed

For the purpose of making the authorization procedure easier and faster, all orders in the status *Saved* or *Partly authorized* can be authorized in one step (described in the sections <u>Bulk Authorization</u> and <u>Unauthorized Items</u>).

#### Processed Payment Orders

Orders are in one of the following statuses: *Processed* – order executed successfully *Rejected* – order not executed *Canceled* – order recalled before being sent to processing

#### **Overview of Currency Exchange Orders**

In this menu you can:

- search currency exchange orders by particular search parameters
- check payment order statuses
- depending on your authorization level, perform the following actions:
  - authorize a payment order which is in the status Saved or Partly authorized
  - deauthorize a payment order which is in the status Partly authorized
  - delete a payment order which is in the status Saved

Payment order search in the screen *Overview of currency exchange orders* (Figure 43) can be performed by the following criteria:

- by setting a period (from, to) or a form last 7 days-last 30 days-last 120 days
- by selecting the debit account
- by selecting the order status

| Overvie         | Overview of currency exchange orders   |                   |                            |                   |                             |                    |           |          |  |  |  |
|-----------------|----------------------------------------|-------------------|----------------------------|-------------------|-----------------------------|--------------------|-----------|----------|--|--|--|
| Time period     |                                        | Date from 01.12.2 | 014 Date to 23.12.2014     | 🛗 Last 7 da       | iys 🛾 🏙 Last 30 days 🛙 🛍    | l Last 120 days    |           |          |  |  |  |
| Account to a    | ebit                                   | Select 💌          |                            |                   |                             |                    |           |          |  |  |  |
| Status          | Status All -                           |                   |                            |                   |                             |                    |           |          |  |  |  |
|                 |                                        | Ø Refresh         | 🛃 Download PDF 🛛 🖾 D       | )ownload Excel    |                             |                    |           |          |  |  |  |
|                 |                                        |                   |                            |                   |                             |                    |           |          |  |  |  |
| Display 10 -    | records per page                       |                   |                            |                   |                             | Se                 | arch      |          |  |  |  |
| Defer           | nue Francisco data                     | A                 | A                          | A                 | A                           | Furthermore sector | Chatura   | <b>A</b> |  |  |  |
| Refer           | ence Execution date                    | Account to debit  | Amount & currency to debit | Account to credit | Amount & currency to credit | Exchange rate      | Status    | Acuons   |  |  |  |
| IPT302          | 1 <u>488</u> 02.12.2014                | 1100646084 HRK    | 100.00 HRK                 | 1100646084        | 12.94 EUR                   | 7,725000           | Processed | 6 6 8    |  |  |  |
| Displayed trans | Displayed transactions 1 of 1 out of 1 |                   |                            |                   |                             |                    |           |          |  |  |  |

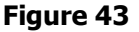

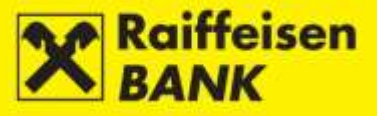

#### **Overview of Cash Withdrawal Orders**

In this menu you can:

- search cash withdrawal orders by particular search parameters •
- check payment order statuses •
  - depending on your authorization level, perform the following actions:
    - change elements of a payment order which is in the status Saved
    - authorize a payment order which is in the status Saved or Partly authorized
    - deauthorize a payment order which is in the status *Partly authorized*
    - recall a payment order of a future execution date
    - delete a payment order which is in the status *Saved*
    - copy a payment order.

Payment order search in the screen Overview of cash withdrawal orders (Figure 44) can be performed by the following criteria:

- ٠ by setting a period (from, to) or a form last 7 days-last 30 days-last 120 days
- by selecting the order type ٠
- by selecting the order status •
- by entering the payee's name and surname
- by selecting order currency

| Overview of cash withdrawal orders |                                                                                  |  |  |  |  |  |  |
|------------------------------------|----------------------------------------------------------------------------------|--|--|--|--|--|--|
| Date                               | From 01.10.2014 To 31.12.2014 III last 7 days III last 30 days III last 120 days |  |  |  |  |  |  |
| Туре                               | All      Processed      Unprocessed                                              |  |  |  |  |  |  |
| Status                             | All 🔻                                                                            |  |  |  |  |  |  |
| Name and surname                   |                                                                                  |  |  |  |  |  |  |
| Currency                           | Select -                                                                         |  |  |  |  |  |  |
|                                    | S Refresh Download PDF S Download Excel                                          |  |  |  |  |  |  |

| Display  | lay 10 = records per page Search       |                                     |                  |                                   |            |           |             |  |  |  |
|----------|----------------------------------------|-------------------------------------|------------------|-----------------------------------|------------|-----------|-------------|--|--|--|
|          | Reference                              | eference Execution Name and surname |                  | Number of identification document | Amount     | Status    | Actions     |  |  |  |
|          | IPT3020309                             | 24.10.2014                          | NAME AND SURNAME | 0808222                           | 150.00 EUR | Rejected  | ₫ 8-6 ← 0 8 |  |  |  |
|          | IPT3020236                             | 22.10.2014                          | NAME AND SURNAME | 123456                            | 10.00 EUR  | Processed |             |  |  |  |
|          |                                        |                                     |                  | Total                             | 160,00 EUR |           |             |  |  |  |
| Displaye | Displayed transactions 1 of 2 out of 2 |                                     |                  |                                   |            |           |             |  |  |  |

Figure 44
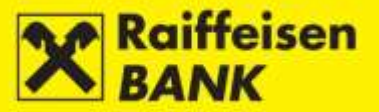

# **Bulk Payment Orders (files)**

This functionality allows you to enter bulk kuna and FCY orders (files) in the text-ASCII format, and send them to processing.

### **Kuna File Uploading**

By selecting the menu *Bulk orders (Files) / Kuna*, you will be routed to the screen *Sending a kuna bulk payments file* (Figure 45).

| Sending a kuna bulk p     | ayments file          |                         |
|---------------------------|-----------------------|-------------------------|
| Name and path to the file | Select a file         | Browse                  |
|                           | A DROP & DRAG & DRAG  | e a be act babe a biolo |
|                           | ROP A DRAG = DROP 1 D |                         |
|                           | HE DRACE DRACE        | TA ORCE & DRAC & DROP   |
|                           | → Send file           |                         |

Figure 45

File can be uploaded:

In the field Name and path to the file click

- by the action Browse and selecting the location on which a file is saved
- by the <u>Drag&drop</u> method "dragging" a file from the window of the local computer to the designated space on the iDIREKT application screen (available only for the Chrome and Firefox browsers).

Browse

and select the file

Select a file

| LAND L                                      |                                  | Entry .                               | File Upload                       |         |                          |   |     |            |  |
|---------------------------------------------|----------------------------------|---------------------------------------|-----------------------------------|---------|--------------------------|---|-----|------------|--|
| Carlo I                                     | IDIREKT                          | 21<br>Hoesmber                        | Look m                            | DOLK PA | YMENTS<br>See FOL DOCTOR | ~ | 0.0 | <b>四</b> 十 |  |
| Accounts Pays     Voe had by Prove of Fraky | nents Term deposits Documen<br>( | rtury business i loves<br>restan) bat | My Recent<br>Documents<br>Desktop |         |                          |   |     |            |  |
| Sending a kuna bulk                         | payments file                    |                                       | -                                 |         |                          |   |     |            |  |
| Name and path to the Sile                   | Seech in the                     | Browse                                | My Documents                      |         |                          |   |     |            |  |
|                                             |                                  |                                       | S.                                |         |                          |   |     |            |  |

Figure 46

By clicking **Open** upload the file from your local disk (Figure 47).

| Address 21                     | Accounts Paym                 | ents Term deposits         | Documentary business    | Investment Funds | Custody | My Bank |
|--------------------------------|-------------------------------|----------------------------|-------------------------|------------------|---------|---------|
| Name ~<br>Bulk payments - HRK- | War best log in west on Theby | 21.11.2014.012.01          | new on cocase from Bet- |                  |         |         |
|                                | Sending a kuna bulk p         | ayments file               |                         |                  |         |         |
|                                | Name and path to the the      | Select a tile              | Brow                    | se               |         |         |
|                                |                               | Buik payments - HP<br>Dane | IX- 10<br>36            |                  |         |         |
|                                |                               | → Bend file                |                         |                  |         |         |
|                                |                               |                            |                         |                  |         |         |

Figure 47

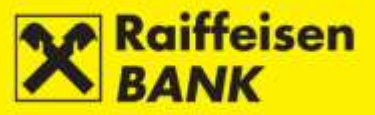

# Drag&drop Method

Select the file which you wish to upload and click left on the mouse. "Drag" the file towards the screen *Sending a kuna bulk payments file* (Figure 48)

| Address ( Y)<br>Note -<br>Bulk payments - HRK- | Accounts     Nove Net log in was on if        | Payments Term deposits | Documentary business | investment Funds | Custody | My Bank |
|------------------------------------------------|-----------------------------------------------|------------------------|----------------------|------------------|---------|---------|
|                                                | Sending a kuna b<br>Nane and path to the file | ulk payments file      | Brow                 | •                |         |         |
| U.C.                                           |                                               | P Send Sie             |                      |                  |         |         |

Figure 48

into the empty Drag&drop field (Figure 49).

| Name and path to the file | Select a file  | Browse               |        |
|---------------------------|----------------|----------------------|--------|
|                           | L DROP & DRAG  | I DROP & DRAG & DROP | a bish |
|                           | ROP & DRAUS DR |                      |        |
|                           | DE GEAG & DROP |                      |        |

Figure 49

The file was uploaded correctly (Figure 50).

| Name ~                 | 🖨 Accounts Paym               | ents Term deposits | Documentary business  | Investment Funds | Custedy | My Bank |
|------------------------|-------------------------------|--------------------|-----------------------|------------------|---------|---------|
| 🖪 Bulk payments - HRK- | War telt leg in was an Trafiy | 11,2014,612,41 V   | iew on consecting But |                  |         |         |
|                        | Sending a kuna bulk p         | ayments file       |                       |                  |         |         |
|                        | Name and path to the the      | Select a tile      | Brow                  | se               |         |         |
|                        |                               | Bulk payments - HP | K- 10                 |                  |         |         |
|                        |                               | Dane               | 36                    |                  |         |         |
|                        |                               | ➔ Send file        |                       |                  |         |         |
|                        |                               |                    |                       |                  |         |         |
|                        | -                             |                    |                       |                  |         |         |

Figure 50

Click **Send file**. After sending the file, the formal check of the file accuracy (structure) is performed.

If a file is not formally accurate, you will be informed of the reason for the respective inaccuracy.

If a file is formally accurate, the file will be received, sent to pre-processing (content control conducted) and you will be informed of the code (reference) and the current status (Figure 51).

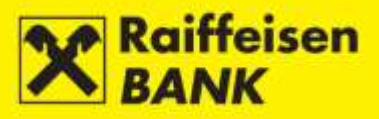

| 🕑 Kuna file is re         | ceived. Notice of executio | n shall be available in your inbox. Bul | k payments reference no.: IPT3021139                |         |
|---------------------------|----------------------------|-----------------------------------------|-----------------------------------------------------|---------|
| Overview of bu            | lk payment orders          |                                         |                                                     |         |
| Date                      | From 21.11.2014            | To 21.11.2014 🗰 Last 7 days             | : 🛗 Last 30 days                                    |         |
| Status                    | All 🖛                      |                                         |                                                     |         |
|                           | G Refresh                  | 🛃 Download PDF 🛛 🖾 Download Exc         | el                                                  |         |
|                           |                            |                                         |                                                     |         |
| Display 50 🔻 record       | ls per page                |                                         | Search                                              |         |
| File ID                   | File reference             | Status                                  | File                                                | Actions |
| IPT3021139                |                            | Sent for preprocessing                  | 21.11.2014 13:52<br>(Bulk payments - HRK- 1045.txt) | 6644    |
| Displayed requests 1 of 1 | 1 out of 1                 |                                         |                                                     | 1       |

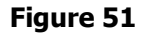

# The status of the sent file can be checked:

- by clicking <sup>C Refresh</sup> on the screen *Overview of bulk payment orders*
- in the menu Overview of kuna files.

If the file status is *Preprocessing completed*, the following actions will be available to you in the screen *Overview of bulk payment orders*:

- Authorize entire file sent to execution
- Deauthorize only when there are two signatures and the first one was effected
- Convert to single payments available only for files containing up to 200 orders
- Cancel

If the file status is *Preprocessing failed*, the following actions will be available to you in the screen *Overview of bulk payment orders*:

- Convert to single payments available only for files containing up to 200 orders
- Cancel

### **Overview of Kuna Files**

By selecting the menu *Bulk orders (Files) / Overview of kuna files*, you will be routed to the screen *Overview of bulk payment orders* (Figure 52).

| Overview of          | bulk payment orders |                  |                 |                                                      |        |         |              |
|----------------------|---------------------|------------------|-----------------|------------------------------------------------------|--------|---------|--------------|
| Date                 | From 21.11.20       | 14 To 21.11.2014 | 🛗 Last 7 days   | 🛗 Last 30 days                                       |        |         |              |
| Status               | All 🖛               |                  |                 |                                                      |        |         |              |
|                      | S Refresh           | 📕 Download PDF   | 🛛 Download Exce | 1                                                    |        |         |              |
|                      |                     |                  |                 |                                                      |        |         |              |
| Display 50 🔻 re      | cords per page      |                  |                 |                                                      | Search |         |              |
| File ID              | File reference      | Status           |                 | File                                                 |        | Actions |              |
| IT531094             | 4-2014-11-21        | Processed        |                 | 21.11.2014 14:02<br>(Bulk payments - HRK - 1045.txt) | 6      | 6       | <del>«</del> |
| Displayed requests 1 | of 1 out of 1       |                  |                 |                                                      |        |         | 1            |

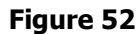

In this menu you can:

- search kuna files by particular search parameters
- check file statuses
- depending on your authorization level, perform the following actions:
  - authorize a file in the status *Preprocessing completed* 
    - deauthorize a file

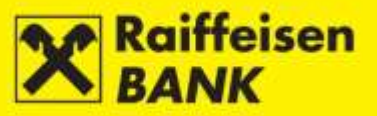

- turn files into individual orders
- cancel a file in the status Preprocessing completed.

If the orders from the respective file were turned into individual orders, their authorization is performed in the menu *Overview of kuna payments* in the manner as described in the section <u>Bulk Authorization</u> or in the menu *Unauthorized Items* in the manner as described in the section <u>Unauthorized Items</u>.

### **FCY File Uploading**

By selecting the menu *Bulk orders (Files) / Foreign currency*, you will be routed to the screen *Sending a FCY bulk payments order file* (Figure 53).

| Name and path to the file | Select o filo   |                           |
|---------------------------|-----------------|---------------------------|
|                           | Sciect a flic   | Browse                    |
| [                         | Longer phile in | shoe a celada bece a cela |
|                           |                 |                           |
|                           |                 |                           |

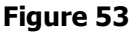

File can be uploaded:

- by the action *Browse* and selecting the location on which the file is saved
- by the <u>Drag&drop</u> method "dragging" a file from the window of the local computer to the designated space on the iDIREKT application screen (available only for the Chrome and Firefox browsers).

| In the field <i>Name and path to the file</i> click | Select a file | Browse | and mark the file |
|-----------------------------------------------------|---------------|--------|-------------------|
| (Figure 54).                                        |               |        |                   |

| 1000                              |                                         | Eriday          | File Upload            |                |                         |   |    |     | 2      |
|-----------------------------------|-----------------------------------------|-----------------|------------------------|----------------|-------------------------|---|----|-----|--------|
| Enter / 1                         | DIREKT                                  | 21              | Look in                | BULK PAY       | MENTS                   | ~ | 01 | PE  | •      |
| C.                                | internetsko bankarstvo                  | November        | 3                      | FCYbalkpa      | ymenistzt.ř             |   |    |     |        |
| 🖨 Accounts Payme                  | ents Term deposits Documentary b        | usiness Investi | My Recent<br>Documents |                |                         |   |    |     |        |
| what had hig in wait one finance? | n na 2014 u tă 40 👘 View din connecting | and .           |                        |                |                         |   |    |     |        |
| Condition of Poly built of        |                                         |                 | Desktop                |                |                         |   |    |     |        |
| sending a FCY bulk pa             | yments order nie                        |                 |                        |                |                         |   |    |     |        |
| reame and pain to the ree         | Select in the                           | Browse          | My Documents           |                |                         |   |    |     |        |
|                                   | a second provide second                 | n e bolige      | -                      |                |                         |   |    |     |        |
|                                   |                                         |                 | My Computer            |                |                         |   |    |     |        |
|                                   | - Sana the                              |                 | 01                     |                | -                       |   |    | 100 | -      |
|                                   | Contraction of the second               |                 | 5                      | PRETABLE       | PUT bulk paymentatist.) |   |    | 100 | Upen   |
|                                   |                                         |                 | My Network             | Files of type: | All Files               |   |    | 2   | Cancel |

Figure 54

By clicking <sup>Open</sup>, upload the file from your local disk (Figure 55).

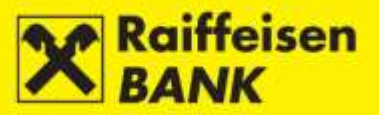

| lame and path to the file | FCY bulk paymentstxt.t     | Browse                  |
|---------------------------|----------------------------|-------------------------|
|                           | FCY bulk paymentstxt.t     | tide a peko a bece a bi |
|                           | Done 🗙                     |                         |
|                           | Long and the second second |                         |

Figure 55

Click **Send file**. After sending the file, the formal check of the file accuracy (structure) is performed.

If a file is not formally accurate, you will be informed of the reason for the respective inaccuracy.

If a file is accurate, you will be notified of the code (reference) and it being received, and that you will receive a message into your inbox referring to the execution of the respective file.

The status of a sent file can be checked:

- by clicking Refresh, on the screen Overview of bulk orders
- in the menu *Overview of foreign currency files*.

### **Overview of Foreign Currency Files**

By selecting the menu *Bulk orders (Files) / Overview of foreign currency files*, you will be routed to the screen *Overview of bulk orders* (Figure 56).

| Overview of bulk o            | rders                                    |                                                       |         |
|-------------------------------|------------------------------------------|-------------------------------------------------------|---------|
| Date                          | From 21.11.2014 To 21.11.2014            | st 7 days 🛛 🏙 last 30 days                            |         |
| Status                        | All                                      |                                                       |         |
|                               | 💈 Refresh 🛛 📕 Download PDF 🖉 Download Ex | cel                                                   |         |
|                               |                                          |                                                       |         |
| Display 10 - records per      | r page                                   | Search                                                |         |
| File ID                       | Status                                   | File                                                  | Actions |
| IPT3021149                    | Converted to single payments             | 21.11.2014 14:25<br>( <u>FCY bulk paymentstxt.t</u> ) | -       |
| Displayed requests 1 of 1 out | -44                                      |                                                       |         |

Figure 56

In this menu you can:

- search FCY files by particular search parameters
- check file statuses and details
- delete a file only if it is in the status Invalid file.

After uploading, a file is immediately given the status *Converted to single payments*.

Authorization of individual orders is performed in the menu *Overview of foreign currency payments* in the manner as described in the section <u>Bulk Authorization</u> or in the menu Unauthorized Items in the manner as described in the section <u>Unauthorized Items</u>.

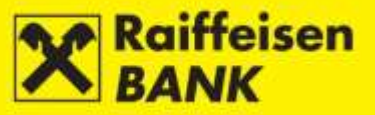

# Salary Payout

# Salary Payout Order

By selecting the menu *Salary payout / New salary payment order*, you will be routed to the screen *Salary payout order* (Figure 57).

| Salary payout order               |                                                                                               |  |  |  |  |  |
|-----------------------------------|-----------------------------------------------------------------------------------------------|--|--|--|--|--|
| Payer's account                   | Select -                                                                                      |  |  |  |  |  |
| Payer's reference no.             | HR67                                                                                          |  |  |  |  |  |
| Payee's account number            | HR0624840081000000013                                                                         |  |  |  |  |  |
| Payee's name                      | Raiffeisenbank Austria d.d.                                                                   |  |  |  |  |  |
| Place of payee's residence / seat | Zagreb                                                                                        |  |  |  |  |  |
| Payment description               | Uplate plaće                                                                                  |  |  |  |  |  |
| Selection of file                 | Select a file Browse                                                                          |  |  |  |  |  |
|                                   | THE DROP & DRAM & DROP & DRAM<br>MOP & ORAG & DROP & DRAG & D<br>10 DRAG & DROP & ORAC & DROP |  |  |  |  |  |
|                                   | → Continue                                                                                    |  |  |  |  |  |

Figure 57

In order to execute a salary payment order, the following fields must be filled:

- Payer's account from the drop-down menu select the account to be debited for the order executions
- Payer's reference no. enter as required by regulations
- Payment description the system already enters a predefined payment description which you can change
- *Selection of file* the field into which you upload the respective file.

A file can be uploaded:

- by the action *Browse* and selecting the location on which the file is saved
- by the <u>Drag&drop</u> method "dragging" a file from the window of the local computer to the designated space on the iDIREKT application screen (available only for the Chrome and Firefox browsers).

| In the field <i>Selection of file</i> click | Select a file | Browse | and mark the file (Figure 58). |
|---------------------------------------------|---------------|--------|--------------------------------|
|---------------------------------------------|---------------|--------|--------------------------------|

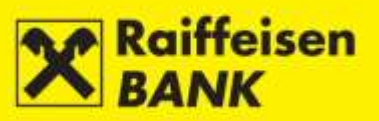

| last the                                      | all a start of the start of the | File Upload            |                |           |   |   |     |    |  | 2 🛛    |
|-----------------------------------------------|----------------------------------------------------------------------------------------------------|------------------------|----------------|-----------|---|---|-----|----|--|--------|
| Cruz E /                                      | Look in:                                                                                                    | C SALARY               |                |           | * | 0 | Ø E | •• |  |        |
| Accounts Payr Your last log in was on: Friday | internetsko bankarstvo<br>nents Term deposits Documentary<br>/21.11.2014 u 14:23 View on connecti                                                                                                    | My Recent<br>Documents | 🗊 salary 10-20 | 014.txt   |   |   |     |    |  |        |
| Salary payout order                           |                                                                                                    | Desktop                |                |           |   |   |     |    |  |        |
| Payer's account                               | 1100646084 HRK                                                                                                    |                        |                |           |   |   |     |    |  |        |
| Payer's reference no.                         | HR67                                                                                                    | My Documents           |                |           |   |   |     |    |  |        |
| Payee's account number                        | HR0624840081000000013                                                                                                    |                        |                |           |   |   |     |    |  |        |
| Payee's name                                  | Raiffeisenbank Austria d.d.                                                                                                    |                        |                |           |   |   |     |    |  |        |
| Place of payee's residence / seat             | Zagreb                                                                                                    | My Computer            |                |           |   |   |     |    |  |        |
| Payment description                           | Uplate plaće                                                                                                    |                        | File name:     |           |   |   |     |    |  | Open   |
|                                               |                                                                                                    | My Network             | Files of type: | All Files | ø |   |     | 1  |  | Cancel |
| Selection of file                             | Select a file                                                                                                    | Browse                 |                |           |   |   |     |    |  |        |
|                                               |                                                                                                    |                        |                |           |   |   |     |    |  |        |
|                                               | → Continue                                                                                                    |                        |                |           |   |   |     |    |  |        |

Figure 58

By clicking

Open

, upload the file from your local disk (Figure 59).

| 1100646084 HRK              |                                                                                                    |  |  |  |
|-----------------------------|----------------------------------------------------------------------------------------------------|--|--|--|
| HR67                        |                                                                                                    |  |  |  |
| HR0624840081000000013       |                                                                                                    |  |  |  |
| Raiffeisenbank Austria d.d. |                                                                                                    |  |  |  |
| Zagreb                      |                                                                                                    |  |  |  |
| Uplate plaće                |                                                                                                    |  |  |  |
| salary 10-2014.txt          | Browse                                                                                                    |  |  |  |
|                             |                                                                                                    |  |  |  |
| salary 10-2014.txt          | OP & OTAGE DEGR. 5                                                                                                    |  |  |  |
|                             | 1100646084 HRK         HR67         HR0524840081000000013         Raiffeisenbank Austria d.d.         Zagreb         Uplate plaće         salary 10-2014.txt |  |  |  |

Figure 59

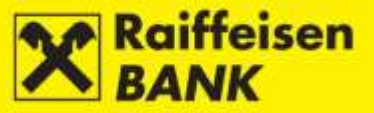

# The Drag&drop Method

Mark the file which you wish to upload and click left the mouse. "Drag" the file towards the screen *Salary payout order* (Figure 60)

| Address C Y:\      |                                             | Accounts          | Payments        | Term deposits           | Documentary business                              | Investment Funds | Custody | My Bar |  |  |  |
|--------------------|---------------------------------------------|-------------------|-----------------|-------------------------|---------------------------------------------------|------------------|---------|--------|--|--|--|
| salary 10-2014.txt | Your la                                     | ist log in was or | n: Friday 21.11 | 2014 u 14:23 🔷 <b>V</b> | iew on connecting list                            |                  |         |        |  |  |  |
|                    | Salary payout order                         |                   |                 |                         |                                                   |                  |         |        |  |  |  |
|                    | Payer's                                     | account           |                 | 100646084 HRK           |                                                   |                  |         |        |  |  |  |
|                    | Payer's reference no. HR67                  |                   |                 |                         |                                                   |                  |         |        |  |  |  |
|                    | Payee's                                     | account numb      | er              | IR062484008100000       | 0013                                              |                  |         |        |  |  |  |
|                    | Payee's name Raiffeisenbank Austria d.d.    |                   |                 |                         |                                                   |                  |         |        |  |  |  |
|                    | Place of payee's residence / Zagreb<br>seat |                   |                 |                         |                                                   |                  |         |        |  |  |  |
|                    | Paymen                                      | nt description    |                 | Jplate plaće            |                                                   |                  |         |        |  |  |  |
|                    | Selectio                                    | on of file        |                 | Select a file           | Brow                                              | vse              |         |        |  |  |  |
|                    |                                             |                   |                 |                         | lung andre pr<br>a debt conker<br>Rut a unversion |                  |         |        |  |  |  |
|                    |                                             |                   |                 | → Continue              |                                                   |                  |         |        |  |  |  |

Figure 60

into the empty Drag&drop field (Figure 61).

| Salary payout order               |                             |  |  |  |  |
|-----------------------------------|-----------------------------|--|--|--|--|
| Payer's account                   | 1100646084 HRK              |  |  |  |  |
| Payer's reference no.             | HR67                        |  |  |  |  |
| Payee's account number            | HR0624840081000000013       |  |  |  |  |
| Payee's name                      | Raiffeisenbank Austria d.d. |  |  |  |  |
| Place of payee's residence / seat | Zagreb                      |  |  |  |  |
| Payment description               | Uplate plaće                |  |  |  |  |
| Selection of file                 | Select a file Browse        |  |  |  |  |
|                                   |                             |  |  |  |  |
|                                   | → Continue                  |  |  |  |  |

Figure 61

The file was uploaded successfully (Figure 62).

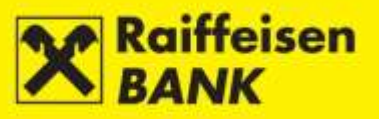

| Salary payout order               |                             |
|-----------------------------------|-----------------------------|
| Payer's account                   | 1100646084 HRK              |
| Payer's reference no.             | HR67                        |
| Payee's account number            | HR0624840081000000013       |
| Payee's name                      | Raiffeisenbank Austria d.d. |
| Place of payee's residence / seat | Zagreb                      |
| Payment description               | Uplate plaće                |
| Selection of file                 | Select a file Browse        |
|                                   | salary 10-2014.txt          |
|                                   |                             |

Figure 62

Click Continue. After sending the file, the formal check of the file accuracy (structure) is performed.

If a file is not formally accurate, you will be informed of the reason for the respective inaccuracy.

If a file is formally accurate, the screen *Review of order* (Figure 63 – example of the screen for order authorization by the ActivKey USB tool) will open.

| Review of order                      |                             |
|--------------------------------------|-----------------------------|
| Payer's account                      | 1100646084 HRK              |
| Payer's reference no.                | HR67 83570236060-1014-0     |
| Payee's account number               | HR0624840081000000013       |
| Payee's name                         | Raiffeisenbank Austria d.d. |
| Place of payee's residence /<br>seat | Zagreb                      |
| Payment description                  | Uplate plaće                |
| File name                            | salary10-2014.txt           |
| Number of accounts in the file       | 3                           |
| Amount                               | 4,952.30 HRK                |
| Execution date                       | 21.11.2014                  |
| Authorization                        |                             |
| Signature data                       | 🕹 Display                   |
|                                      | Authorize Save Cack         |

Figure 63

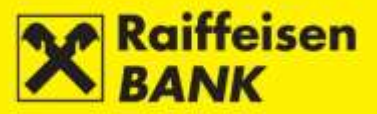

On the screen *Review of order* you can still desist from sending an order for execution by clicking selection, after which you are routed to the previous screen where payment order elements can be changed.

A salary payout order must be saved/authorized (described in detail in the item <u>Confirmation of Payment Order</u> <u>Entry</u>).

After authorization a file is received and sent to processing (content control conducted) and you are informed of the code (reference number) and the current status.

Depending on your authorization level, after your action the order is given a particular status. You are notified by the appropriate system message of the order status given.

Order status can be checked in the menu Overview of salary payment orders.

### **Overview of Salary Payment Orders**

On the screen *Salary payment orders* (Figure 64) you can:

- search salary payment orders by particular search parameters
- check payment order statuses
- depending on your authorization level, perform the following actions:
  - authorize a payment order in the status *Saved or Partly authorized*
  - deauthorize a payment order in the status Partly authorized
  - delete a payment order in the status *Saved*.

| Salary payme         | nt orders       |     |                 |                          |                     |                |              |          |         |
|----------------------|-----------------|-----|-----------------|--------------------------|---------------------|----------------|--------------|----------|---------|
| Date of placement    | F               | rom | 21.11.2014      | To 21.11.2014            | 🛗 last 7 days       | 🛗 last 30 days |              |          |         |
| Status               |                 | All |                 |                          |                     |                |              |          |         |
|                      |                 | Ø   | Refresh 🛛 📕 Dov | vnload PDF 🛛 🖾 D         | Download Excel      |                |              |          |         |
|                      |                 |     |                 |                          |                     |                |              |          |         |
| Display 50 🔻 re      | cords per page  |     |                 |                          |                     |                | Sear         | rch      |         |
| Reference no.        | Date of placeme | ent | Payer's account | File                     | Account no. In File | Execution date | Amount       | Status   | Actions |
| IPT3021166           | 21.11.2014      |     | 1100147111 HRK  | <u>salary10-2014.txt</u> | 3                   | 21.11.2014     | 4,952.30 HRK | Received |         |
|                      |                 |     |                 |                          |                     | Total amount   | 4,952.30 HRK |          |         |
| Displayed requests 1 | of 1 out of 1   |     |                 |                          |                     |                |              |          | 1       |

Figure 64

Payment order statuses:

Saved - order not authorized

*Partly authorized* – order requires authorization by the second signatory. The order can not be edited or changed but must be deauthorized to be returned to the status *Saved* 

Authorized - order was authorized and sent to processing

Received - order is being processed

Processed - order was executed successfully

*Rejected* – order was rejected due to error.

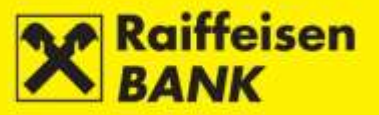

# **Actions on the Review Screens**

# **Confirmation of Processed Payment**

The Confirmation of processed payment can be requested only for a kuna order in the status *Processed*.

When you click **U** the screen *Confirmation of processed payment* (Figure 65) will be displayed. Select the manner in which you wish the confirmation delivered:

- by e-mail
- by fax
- by post, to the address
- by Internet banking.

| Confirmation of processed payment      |                                                                                                    |  |  |  |  |
|----------------------------------------|----------------------------------------------------------------------------------------------------|--|--|--|--|
| Overview / print transaction IPT303129 | 6                                                                                                    |  |  |  |  |
| Overview of transaction details        | Q Overview details                                                                                                    |  |  |  |  |
| Request for confirmation of processe   | d transaction IPT3031296                                                                                                    |  |  |  |  |
| Fees charged to account                | 1100646084 HRK                                                                                                    |  |  |  |  |
| Delivery mode                          |                                                                                                    |  |  |  |  |
| Delivery mode                          | <ul> <li>By E-mail</li> <li>By fax</li> <li>by post, to the address</li> <li>By Internet banking</li> <li>Continue</li> </ul> |  |  |  |  |

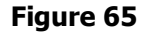

Click Continue. The screen *Review of request* (Figure 66 – example of the request authorization screen by using the ActivKey USB tool).

| Review of request IPT3031296 |                       |  |  |  |  |
|------------------------------|-----------------------|--|--|--|--|
|                              |                       |  |  |  |  |
| Fees charged to account      | 1100646084 HRK        |  |  |  |  |
| Delivery mode                | By Internet banking   |  |  |  |  |
| Authorization                |                       |  |  |  |  |
| Signature data               | 🕹 Display             |  |  |  |  |
|                              | Authorize Save 🗲 Back |  |  |  |  |
|                              |                       |  |  |  |  |

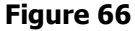

On the above screen you can still desist from sending the request to be executed.

By clicking vou will be routed to the previous screen, where you can change the manner of receipt delivery.

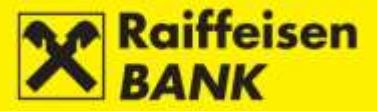

### SAVING (ENTRY) OR CONSENT FOR ORDER EXECUTION (AUTHORIZATION)

Further steps of the process are determined by the authorization category with which you logged on to use the iDIREKT:

- users authorized for **entry** end their request preparation at this point; by clicking Save the request is entered and saved for authorization by the user with the appropriate authorization level;
- users authorized for authorization can authorize a prepared request in the menu <u>Overview of Requests for</u> <u>Payment Confirmation</u> or <u>Unauthorized items</u>;
- users authorized for **entry and authorization** continue the authorization process at this point, i.e. they send

the request to be executed by clicking Authorize; the users can also only enter a request by clicking and authorize later on in the menu <u>Overview of Requests for Payment Confirmation</u> or <u>Unauthorized items</u>);

if two signatures are required for authorization, by clicking Authorize a request is partly authorized (by the first signature), and for the final request execution the second signatory's authorization is required in the menu <u>Overview of Requests for Payment Confirmation</u> or <u>Unauthorized items</u>.

Depending on your authorization level, after your action the requests are given particular statuses. You are notified by the appropriate system message of the request status given. Request status can be checked in the menu *Overview of Requests for Payment Confirmation*.

#### **Payment Order Modification**

Elements of an order can be edited only for an order in the status *Saved* (Figure 67). The process of order editing can not be performed for the salary payment orders. Changing order elements does not change the given system code (reference number).

Example of editing a Kuna order:

| Reference          | Execution<br>date | Account to<br>debit | Payee<br>Payee's account                             | Model code & Payee's reference no.<br>Payment description | Amount    | Status | Actions |
|--------------------|-------------------|---------------------|------------------------------------------------------|-----------------------------------------------------------|-----------|--------|---------|
| I <u>PT3020871</u> | 07.11.2014        | 1100646084<br>HRK   | RAIFFEISENBANK AUSTRIA D.D.<br>HR0624840081000000013 | HR 019-63-2500004894<br>RBAJIPLATA TROŠKOVA ZA MC         | 10.00 HRK | Saved  |         |
|                    |                   |                     |                                                      | Total amount                                              | 10.00 HRK |        |         |

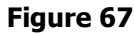

By clicking 2 you will be routed to the screen *Modification of payment order* where you can make changes to entered data (Figure 68).

| Modification of payment order      |                                      |
|------------------------------------|--------------------------------------|
| Select template                    | Q                                    |
| IB Transaction reference no.       | IPT3020871                           |
| Payer                              |                                      |
| Payer's account                    | 1100646084 HRK                       |
| Model code & Payer's reference no. | HR 2200-1546                         |
| Payee                              |                                      |
| IBAN or Payee's account number     | HR0624840081000000013 🛛 🞜 Check data |
| Payee's name                       | RAIFFEISENBANK AUSTRIA D.D.          |
| Place of seat/residence            | ZAGREB                               |
| Model code & Payee's reference no. | HR 019-63-2500004894                 |
| Payment description                | RBAJIPLATA TROŠKOVA ZA MC            |
| Purpose code                       |                                      |
| Execution date                     | 15.12.2014                           |
| Amount                             | 10.00 HRK                            |
|                                    | Continue                             |

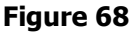

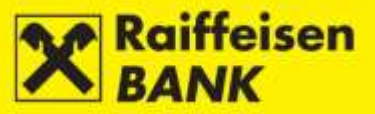

After changing data, click Continue. The procedure of saving and/or authorizing an order is described in the item <u>Confirmation of Payment Order Entry</u>.

#### **Payment Order Authorization**

The authorization procedure can be performed for all order types in the status *Saved or Partly authorized* (Figure 69).

| ( | Reference  | Execution<br>date | Account to<br>debit | Payee<br>Payee's account                             | Model code & Payee's reference no.<br>Payment description | Amount    | Status | Actions   |
|---|------------|-------------------|---------------------|------------------------------------------------------|-----------------------------------------------------------|-----------|--------|-----------|
| ( | IPT3020871 | 07.11.2014        | 1100646084<br>HRK   | RAIFFEISENBANK AUSTRIA D.D.<br>HR0624840081000000013 | HR 019-63-2500004894<br>RBA/UPLATA TROŠKOVA ZA MC         | 10.00 HRK | Saved  | Authorize |
|   |            |                   |                     |                                                      | Total amount                                              | 10.00 HRK |        |           |

# Figure 69

By clicking sou will be routed to the screen *Authorization*, where you can authorize an order (Figure 70 – example of order authorization screen when using the ActivKey USB tool).

| Authorization                         |                             |  |  |  |  |
|---------------------------------------|-----------------------------|--|--|--|--|
| IB Transaction reference no.          | IPT3020871                  |  |  |  |  |
| Payer                                 |                             |  |  |  |  |
| Payer's account                       | 1100646084 HRK              |  |  |  |  |
| Model code & Payer's<br>reference no. | 2200-1546                   |  |  |  |  |
| Payee                                 |                             |  |  |  |  |
| IBAN or Payee's account<br>number     | HR0624840081000000013       |  |  |  |  |
| Payee's name                          | RAIFFEISENBANK AUSTRIA D.D. |  |  |  |  |
| Place of seat/residence               | ZAGREB                      |  |  |  |  |
| Model code & Payee's<br>reference no. | 019-63-2500004894           |  |  |  |  |
| Payment description                   | RBA/UPLATA TROŠKOVA ZA MC   |  |  |  |  |
| Purpose code                          |                             |  |  |  |  |
| Execution mode                        | Internal - RBA              |  |  |  |  |
| Execution date                        | 15.12.2014 (today)          |  |  |  |  |
| Amount 10.00 HRK                      |                             |  |  |  |  |
| Authorization                         |                             |  |  |  |  |
| Signature data                        | ➡ Display                   |  |  |  |  |
|                                       | Authorize C Back            |  |  |  |  |
| Figure 70                             |                             |  |  |  |  |

For order authorization, click Authorize and enter password (PIN).

Order authorization by using a token or a card reader (token CAP) must be performed by entering the PIN which you will obtain by using your tool, after which you click Authorize.

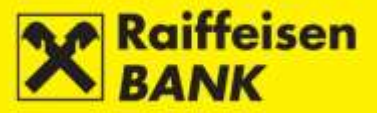

### **Payment Order Deauthorization**

The order deauthorization procedure can be used when you wish to return an order in the status *Partly authorized* into the status *Saved*, e.g. for the need of editing payment order elements (Figure 71).

A deauthorized order retains the given system code (reference number). The order deauthorization procedure can be executed for all orders.

| Reference  | Execution<br>date | Account to<br>debit | Payee<br>Payee's account                             | Model code & Payee's reference no.<br>Payment description | Amount    | Status               | Actions     |
|------------|-------------------|---------------------|------------------------------------------------------|-----------------------------------------------------------|-----------|----------------------|-------------|
| IPT3020896 | 10.11.2014        | 1104784154<br>HRK   | RAIFFEISENBANK AUSTRIA D.D.<br>HR0624840081000000013 | HR 2014<br>RBA MBC                                        | 2.00 HRK  | Partly<br>authorized | E C B C C B |
|            |                   |                     |                                                      | Total amount of displayed items                           | 2,00 HRK  |                      |             |
|            |                   |                     |                                                      | Total amount                                              | 31.10 HRK |                      |             |

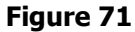

By clicking **v**ou will be routed to the screen *Deauthorization*, where you can deauthorize an order (Figure 72 - example of a kuna payment order deauthorization screen when using the ActivKey USB tool).

| IB Transaction reference no.          | IPT3020896                  |
|---------------------------------------|-----------------------------|
| Payer                                 |                             |
| Payer's account                       | 1104784154 HRK              |
| Model code & Payer's<br>reference no. | 2014                        |
| Payee                                 |                             |
| IBAN or Payee's account<br>number     | HR0624840081000000013       |
| Payee's name                          | RAIFFEISENBANK AUSTRIA D.D. |
| Place of seat/residence               | GRAD ZAGREB                 |
| Model code & Payee's<br>reference no. | 2014                        |
| Payment description                   | RBA MBC                     |
| Purpose code                          |                             |
| Execution mode                        | Internal - RBA              |
| Execution date                        | 15.12.2014 (today)          |
| Amount                                | 2.00 HRK                    |
| Authorization                         |                             |
| Signature data                        | 🕹 Display                   |
|                                       | Deauthorize     C Back      |
|                                       | Figure 72                   |

Order deauthorization by using a token or a card reader (token CAP) must be performed by entering the PIN which you will obtain by using your tool, after which click Deauthorize

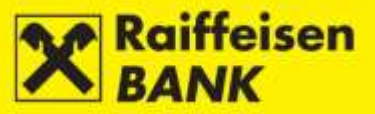

# **Payment Order Cancellation**

The cancellation procedure can be used when you wish to cancel a kuna order in the status *Received* or an FCY order in the status *Authorized* (Figure 73).

| Reference              | Execution<br>date | Account to<br>debit | Payee<br>Payee's account                             | Model code & Payee's reference no.<br>Payment description | Amount    | Status   | Actions |  |  |
|------------------------|-------------------|---------------------|------------------------------------------------------|-----------------------------------------------------------|-----------|----------|---------|--|--|
| IPT3021704             | 16.12.2014        | 1100646084<br>HRK   | RAIFFEISENBANK AUSTRIA D.D.<br>HR0624840081000000013 | HR 019-63-2500004894<br>RBA/UPLATA TROŠKOVA ZA MC         | 10.00 HRK | Received | Cancel  |  |  |
| Total amount 10.00 HRK |                   |                     |                                                      |                                                           |           |          |         |  |  |
| Figure 73              |                   |                     |                                                      |                                                           |           |          |         |  |  |

By clicking vou will be routed to the screen *Cancellation* where you can cancel an order (Figure 74 - example of a kuna order cancellation screen when using the ActivKey USB tool).

| Cancellation                          |                             |
|---------------------------------------|-----------------------------|
| IB Transaction reference no.          | IPT3033544                  |
| Payer                                 |                             |
| Payer's account                       | 1100646084 HRK              |
| Model code & Payer's<br>reference no. | 2200-1546                   |
| Payee                                 |                             |
| IBAN or Payee's account<br>number     | HR0624840081000000013       |
| Payee's name                          | RAIFFEISENBANK AUSTRIA D.D. |
| Place of seat/residence               | ZAGREB                      |
| Model code & Payee's<br>reference no. | 019-63-2500004894           |
| Payment description                   | RBAMBC                      |
| Purpose code                          |                             |
| Execution mode                        | Internal - RBA              |
| Execution date                        | 12.01.2015 (in 3 day(s))    |
| Amount                                | 20.00 HRK                   |
| Authorization                         |                             |
| Signature data                        | ◆ Display                   |
|                                       | Cancel Cancel               |

Figure 74

For order cancellation, click **Cancel** and enter the password (PIN).

Order cancellation by using a token or a card reader (token CAP) must be performed by entering the PIN which you will obtain by using your tool, after which click Cancel.

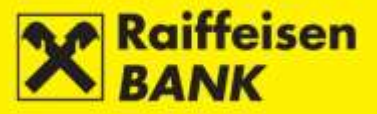

## **Payment Order Copying**

Copying of an order can be used when you wish to execute an order with the same elements that you had set before. When copying an order, it is given a new system code (reference number) and it is executed as a new order.

An order can be copied only from:

- Overview of kuna payments
- Overview of foreign currency payments
- Overview of cash withdrawals.

Any order from the respective review can be copied, irrespectively of its current status (Figure 75).

### Example of kuna payment order copying:

|  | Reference  | Execution<br>date | Account to<br>debit | Payee<br>Payee's account                             | Model code & Payee's reference no.<br>Payment description | Amount        | Status    |   | А  | ction | 9 |   |     |
|--|------------|-------------------|---------------------|------------------------------------------------------|-----------------------------------------------------------|---------------|-----------|---|----|-------|---|---|-----|
|  | IPT3020699 | 10.11.2014        | 1100646084<br>HRK   | RAIFFEISENBANK AUSTRIA D.D.<br>HR0624840081000000013 | HR 019-63-2500004894<br>uplata na kred karticu            | 5.50 HRK      | Processed | Ľ | 10 | 10    | ÷ | Q |     |
|  | IPT3020898 | 10.11.2014        | 1100646084<br>HRK   | Raiffeisen CASH<br>HR6724840081300001000             | HR 74786390334<br>Kupnja udjela u fondu.                  | HRK<br>500.01 | Processed | Ľ | 0  | 10    | ÷ | Q | 0   |
|  | IPT3020871 | 07.11.2014        | 1100646084<br>HRK   | RAIFFEISENBANK AUSTRIA D.D.<br>HR0624840081000000013 | HR 019-63-2500004894<br>RBA/UPLATA TROŠKOVA ZA MC         | 10.00 HRK     | Saved     | C | 0  | 15    | ÷ | Q |     |
|  | PT3020872  | 07.11.2014        | 1100646084<br>HRK   | RAIFFEISENBANK AUSTRIA D.D.<br>HR0624840081000000013 | HR 019-63-2500004894<br>RBAJUPLATA TROŠKOVA ZA MC         | 5.00 HRK      | Processed | Ľ | 0  | 10    | ÷ | Q | 123 |
|  |            |                   |                     |                                                      | Total amount                                              | HRK<br>520.51 |           |   |    |       |   |   |     |

# Figure 75

By clicking  $\Box$  you will be routed to the screen *Copying of payment order* (Figure 76).

| Copying of payment order           |                                      |
|------------------------------------|--------------------------------------|
| Select template                    | Q                                    |
| Payer                              |                                      |
| Payer's account                    | 1100646084 HRK                       |
| Model code & Payer's reference no. | HR 2200-1546                         |
| Payee                              |                                      |
| IBAN or Payee's account number     | HR0624840081000000013 🛛 🞜 Check data |
| Payee's name                       | RAIFFEISENBANK AUSTRIA D.D.          |
| Place of seat/residence            | ZAGREB                               |
| Model code & Payee's reference no. | HR 019-63-2500004894                 |
| Payment description                | RBA/UPLATA TROŠKOVA ZA MC            |
|                                    |                                      |
|                                    |                                      |
| Purpose code                       |                                      |
| Execution date                     | 15.12.2014                           |
| Amount                             | 10.00 HRK                            |
|                                    | → Continue                           |

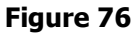

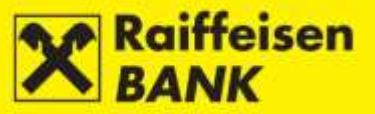

On the screen all order elements are displayed, which you can, if necessary, change.

After controlling (and editing) data, click Continue. The procedure of saving and/or authorizing an order is described in the item <u>Confirmation of Payment Order Entry</u>.

### **Payment Order Deleting**

The procedure of deleting an order can be performed only for an order in the status *Saved* (Figure 77). Deleting an order will remove it from being displayed in the menu *Overview of payment orders*.

Example of deleting a kuna payment order:

| Reference  | Execution<br>date | Account to<br>debit | Payee<br>Payee's account                             | Model code & Payee's reference no.<br>Payment description | Amount    | Status | Actions |
|------------|-------------------|---------------------|------------------------------------------------------|-----------------------------------------------------------|-----------|--------|---------|
| IPT3020871 | 07.11.2014        | 1100646084<br>HRK   | RAIFFEISENBANK AUSTRIA D.D.<br>HR0624840081000000013 | HR 019-63-2500004894<br>RBA/UPLATA TROŠKOVA ZA MC         | 10.00 HRK | Saved  |         |
|            |                   |                     |                                                      | Total amount                                              | 10.00 HRK |        |         |

Figure 77

By clicking key you will be routed to the screen *Confirmation deleting* (Figure 78).

| Confirmation deleting                 |                             |
|---------------------------------------|-----------------------------|
| IB Transaction reference no.          | IPT3033554                  |
| Payer                                 |                             |
| Payer's account                       | 1100646084 HRK              |
| Model code & Payer's<br>reference no. | 2200-1546                   |
| Payee                                 |                             |
| IBAN or Payee's account<br>number     | HR0624840081000000013       |
| Payee's name                          | RAIFFEISENBANK AUSTRIA D.D. |
| Place of seat/residence               | ZAGREB                      |
| Model code & Payee's<br>reference no. | 019-63-2500004894           |
| Payment description                   | RBA / MC CARD               |
| Purpose code                          |                             |
| Execution mode                        | Internal - RBA              |
| Execution date                        | 09.01.2015 (today)          |
| Amount                                | 7.00 HRK                    |
|                                       | Celete Celete               |
|                                       | Figure 78                   |

To delete a payment order, click Relete

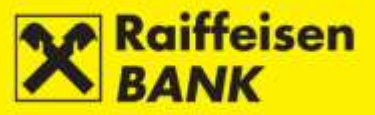

# Templates

This functionality can be used to prepare and save the templates of kuna and FCY payment orders which you need to use repeatedly to execute payments to a particular payee.

### **Entering Kuna Payment Order Template**

By selecting the menu *Templates / Input a new template* you will be routed to the screen *Input a new template*. In the field *Type od template* select the option *Kuna payment template* (Figure 79).

| Input a new template                  |                         |
|---------------------------------------|-------------------------|
| Type of template                      | Kuna payment template 🤝 |
| Template name                         |                         |
| Model code & Payer's<br>reference no. |                         |
| Payee's account number /<br>IBAN      | Check data              |
| Payee's name                          |                         |
| Place of payee's residence / seat     |                         |
| Model code & Payee's<br>reference no. | HR                      |
| Payment description                   |                         |
| Purpose code                          |                         |
| Amount                                | 0.00 HRK                |
|                                       | → Save template         |
|                                       |                         |

Figure 79

The following fields must be filled to save a template:

• *Template name* – enter the payee's name (shortened or full name or a random code) under which you will find the adequate template easily. It is not possible to have several templates of the same name

If you did not enter the payee's name (nickname), the data from the field *Payee's name* will be copied automatically into the corresponding field.

Payee's account number/IBAN – enter payee's account number/IBAN (entering IBAN is recommended). If the name of the payee, whose data can be checked by clicking Check data, was not entered in the field *Template name*, the data from the field *Payee's name* will be copied automatically into the corresponding field.

After entering data, click - Save template. On the screen a corresponding message will be displayed.

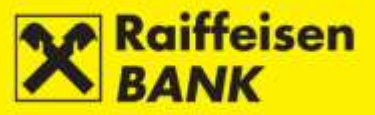

### **Entering FCY Payment Order Template**

By selecting the menu *Templates / Input a new template* you will be routed to the screen *Input a new template*. In the field *Type of template* select the option *Foreign currency template* (Figure 80).

| input a new template              |                             |
|-----------------------------------|-----------------------------|
| Type of template                  | Foreign currency template - |
| Template name                     |                             |
| Details on payee                  |                             |
| Payee's account number            |                             |
| IBAN                              |                             |
| Payee's name                      |                             |
| Payee's Address                   |                             |
| Place of payee's residence / seat |                             |
| Payee's country                   |                             |
| Details on Payee's Bank           |                             |
| SVMFT / BIC                       |                             |
| Bank's name                       |                             |
| Bank address                      |                             |
| Place of bank's seat              |                             |
| Bank 's Country                   |                             |
| Payment details                   |                             |
| Payment description               |                             |
|                                   |                             |
|                                   |                             |
|                                   |                             |
| Purpose code                      |                             |
| Banks' fees                       | SHA - charges shared 🖛      |
| Amount                            | Select -                    |
|                                   | → Save template             |

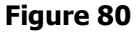

The following fields must be filled to save a template:

- *Template name* enter the payee's name (shortened or full name or a random code) under which you will find the adequate template easily. It is not possible to have several templates of the same name. If you did not enter the payee's name (nickname), the data from the field *Payee's name* will be copied automatically into the corresponding field.
- Payee's account number enter the payee's account number
- IBAN enter the payee's IBAN (entering IBAN is recommended)
- Payee's name
- Payee's country
- Bank's name
- Bank's Country
- Payment description.

After entering the data, click - Save template. On the screen a corresponding message will be displayed.

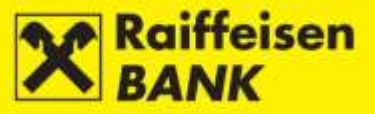

### **Overview of Kuna / Foreign Currency Templates**

On the screens *Templates for kuna payments / Templates for foreign currency payments* all your payees are displayed, alphabetically.

On these screens you can search the payees according to one or several entered data:

- template name
- payee's name
- account number/IBAN
- payment description
- amount.

You can search by entering complete or partial data. Also, you can:

- enter a new template by clicking
- edit the entered data in the templates by clicking
- create a new order by clicking .

Example of the screen *Templates for kuna payments* (Figure 81):

| Templates for kuna payme                | ents      |                                |                       |                              |             |          |
|-----------------------------------------|-----------|--------------------------------|-----------------------|------------------------------|-------------|----------|
| Template name                           |           |                                |                       |                              |             |          |
| Payee's name                            |           |                                |                       |                              |             |          |
|                                         | Ø Refresh | 🖏 Download Excel               | 📕 Download PDF 📄 📕 N  | ew template                  |             |          |
|                                         |           |                                |                       |                              |             |          |
| Display 50 - records per page           |           |                                |                       | Se                           | arch RBAMBC |          |
| Template nan                            | ne        | Payee's name                   | Account number / IBAN | Payment description          | Amount      | Actions  |
| RAIFFEISENBANK AUSTRIA D.D.             |           | RAIFFEISENBANK<br>AUSTRIA D.D. | HR0624840081000000013 | RBAMBC                       | 200.00 Kn   | C C      |
| Displayed templates 551 of 600 out of 8 | 29        |                                | (                     | First Previous page 10 11 12 | 13 14 N     | ext Last |

#### Figure 81

If a list contains several templates, at the bottom below the list you can click to go to the previous or the next set (site) of payees.

By clicking *Download PDF* you can download the list of payees in the PDF format.

By clicking Download Excel you can download the list of payees in the Excel format.

# EDITING KUNA / FCY TEMPLATE

The entered data can be changed by clicking  $\square$  (Figure 82).

| Templates for kuna payme                | ents      |                                |                        |                             |              |          |
|-----------------------------------------|-----------|--------------------------------|------------------------|-----------------------------|--------------|----------|
| Template name                           |           |                                |                        |                             |              |          |
| Payee's name                            |           |                                |                        |                             |              |          |
|                                         | Ø Refresh | Download Excel                 | 🛃 Download PDF 📄 📕 Nev | w template                  |              |          |
|                                         |           |                                |                        |                             |              |          |
| Display 50 = records per page           |           |                                |                        | Se                          | earch RBAMBC |          |
| Template nan                            | ne        | Payee's name                   | Account number / IBAN  | Payment description         | Amount       | Actions  |
| RAIFFEISENBANK AUSTRIA D.D.             |           | RAIFFEISENBANK<br>AUSTRIA D.D. | HR0624840081000000013  | RBAMBC                      | 200.00 Kn    | цğ       |
| Displayed templates 551 of 600 out of 8 | 329       |                                | F                      | irst Previous page 10 11 12 | 13 14 N      | ext Edit |
|                                         |           |                                | <b>5</b>               |                             |              |          |

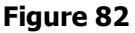

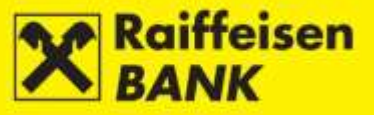

Example of editing a kuna template:

| Т | he scre | en <i>Te</i> | mplate – I | Modification | opens ( | (Figure 83 | ). |
|---|---------|--------------|------------|--------------|---------|------------|----|
|   |         |              |            |              |         |            |    |

| Template - Modification               |                             |  |  |  |
|---------------------------------------|-----------------------------|--|--|--|
| Type of template                      | Kuna payment template       |  |  |  |
| Template name                         | RAIFFEISENBANK AUSTRIA D.D. |  |  |  |
| Model code & Payer's<br>reference no. | HR 2200-1546                |  |  |  |
| Payee's account number /<br>IBAN      | HR0624840081000000013       |  |  |  |
| Payee's name                          | RAIFFEISENBANK AUSTRIA D.D. |  |  |  |
| Place of payee's residence / seat     | ZAGREB                      |  |  |  |
| Model code & Payee's<br>reference no. | HR 019-63-2500004894        |  |  |  |
| Payment description                   | RBA/MBC                     |  |  |  |
| Purpose code                          |                             |  |  |  |
| Amount                                | 200.00 HRK                  |  |  |  |
|                                       | → Save template             |  |  |  |
| Figure 83                             |                             |  |  |  |

| After entering the appropriate template change, click | k | → Save ten | nplate |   |  |
|-------------------------------------------------------|---|------------|--------|---|--|
|                                                       |   |            |        | - |  |

| In this screen you ca | n also delete templates fro | om the review by clicking | Delete |
|-----------------------|-----------------------------|---------------------------|--------|
|-----------------------|-----------------------------|---------------------------|--------|

### CREATING KUNA / FCY PAYMENT ORDERS FROM TEMPLATE

This functionality can be used when you wish to conduct payment with the same order elements previously defined in the template.

Example of creating a new order from a kuna template:

Click 📮 (Figure 84).

| Templates for kuna payme            | nts       |                                |                       |                     |           |         |
|-------------------------------------|-----------|--------------------------------|-----------------------|---------------------|-----------|---------|
| Template name                       | [         |                                |                       |                     |           |         |
| Payee's name                        |           |                                |                       |                     |           |         |
|                                     | S Refresh | B Download Excel               | 🖉 Download PDF 📄 📑 Ne | wtemplate           |           |         |
|                                     |           |                                |                       |                     |           |         |
| Display 10 - records per page       |           |                                |                       | s                   | Search    |         |
| Template nam                        | 0         | Payee's name                   | Account number / IBAN | Payment description | Amount    | Actions |
| RAIFFEISENBANK AUSTRIA D.D.         |           | RAIFFEISENBANK<br>AUSTRIA D.D. | HR0624840081000000013 | RBAMBC              | 200.00 Kn | цø      |
| Displayed templates 1 of 1 out of 1 |           |                                |                       |                     |           | Create  |

### Figure 84

The screen *Kuna payment order* opens, wherein all data from the template are copied (Figure 85). If a business entity holds several accounts, in the field *Payer's account* a menu with a list of accounts is provided automatically for the purpose of selecting an account for debiting.

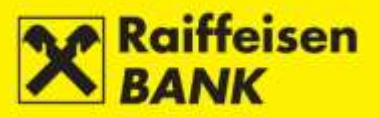

| Kuna payment order                 |                                      |  |  |  |  |
|------------------------------------|--------------------------------------|--|--|--|--|
| Select template                    | Q                                    |  |  |  |  |
| Payer                              |                                      |  |  |  |  |
| Payer's account                    | 1100646084 HRK                       |  |  |  |  |
| Model code & Payer's reference no. | HR 2200-1546                         |  |  |  |  |
| Payee                              |                                      |  |  |  |  |
| IBAN or Payee's account number     | HR0624840081000000013 🛛 🞜 Check data |  |  |  |  |
| Payee's name                       | RAIFFEISENBANK AUSTRIA D.D.          |  |  |  |  |
| Place of seat/residence            | ZAGREB                               |  |  |  |  |
| Model code & Payee's reference no. | HR 019-63-2500004894                 |  |  |  |  |
| Payment description                | RBAMBC                               |  |  |  |  |
|                                    |                                      |  |  |  |  |
|                                    |                                      |  |  |  |  |
| Purpose code                       |                                      |  |  |  |  |
| Execution date                     | 15.12.2014                           |  |  |  |  |
| Amount                             | 200.00 HRK                           |  |  |  |  |
|                                    | → Continue                           |  |  |  |  |

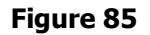

If necessary, the copied data can be changed.

After controlling (and editing) data, click **Continue**. The procedure of saving and/or authorizing an order is described in the item <u>Confirmation of Payment Order Entry</u>.

# **Uploading Kuna / FCY Templates File**

This functionality can be used when you have payment order templates prepared in the Excel format (xls, xlsx). The database structure must correspond to the RBA Specification, or to the file which you obtain by downloading the payees list in the Excel format from the screen *Templates for kuna payments* or *Templates for foreign currency payments*.

Example of importing a kuna templates file:

| By selecting the menu    | Uploading kuna | templates i | <i>file</i> you | will be | routed t | the the | screen | Uploading | kuna | templates' |
|--------------------------|----------------|-------------|-----------------|---------|----------|---------|--------|-----------|------|------------|
| <i>file</i> (Figure 86). |                |             |                 |         |          |         |        |           |      |            |

| Uploading kuna | templates' file |                         |
|----------------|-----------------|-------------------------|
| File           | Select a file   | Browse                  |
|                | A DROP'S STRAT  | DROP & DRAGA DROP & DRA |
|                | ROP A DRAUS DR  |                         |
|                |                 |                         |
|                | → Send the file |                         |

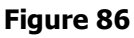

Files can be uploaded in the following manners:

- by the action *Browse* and selecting the location on which the file is saved
- by the <u>Drag&drop</u> method "dragging" a file from the window of the local computer to the designated space on the iDIREKT application screen (available only for the Chrome and Firefox browsers).

After uploading, click **Send the file**. On the screen a corresponding message will be displayed.

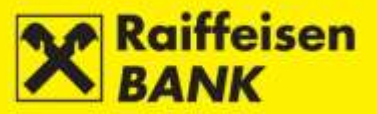

# DEPOSITS

This functionality provides the possibilities to:

- place and review time deposit orders for a standard and a revolving non-purpose deposit up to 1 year;
- place and review early time deposit termination request and cancellation of agreement extension;
- download and sign Time Deposit Agreement if the request was not placed through internet banking;
- review of all deposits, irrespectively of their respective channel of contracting;
- review and download of reports on time deposits.

Placing a request for entering a time deposit / terminating a time deposit / cancellation of agreement extension and signing of the respective Agreement can be performed only by the authorized persons using a tool with the FINA Certificate.

# Requests

## **Entering Term Deposit Request**

By selecting the menu *Request for term deposit* / *Order for term deposit*, you will be routed to the screen *Order for term deposit* (Figure 87).

| Order for term deposit                            |                                                                      |
|---------------------------------------------------|----------------------------------------------------------------------|
| Account in the currency of<br>debit / credit      | Select -                                                             |
| Amount in currency                                |                                                                      |
| Term deposit maturity                             | Date from 15.12.2014 Date to     Number of months     Number of days |
| Purpose of term deposit                           | Non-purpose deposit                                                  |
| Interest rate                                     | Fixed                                                                |
| Calculation frequency                             | By maturity                                                          |
| Automatic agreement renewal                       | 💿 Yes 🔘 No                                                           |
| Disposal of interest (accrual / interest payment) | Tranfer to account                                                   |
|                                                   | -> Continue                                                          |

Figure 87

In order to execute the request, the following fields must be filled:

- Account in the currency of debit/credit from the drop-down menu select the account bearing the abbreviation of the currency in which the time deposit will be agreed
- *Amount in currency* enter the amount which you wish to time deposit
- *Term deposit maturity* select one of the options:
- *Date* in the field *Date from* the current date is entered automatically, and in the field *Date to* enter the date by which you wish to time deposit the assets

*Number of months* – in the unpopulated field, opening after this option is selected, enter the number of months for the time deposit

*Number of days* – in the unpopulated field, opening after this option is selected, enter the number of days for the time deposit

• *Automatic agreement renewal* – select one of the options

Yes - agreement will be extended automatically upon expiry date

No - agreement will not be extended automatically upon expiry date.

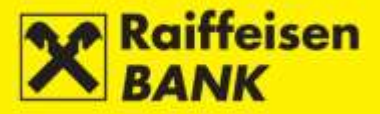

After entering the correct data, select mandatory fields.

Continue

. System control of entered data is conducted in the

In the case of an incorrect payment order entry, the following message is displayed *Please correct the fields marked red*.

If all data in the payment order are formally correct, the order can be saved or authorized. Persons authorized to authorize by the action *Authorize* give their consent for order execution.

SAVING (INPUT) OR APPROVING EXECUTION (AUTHORIZATION) OF REQUESTS

Further activities are determined by the authorization category with which you logged on to use the iDIREKT:

• users authorized to make **entries** end their procedure of preparing an individual order at this point; by clicking

authorization level;

- users authorized to **authorize** a prepared payment order can do so in the menu <u>Overview of Requests for</u> <u>Term Deposits</u> or <u>Unauthorized Items</u>;
- users authorized to enter and authorize continue the authorization procedure at this point, i.e. the order is sent for execution by clicking Authorize; users can also just enter an order by clicking Save and perform the authorization subsequently in the menu <u>Overview of Requests for Term Deposits</u> or <u>Unauthorized</u> <u>Items</u>;
- in case an authorization requires two signatures, by clicking Authorize the respective order is authorized partly (by the first signature), and the final order execution requires the authorization of the second signatory in the menu *Overview of Requests for Term Deposits* or *Unauthorized Items*.

Depending on your authorization level, after your action the orders are given particular statuses. You are notified by the appropriate system message of the order status given. Order status can be checked in the menu *Overview of term deposit orders*.

### **Overview of Requests for Term Deposits**

In this menu you can:

- search orders by particular search parameters; irrespectively of the channel of placing these
- check order statuses
- depending on your authorization level, perform the following actions:
  - authorize an order in the status Saved or Partly authorized
  - deauthorize an order in the status Partly authorized
  - delete an order in the status *Saved*.

On the screen *Overview of term deposit orders* (Figure 88) order search can be conducted according to the following criteria:

- by setting a period (from, to) or a form *today-last 7 days-last 30 days*,
- by selecting order status.

| Ove     | rview of term of      | deposit orders      |              |                 |           |             |                |           |         |
|---------|-----------------------|---------------------|--------------|-----------------|-----------|-------------|----------------|-----------|---------|
| Agre    | ement date            | From 01.07.2014     | To [11       | .08.2014        | today 🛛 🖡 | 🏥 last 7 da | iys 📄 🗰 last 3 | 0 days    |         |
| Statu   | 5                     | All 🖛               |              |                 |           |             |                |           |         |
|         |                       | Ø Refresh           | 🛃 Download   | PDF 🛛 🔛 Downloa | d Excel   |             |                |           |         |
|         |                       |                     |              |                 |           |             |                |           |         |
| Display | 10 - records pe       | er page             |              |                 |           |             |                | Search    |         |
|         | IB reference no.      | Term deposit number | Deposit date | Deposit amount  | Currency  | Maturity    | Maturity date  | Status    | Actions |
|         | IPT3011496            | 7000071960          | 11.08.2014   | 50,000.00       | EUR       | Overnight   | 12.08.2014     | Processed |         |
| Display | ed requests 1 of 1 ou | t of 1              |              |                 |           |             |                |           | 1       |

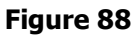

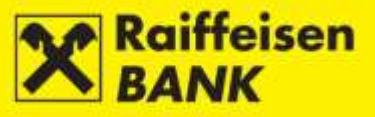

Unprocessed Orders

The orders are in one of the following statuses: *Saved* – order not authorized *Partly authorized* – order requires authorization by the second signatory. *Authorized* – order signed but not sent for processing *Rejected* – order not executed.

### Processed Orders

The orders are in the status: *Processed* – order executed successfully

### **Overview of Request for Premature Termination / Suspension of Prolongation**

In this menu you can:

- search requests for premature termination or suspension of prolongation of term deposit, placed through internet banking, by particular search parameters
- check request statuses
- depending on your authorization level, perform the following actions:
  - authorize a request in the status Saved or Partly authorized
  - deauthorize a request in the status Partly authorized.

Searching requests on the screen *Overview of requests for premature termination / suspension of prolongation* (Figure 89) can be performed by the following criteria:

- by setting a period (from, until) or a form today-last 7 days-last 30 days
- by selecting request status.

| ite of placement                                                                            | From 07.10.2014                 | To 08.10.2                                                | 1014 🏼 🗰 toda            | / 🛛 🛗 last 7 days 🖉 🛗 l    | Last 30 days                                   |                            |       |  |
|---------------------------------------------------------------------------------------------|---------------------------------|-----------------------------------------------------------|--------------------------|----------------------------|------------------------------------------------|----------------------------|-------|--|
| atus                                                                                        | Processed =                     |                                                           |                          |                            |                                                |                            |       |  |
| Serfresh Download PDF Download Excel                                                        |                                 |                                                           |                          |                            |                                                |                            |       |  |
|                                                                                             |                                 |                                                           |                          |                            |                                                |                            |       |  |
|                                                                                             |                                 |                                                           |                          |                            |                                                |                            |       |  |
| ay 10 🖛 records per pa                                                                      | ge                              |                                                           |                          |                            | Search                                         |                            |       |  |
| ay 10 = records per pa<br>Request number<br>Term deposit number                             | ge<br>Date of placement         | Deposit date<br>Maturity date                             | Amount                   | Effective rate of interest | Search (                                       | Status                     | Acti  |  |
| ay 10 v records per pa<br>Request number<br>Term deposit number<br>IPT3019668<br>7000072663 | ge Date of placement 07.10.2014 | Deposit date<br>Maturity date<br>07.10.2014<br>08.10.2014 | Amount<br>100,000.00 EUR | Effective rate of interest | Search<br><b>Type</b><br>Premature termination | <b>Status</b><br>Processed | Activ |  |

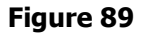

#### Unprocessed requests

The requests are in one of the following statuses: *Saved* – order not authorized *Partly authorized* – order requires authorization by the second signatory. *Authorized* – order signed but not sent for processing *Rejected* – order not executed.

Processed requests

The requests are in the status: *Processed* – order executed successfully.

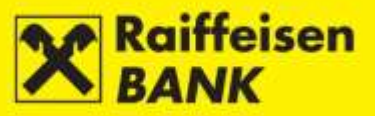

# **Term Deposit Balances**

On the screen Overview of term deposits (Figure 90) you can:

- check details of term deposits (e.g. deposit status, expiry date, agreement status, etc.)
- sign an Agreement on Term Deposit that was not placed through internet banking
- take a signed Agreement on Term Deposit
- place an order for premature termination of non-purpose term deposit (only on the current date)
- place an order for suspension of prolongation (payout at maturity).

| Overview o                | of term deposits                    | 5                         |                      |                    |                            |                           |                    |                  |  |  |
|---------------------------|-------------------------------------|---------------------------|----------------------|--------------------|----------------------------|---------------------------|--------------------|------------------|--|--|
| Deposit date              | F                                   | rom 08.12.2014 To 15.12.2 | 2014                 | 🗰 today 🛛 🛍 last i | 7 days 🛛 🏙 las             | t 30 days                 |                    |                  |  |  |
| Term deposit sta          | atus                                | Active 🔻                  |                      |                    |                            |                           |                    |                  |  |  |
|                           | Sefresh Download PDF Sownload Excel |                           |                      |                    |                            |                           |                    |                  |  |  |
|                           |                                     |                           |                      |                    |                            |                           |                    |                  |  |  |
| Display 10 🔻              | records per page                    |                           |                      |                    |                            |                           | Search             |                  |  |  |
| Number of<br>term deposit | Deposit date<br>Maturity date       | Interest rate             | Automatic<br>renewal | Amount in currency | Purpose of<br>term deposit | Term<br>deposit<br>status | Contract<br>status | Actions          |  |  |
| 7000071960                | 15.12.2014<br>16.12.2014            | 0.062200% Fixed           | Yes                  | 50,000.00 EUR      | Non-purpose<br>deposit     | Active                    | Signed             | ō <b>ī</b> o → ⊠ |  |  |
| Displayed balance         | s 1 of 10 out of 25                 |                           |                      |                    |                            |                           | 1 2                | 3 Next Last      |  |  |

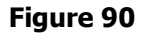

# Reports

### **Statement on Term Deposits**

This menu allows the download of statements for term deposits in the PDF format.

Search can be conducted by selecting the period of creating a statement.

After selecting, click **Sector**. There will be a list of statements formed within the set search period displayed on the screen (Figure 91).

| Overview of term deposit acc       | ount statements        |               |      |              |
|------------------------------------|------------------------|---------------|------|--------------|
| Date of account statement          | From 03.11.2014        | To 09.01.2015 |      |              |
|                                    | S Refresh              |               |      |              |
|                                    |                        |               |      |              |
| isplay 10 🔻 records per page       |                        |               |      | Search       |
| Date                               | e of account statement |               | Read | Download PDF |
|                                    | 05.11.2014             |               | No   |              |
|                                    | 03.11.2014             |               | Yes  | ~            |
| isplayed statements1 of 2 out of 2 |                        |               |      |              |

Figure 91

To review and print out a statement click . Upon the first statement review, the value in the column *Read* will switch automatically from *No* to *Yes*.

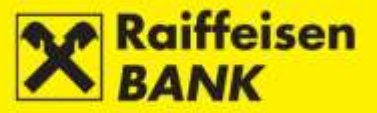

### **Notice of Calculated Interests**

This menu allows the download of notification on the interests calculated for term deposits in the PDF format.

Search can be conducted by selecting the period of creating a notification and the agreement number.

After selecting, click **G** Refresh. There will be a list of notifications created within the set search period displayed on the screen (Figure 92).

| Overview of notice of calcu             | ulated interests        |                    |      |              |
|-----------------------------------------|-------------------------|--------------------|------|--------------|
| Calculation date                        | From 11.12.2014 To 12.1 | 12.2014            |      |              |
| Number of agreement                     |                         |                    |      |              |
|                                         | G Refresh               |                    |      |              |
|                                         |                         |                    |      |              |
| Display 10 - records per page           |                         |                    |      | Search       |
| Calculation date                        | Number of agreement     | Amount of interest | Read | Download PDF |
| 12.12.2014                              | 7000072850              | 16.67 EUR          | No   |              |
| 12.12.2014                              | 7000070934              | 0.01 GBP           | No   | <b>A</b>     |
| 11.12.2014                              | 7000073029              | 0.01 EUR           | No   |              |
| 11.12.2014                              | 7000071960              | 0.09 EUR           | No   | 4            |
| 11.12.2014                              | 7000070774              | 0.01 EUR           | Yes  |              |
| Displayed notifications 1 of 5 out of 5 |                         |                    |      | 1            |

### Figure 92

To review and print out a notification click . Upon the first notification review, the value in the column "Read" will switch automatically from *No* to *Yes*.

### **Notice of Automatic Prolongation**

This menu allows the download of notification on automatic prolongation of a term deposit in the PDF format.

Search can be conducted by selecting the period of creating a notification.

After selecting, click *Refresh*. There will be a list of notifications created within the set search period displayed on the screen (Figure 93).

| Overview of notice of autom             | atic prolongation       |                    |      |              |
|-----------------------------------------|-------------------------|--------------------|------|--------------|
| Agreement date                          | From 13.12.2014 To 15.1 | 2.2014             |      |              |
|                                         | G Refresh               |                    |      |              |
|                                         |                         |                    |      |              |
| Display 10 - records per page           |                         |                    |      | Search       |
| Agreement date                          | Number of agreement     | Amount in currency | Read | Download PDF |
| 13.12.2014                              | 7000071960              | 50,000.00 EUR      | No   | 丙            |
| 13.12.2014                              | 7000070895              | 1,500.00 EUR       | Yes  | 2            |
| Displayed notifications 1 of 2 out of 2 |                         |                    |      | 1            |

#### Figure 93

To review and print out a notification click  $\mathbb{B}$ . Upon the first notification review, the value in the column "Read" will switch automatically from *No* to *Yes*.

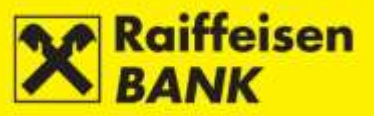

# **DOCUMENTARY BUSINESS**

This menu allows the placing and review of the requests for opening Letters of Credit.

# **Application to Issue a Documentary Credit**

By selecting the menu *Documetary letter of credit / Application to issue a documentary credit,* you will be routed to the screen *Application to issue documentary credit* (Figure 94).

| Ap  | plication to issue documentary credit                                                                                                    |        |                                                                                                    |
|-----|----------------------------------------------------------------------------------------------------|--------|----------------------------------------------------------------------------------------------------|
| 1.  | Issuing bank<br>Hame RAIFFEISENBANK AUSTRIA D.D.<br>Address PETRINJSKA 59<br>City 10000 ZAGREB<br>OIB (PIII-Personal Identification Humber) 81769224349<br>Documentary Credit Humber (20) | 2.     | Applicant (50) Hame NAŠA STRELICA D.O.O. Address S. DOBRICHA 16 City 52100 PULA OIB (PIII-Personal Identification Humber) 74786390334 Contact person Phone number Fax number |
| 4.  | Payment to debit<br>Covered O Uncovered<br>Fee<br>Select V                                                                                                    | 6.     | Advising bank SWIFT address Hame Address City Country                                                                                                    |
| 6.  | Form of documentary credit (40A)                                                                                                    | on-tra | nsterable 🔻                                                                                                    |
| 7.  | Date of expiry (31D) Place of expiry                                                                                                    |        |                                                                                                    |
| 8.  | Hame Address City Country Deneficiaries code Please select *                                                                                                    | 9.     | Amount in currency                                                                                                    |
|     | Available with (41A)                                                                                                    |        | Usage mode                                                                                                    |
| 10. | <ul> <li>you.</li> <li>Advising bank</li> <li>Any bank</li> </ul>                                                                                                    | 11.    | By deferred payment days from     At sight and by mixed pyrit     By negotiation     By payment     By ecceptance                                                            |
|     | Partial shipments (43P)                                                                                                    |        | Transshipment (43T)                                                                                                    |
| 12. | Allowed     Not allowed                                                                                                    | 13.    | Allowed     Not allowed                                                                                                    |
| 14. | Place of Taking in Charge Dispatch from Place of Receipt (44A)<br>Port of Loading Airport of Departure (44E)                                                                              | 15.    | Port of Discharge/Airport of Destination (44F)<br>Place of Final Destination For Transportation to (Place of Delivery (448)                                                  |
| 16. | Latest date of shipment (44C)                                                                                                    | 17.    | Shipment period (44D) from to                                                                                                    |

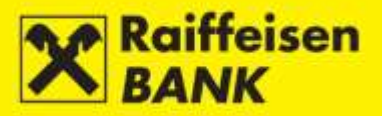

|     | Description of Goods and/or Services (45A)                                                |
|-----|-------------------------------------------------------------------------------------------|
|     | Terms of delivery                                                                         |
| 18. |                                                                                           |
|     | Documents required (46A)                                                                  |
| 19. |                                                                                           |
| -   | Additional conditions (17A)                                                               |
|     | BEN - to be borne by beneficiary                                                          |
| 20. | 21. OUR - to be borne by applicant                                                        |
|     | Period for Presentation of documents (48)                                                 |
| 22. | days from the date of shipment , but not later than the expiry date of documentary credit |
| 23. | Confirmation instructions Confirm  Without may add                                        |
| 24. | Number<br>Year                                                                            |
| >   | Continue                                                                                  |

Figure 94

In order to execute the request, the following fields must be filled:

- 1. Issuing bank automatically populated with RBA data
- 2. *Applicant* data on name, address and PIN will be automatically populated. Contact information (name and surname of the person entering the Request, telephone and facsimile number)
- 3. Documentary Credit Number not filled
- Payment to debit select one of the options
   covered if you select this option, enter data of the account for debiting the coverage and fee uncovered if you select this option, enter only the data of the account number for debiting the fee
- 5. *Advising bank* enter SWIFT address; other bank data will be populated automatically.
- 6. *Form of documentary credit* select Letter of Credit type: *irrevocable / revocable non-transferable / transferable*
- Date of expiry select a date from the provided calendar place of expiry – enter country / town
- Beneficiary enter name and address of the beneficiary beneficiaries code – select one of the options: Entity Individual
- Currency code select a currency from the drop-down menu amount in currency – enter the amount Select one of the options: without tolerance

with tolerance - if you select this option, enter the percentage of departure marked with + / -

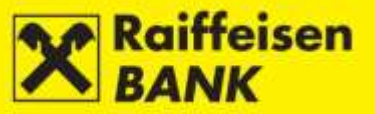

10. *Available with* – select one of the options:

you advising bank any bank

- Usage mode select one of the options
   If you select *By deferred payment,* enter the number of days and the event from which the delay starts
- 12. *Partial shipments* select one of the options: *allowed*

not allowed

13. *Transshipment* – select one of the options: *allowed* 

not allowed

- 14. Place of Taking in Charge/Dispatch from /Place of Receipt enter place
- 15. Port or Discharge/Airport of Destination enter place
- 16. Latest date of shipment select a date from the provided calendar
- 17. Shipment period select dates from the provided calendars
- 18. Description of Goods and/or Services enter data
- 19. Documents required enter data
- 20. *Additional conditions* if necessary, enter note
  21. *Foreign bank's fees* select one of the options:
  - *BEN to be borne by beneficiary OUR – to be borne by applicant*
- 22. Period for Presentation of documents enter number of days
- 23. *Confirmation instructions* select one of the options:

confirm without

- may add
- 24. Agreement from the Supervision Book enter data.

After entering correct data, click select Continue. System control of entered data is conducted in the mandatory fields.

In the case of an incorrect payment order entry, the following message is displayed *Please correct the fields marked red*.

After entering correct data, again click

The procedure of saving and/or authorizing an order is described in the item Confirmation of Payment Order Entry.

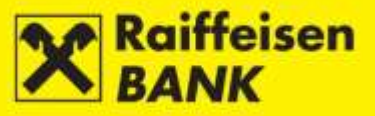

# **Overview of Applications**

By selecting the menu *Documetary letter of credit / Overview of applications,* you will be routed to the screen *Overview of applications to issue documentary credit* (Figure 95).

| ov      | erview of                                                                                                    | application          | ns to issue        | documentary                  | credit                |                                   |                          |                    |        |      |       |    |   |
|---------|----------------------------------------------------------------------------------------------------|----------------------|--------------------|------------------------------|-----------------------|-----------------------------------|--------------------------|--------------------|--------|------|-------|----|---|
| Date    | of placement                                                                                                    |                      | From 03.11         | .2014 To                     | 15.12.2014            | 🛗 last 3                          | 0 days 🕅 🛗 las           | st 120 days        |        |      |       |    |   |
| Statu   | ıs                                                                                                    | L                    | All 🖛              |                              |                       | Ι                                 |                          |                    |        |      |       |    |   |
|         |                                                                                                    | -Ÿ-                  | 🞜 Refre            | sh 🛛 🛃 Down                  | load PDF              | Download Excel                    |                          |                    |        |      |       |    |   |
|         |                                                                                                    |                      |                    |                              |                       |                                   |                          |                    |        |      |       |    |   |
| Dioplou | 10 - 100                                                                                                    | ordo por pogo        |                    |                              |                       |                                   |                          |                    | Seer   | sh 🗍 |       |    | _ |
| Dispidy |                                                                                                    | orus per page        |                    |                              |                       |                                   |                          |                    | Sear   |      |       |    |   |
|         | Reference<br>no.                                                                                                    | Date of<br>placement | Processing<br>date | Documentary<br>credit number | Benaficiaries<br>name | Place of<br>beneficiaries<br>seat | Beneficiaries<br>country | Amount in currency | Status |      | Actio | ns |   |
|         | IPT3020716         03.11.2014         -         NAME         HONG KONG         Hong Kong         10,003.00 EUR         Authorized         Image: Comparison of the comparison of the compar |                      |                    |                              |                       |                                   |                          |                    |        |      |       |    |   |
|         |                                                                                                    |                      |                    |                              |                       |                                   | Total                    | 10,00 EUR          |        |      |       |    |   |
| Display | ed requests 1                                                                                                    | of 1 out of 1        |                    |                              |                       |                                   |                          |                    |        |      |       |    | 1 |

Figure 95

This menu contains a review of all requests, irrespectively of their current status.

Search of requests can be performed by the following criteria:

- by setting a period (from, to) or a form last 30 days-last 120 days
- by selecting the request status.

Review of printed-out requests is available in the PDF or Excel format.

A review contains the following information:

- request reference identification number under which the request was recorded in the system
- placement date date of request entry
- execution date date of request execution
- L/C number ID given by the bank
- beneficiary's name
- beneficiary's seat
- beneficiary's country
- amount in currency
- status request can be given one of the following statuses:
  - Saved request not authorized

*Partly authorized* – request requires authorization by the second signatory. The request can not be edited or changed but must be deauthorized to be returned to the status *Saved* 

Authorized - request signed and sent to processing

*Received* – request is being processed

Processed - request executed

Rejected - request rejected by the bank for some reason

- actions the following actions are available to you:
- Authorize initiating the authorization procedure
- Deauthorize recall authorization
- *Edit* possibility to change data in a request
- Copy L/C possibility to create a new request by using data from a previous one
- *Delete* deleting a request.

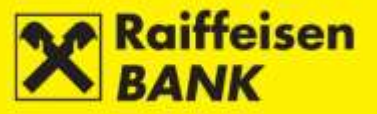

# **INVESTMENT FUNDS**

In the main menu RBA iDIREKT the functionality *Investment Funds* is available to you (Figure 96) if you contracted the service *Investment Funds for Business Entities through RBA iDIREKT Service*, and use the USB tool or the SmartCard with the FINA Certificate.

|               | Accounts         | Payments         | Term deposits            | Doci                        | imentary business                                                                                  | Investment Funds                                      | Custody | My Bank |  |
|---------------|------------------|------------------|--------------------------|-----------------------------|----------------------------------------------------------------------------------------------------|-------------------------------------------------------|---------|---------|--|
| Your la       | st log in was or | : Friday 09.01.2 | 015 u 12:54 🛛 🔿 <b>V</b> | ew on                       | Balances                                                                                           |                                                       |         |         |  |
| Balan<br>Ø Re | ces<br>fresh     | Download PD      | F 🛛 🛯 Downloa            | d Excel                     | <ul> <li>→ General Informatio</li> <li>→ Overview of inves</li> <li>→ Overview of trans</li> </ul> | n on investment funds<br>tment fund shares<br>actions |         |         |  |
| Display       | 25 🔻 record:     | s per page       |                          |                             | Requests<br>→ Request to issue s                                                                   | shares                                                |         |         |  |
| Accoun        | t name A         | uthority level   | Account num              | b <mark>er</mark> I<br>Kuna | → Request for redent<br>→ Request for buy-o<br>→ Overview of requi                                 | nption of shares<br>ut and issue of shares<br>ests    |         |         |  |

Figure 96

The following functionalities are available to you:

- Balances:
  - General information on Investment Funds
  - Overview of Investment Fund Shares
  - Overview of Transactions
- Requests
  - Request to Issue Shares
  - Request for Redemption of Shares
  - Request for Buy-out and Issue of Shares
  - Overview of Requests.

# **Balances**

#### **General Information on Investments Funds**

The menu *General information on funds* (Figure 97) provides information on investment funds (fund name, share price per day, fund category and minimum initial investment). Also available are the Prospectuses and Rules of all Raiffeisen Investment Funds and links to the site <u>http://www.rbainvest.hr/</u>.

| -                    | Accounts                          | Payments     | Term deposits            | Documentary busines:   | Investment Funds                       | My Bank |                           |              |
|----------------------|-----------------------------------|--------------|--------------------------|------------------------|----------------------------------------|---------|---------------------------|--------------|
| Your I               | last log in was or                | Tunaday 23.1 | 2 2014 u 12 32 🔷 V       | iew on connecting list |                                        |         |                           |              |
| Gene                 | eral infomati                     | ons on fund  | s per day 23.12.2        | 014                    |                                        |         |                           |              |
|                      | Fund na                           | me           | Fund price               | Fund category          | Minimum investmen                      | it      | Fund Prospectus and Rules | Fund website |
| Raiffeis<br>fund est | sen CASH<br>tablished 25.02.2     | 2003         | 156.01 HRF<br>24.10.2014 | Money market           | Home - 500.00 HRK<br>Next - 500.00 HRK |         | Q                         | Q            |
| Raiffeis<br>fund est | sen EUROCASH<br>tablished 19.09.3 | 2011         | 105.00 EUF<br>27.10.2014 | t Money market         | Home - 500.00 HRK<br>Next - 500.00 HRK |         | Q,                        | ٩            |
| Raiffeis<br>fund est | en DYNAMIC<br>tablished 30.12.2   | 2011         | 118.31 EUF<br>24.10.2014 | \$ Special             | Home - 500.00 HRK<br>Next - 500.00 HRK |         | Q                         | ٩            |
| Raiffeis<br>fund est | sen BONDS<br>tablished 27.05.2    | 2002         | 164.93 EUF<br>24.10.2014 | t bond                 | Home - 500.00 HRK<br>Next - 500.00 HRK |         | ٩                         | ٩            |
| Raiffeis<br>fund est | en HARMONIC<br>lablished 31.12.2  | 2013         | 101.33 EUF<br>24.10.2014 | special                | Hame - 500.00 HRK<br>Next - 500.00 HRK |         | ٩                         | ٩            |
| Raiffeis<br>fund est | en CLASSIC<br>tablished 03.11.2   | 2014         | 99.99 EUF<br>03.12.2014  | t bond                 | Home - 500.00 HRK<br>Next - 500.00 HRK |         | ٩                         | Q            |

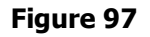

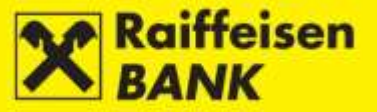

#### **Overview of Investment Fund Shares**

By selecting the menu *Investment funds / Balances / Overview of investment fund shares* you will be routed to the screen *Balance of shares in Raiffeisen Investment Funds* (Figure 98), showing data on your shares in Raiffeisen investment funds (fund name, date, number of shares, share price, share value in currency and share value in kuna according to the mid-exchange rate as on the specified date).

|                                                                               | Accounts   | Payments | Term deposits | Documentary business | Investment Funds | My Bank |                      |                   |
|-------------------------------------------------------------------------------|------------|----------|---------------|----------------------|------------------|---------|----------------------|-------------------|
| Your last log in was on: Tuesday 23.12.2014 u 12:32 🔷 View on connecting list |            |          |               |                      |                  |         |                      |                   |
| Balance of shares in Raiffeisen Investment Funds                              |            |          |               |                      |                  |         |                      |                   |
|                                                                               | Fund nam   | e        | Date          | Number of shares     | Share price      | Sha     | re value in currency | Share value (HRK) |
| Raiffeise                                                                     | n EUROCASH |          | 28.10.2014    | 62.0727              | 105.01 EUR       |         | 6,518.25 EUR         | 49,999.97         |
| Download PDF Download Excel                                                   |            |          |               |                      |                  |         |                      |                   |
|                                                                               |            |          |               |                      |                  |         |                      |                   |

Figure 98

#### **Overview of Transactions**

By selecting the menu *Investment funds / Balances / Overview of transactions* you will be routed to the screen *Investment funds – Overview of Shares* (Figure 99), where you can select a fund, a period for which you wish to review transactions and the possibility of reviewing issuances, purchase or all transactions.

| Investe         | ment funds - O         | verview of Shares          | 5                                                                  |                                   |                            |                                 |                  |  |
|-----------------|------------------------|----------------------------|--------------------------------------------------------------------|-----------------------------------|----------------------------|---------------------------------|------------------|--|
| Fund name       |                        | Raiffeisen EURO            | Raiffeisen EUROCASH -                                              |                                   |                            |                                 |                  |  |
| Date            |                        | From 01.12.2013            | From 01.12.2013 To 23.12.2014 IIII last 30 days IIII last 4 months |                                   |                            |                                 |                  |  |
| Issue / Buy-out |                        | 🔵 Issue 🔵 Bu               | Ssue Buy-out All                                                   |                                   |                            |                                 |                  |  |
|                 |                        | G Refresh                  | Download PDF                                                       | Download Excel                    |                            |                                 |                  |  |
|                 |                        |                            |                                                                    |                                   |                            | Search                          |                  |  |
| Value date      | Type of<br>transaction | Share price in<br>currency | CNB middle exchange<br>rate                                        | Gross transaction amount<br>(HRK) | Entry / exit fees<br>(HRK) | Net transaction amount<br>(HRK) | Number of shares |  |
| 28.10.2014      | Issue                  | 105.01 EUR                 | 7.670766                                                           | Ŷ <sup></sup><br>50,000.00        | 0.00                       | 50,000.00                       | 62.0727          |  |
| Displayed tu    | movers1 to 1 out of 1  |                            |                                                                    |                                   |                            |                                 | 1                |  |
|                 |                        |                            |                                                                    | Figure 99                         |                            |                                 |                  |  |

By clicking **G** Refresh you will be supplied with all realized requests according to the set criteria (value date, transaction type, share price in currency, mid-exchange rate as on value date, gross down-payment/disbursement HRK amount, entry/exit fee (HRK), net payment/disbursement amount, and number of shares.

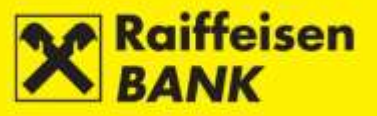

# Requests

## **Request to Issue Shares**

The Request Submitter/ Client has to select the following options:

- Account to debit (kuna account)
- Fund name
- Amount to collect

After reading the Prospectus and the Rules of the respective fund, mark the box *I have read and fully accept the Prospectus and the Rules of the selected Fund* (Figure 100).

| Request to issue share     | s                                                                               |
|----------------------------|---------------------------------------------------------------------------------|
| Account to debit           | 1300001000 HRK -                                                                |
| Fund name                  | Raiffeisen CASH 🔻                                                               |
| Amount to collect          |                                                                                 |
| Date and time of placement | 09.01.2015 14:46                                                                |
| $\searrow$                 | I have read and fully accept the Prospectus and the Rules of the selected Fund. |
|                            | -> Continue                                                                     |

# Figure 100

After filling the request, by clicking  $\bigcirc$  Continue the minimum amount of the next investment into the Fund is controlled, as well as whether the box  $\square$  *I have read and fully accept the* **Prospectus** and the **Articles of Association** of the selected Fund was marked.

If the control requirements were not met, the application will return you to the screen with the data requiring corrections marked (Figure 101):

| 🔀 Please correct the fields marked red. |                                                                                 |  |  |
|-----------------------------------------|---------------------------------------------------------------------------------|--|--|
|                                         |                                                                                 |  |  |
| Request to issue share                  | es la la la la la la la la la la la la la                                       |  |  |
| Account to debit                        | 1300001000 HRK -                                                                |  |  |
| Fund name                               | Raiffeisen CASH 👻                                                               |  |  |
| Amount to collect                       | 400.00                                                                          |  |  |
|                                         | Minimum amount: 500 HRK                                                         |  |  |
| Date and time of placement              | 09.01.2015 14:45                                                                |  |  |
|                                         |                                                                                 |  |  |
|                                         | I have read and fully accept the Prospectus and the Rules of the selected Fund. |  |  |
|                                         | → Continue                                                                      |  |  |

### Figure 101

If the request is correct, the screen *Confirming share issue order record* (Figure 102) will be displayed, where you must confirm the *Request to Issue Shares*.

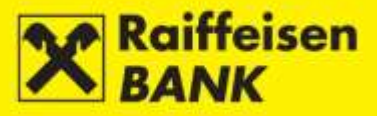

| Confirming share issue order record                                                                                                    |                  |  |  |  |
|----------------------------------------------------------------------------------------------------|------------------|--|--|--|
| Request                                                                                                    |                  |  |  |  |
| Account to debit                                                                                                    | 1300001000 HRK   |  |  |  |
| Fund name                                                                                                    | Raiffeisen CASH  |  |  |  |
| Amount to collect                                                                                                    | 500.00 Kn        |  |  |  |
| Date and time of placement                                                                                                    | 23.12.2014 13:23 |  |  |  |
| Statement                                                                                                    |                  |  |  |  |
| Date and time of placement       23.12.2014 13:23         Statement         The Applicant submitting the Application for Issue of Shares (hereinafter: the Application) hereby states that before placing their Application, the key information for fund investors and the Prospectus, the Rules of the Fund, the semi-annual financial statement and the last audited annual financial statement were placed at their disposal, as well as that they are familiar with the Prospectus and the Rules of the Raiffeisen CASH Fund and that they are compliant with them and accept them in their entirety. The Investment Agreement (hereinafter: the Agreement) shall be deemed to have been made when the Applicant (hereinafter: the Investor) submits to Raiffeisen Invest d.o.o. (hereinafter: the Company) does not refuse the making of the Agreement. The Company can refuse to make the Agreement under the provisions prescribed under the Fund Prospectus, which will be deemed as not accepting the Investors offer to make the Agreement. The Investor states that the employees of Raiffeisenbank Austria d.d. (hereinafter: RBA) have not provided any investment advice or recommendation whatsoever, and that they made the decision on investing in the Fund autonomously [Furthemore, the Investor or Soffer the Fund shares pursuant to the company, RBA solely execute the Investors of the Investor with a Public Offering, the investor gives consent to Soff of the management fee that the Company charge to the Fund. By signing the Application form, pursuant to Article 103, paragraph 1 of the Act on Open-Ended Investment Funds with a Public Offering, the investor is personal information, statement of account and the number of units of investment funds managed by Raiffeisen Invest d.o.o., for the purpose of performing as alse analysis. By confirming the registration of share at the price valid as on the day of cash paymentinflow. By signing this Application, 1, hereby, state |                  |  |  |  |
| Signature data                                                                                                    | Je Display       |  |  |  |
|                                                                                                    |                  |  |  |  |
|                                                                                                    |                  |  |  |  |

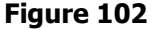

By clicking Authorize the selected account will be debited for the given amount with the payment purpose *ISSUANCE OF FUND SHARES.* 

If the assets in the account are insufficient, the issuance request for open investment fund shares will be recorded on the waiting list and share issuance will be effected when the request will have coverage. Such an issuance request can be deleted before execution (authorization) from the <u>Overview of Requests</u>.

If insufficient coverage in the account causes an issuance request for shares in the open investment funds managed by Raiffeisen Invest d.o.o. to be effected on a following day, the shares in the open investment funds managed by Raiffeisen Invest d.o.o. will be calculated at the share price as on the day of payment to the Fund account.

Depending on your authorization level, after your action the order is given a particular status. You are notified by the appropriate system message of the order status given.

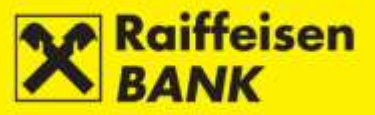

#### **Request for Redemption of Shares (to buy-out)**

By selecting the menu *Investment funds / Requests / Request for redemption of shares*, you will be routed to the screen *Request to buy-out* (Figure 103).

| Request to buy-out                  |                                                                                                    |
|-------------------------------------|----------------------------------------------------------------------------------------------------|
| Amount payable to account<br>number | 1300001000 HRK -                                                                                                    |
| Fund name                           | Raiffeisen EUROCASH (number of shares 62.0727, share value 49,999.97 HRK)                                            |
| Selecting the buy-out method        | <ul> <li>Target amount after fee deduction 0.00</li> <li>Number of shares for buy-out</li> <li>All shares</li> </ul> |
| Date and time of placement          | 23.12.2014 13:25                                                                                                    |
|                                     | I am familiar with Prospectus and Rules of the selected Fund, and accept them in the entirety                        |

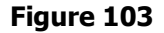

Select the following to purchase shares:

- Amount payable to account number: only one of the provided can be selected
- Fund name (of which you wish to buy-out shares)
- one of the provided options: either the number of shares, or mark *All shares,* or the target payment amount after fee deduction.

The box *I am familiar with the Prospectus and the Rules of the selected Fund, and accept these in their <i>entirety* must be marked.

After filling the request, by clicking Continue you will proceed to control. If anything is filled incorrectly, the application will return you to the screen for entry. If the request is correct, you will be routed to the screen where you must confirm the request for share sale orders (buy-out) (Figure 104).

| Confirmation of share sale orders            |                     |  |
|----------------------------------------------|---------------------|--|
| Request                                      |                     |  |
| Amount payable to account<br>number          | 1300001000 HRK      |  |
| Fund name                                    | Raiffeisen EUROCASH |  |
| Target disbursement amount<br>after fees -⊖- | 100.00 Kn           |  |
| Date and time of placement                   | 23.12.2014 13:25    |  |
| Statement                                    |                     |  |

By signing this Application, I, hereby, state that I am familiar with the entry/exit fees. The Applicant submitting the Application for Issue of Shares (hereinafter: the Application) hereby states that before placing their Application, the key information for fund investors and the Prospectus, the Rules of the Fund, the semi-annual financial statement and the last audited annual financial statement were placed at their disposal, as well as that they are familiar with the Prospectus and the Rules of the Raiffeisen EUROCASH and that they are compliant with them and accept them in their entirety. The Applicant (hereinafter: the Investor) states that the employees of Raiffeisenbank Austria d.d. (hereinafter: RBA) have not provided any investment advice or recommendation whatsoever, and that they made the decision on investing in the Fund autonomously. Furthermore, the Investor confirms that by forwarding this Application to Raiffeisen Invest d.o.o. (hereinafter: the Company), RBA solely execute the Investors order. RBA is authorised to offer the Fund shares pursuant to the contracted Agreement on Business Co-Operation and for their work they receive a fee from the Company in the amount of 50% of the management fee that the Company charge to the Fund. By signing the Application form, pursuant to Raiffeisen Invest d.o.o. to make available to Raiffeisenbank Austria d.d., on its written/electronic request, the investors personal information, statement of account and the number of units of investment funds managed by Raiffeisen Invest d.o.o., for the purpose of performing a sales analysis. The Company shall pay out the Investor in the Fund s aprescribed under the Prospectus and Regulations, at the price that corresponds to the value of the respective shares as determined or the avoid Application receipt, Iowered for the amount of the exit fee. The Applications received affer 14 hours, shall be deemed to have been received on the following business day. The Company shall retain the right to reject any application or disb

| Authorization  |                         |  |  |
|----------------|-------------------------|--|--|
| Signature data | 🕹 Display               |  |  |
|                | → Authorize Save ← Back |  |  |
|                |                         |  |  |

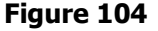
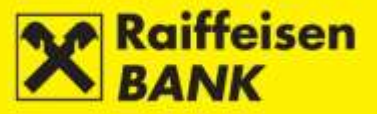

Click  $\rightarrow$  Authorize to send the request.

Depending on your authorization level, after your action the request is given a particular status. You are notified by the appropriate system message of the order status given.

A Partly authorized request can be authorized from the Overview of Requests.

#### Request for buy-out and issue of shares

By selecting the menu *Investment Funds / Requests / Request for buy-out and issue of shares*, you will be routed to the screen *Request to buy-out & issue* (Figure 105).

| Request to buy-out & is:   | sue                                                                                             |
|----------------------------|-------------------------------------------------------------------------------------------------|
| Buy-out fund shares        | Raiffeisen EUROCASH (number of shares 62.0727, share value 49,999.97 HRK)                       |
| Issue fund shares          | Raiffeisen CASH -                                                                               |
| Select transfer mode       | <ul> <li>Target amount after fees 0,00</li> <li>Number of shares</li> <li>All shares</li> </ul> |
| Date and time of placement | 23.12.2014 13:27                                                                                |
|                            | I am familiar with the Prospectus and Rules of the selected Fund, and accept them in entirety.  |
|                            | → Continue                                                                                      |

#### Figure 105

Select the following to purchase and issue shares:

- *Buy-out fund shares* (name of the fund from which you wish to sell shares)
- *Issue fund shares* (name of the fund in which you wish to buy shares)
- one of the provided options: either the number of shares for transfer, or mark *all shares*, or the value of shares for transfer (after exit fee deduction).

The box *I am familiar with the Prospectus and the Rules of the selected Fund, and accept these in their <i>entirety* must be marked.

After filling the request, by clicking Continue you will proceed to control.

If anything is filled incorrectly, the application will return you to the screen for entry.

If the request is correct, you will be routed to the screen where you must confirm the request for share transfer (Figure 106).

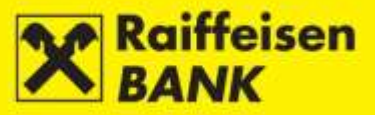

#### Request confirmation

| Request                                  |                     |
|------------------------------------------|---------------------|
| Buy-out fund shares                      | Raiffeisen EUROCASH |
| Issue fund shares                        | Raiffeisen CASH     |
| Disbursement target amount<br>after fees | 500.00 Kn           |
| Date and time of placement               | 23.12.2014 13:27    |
| Statement                                |                     |

The Applicant submitting the Application for Issue of Shares (hereinafter: the Application) hereby states that before placing their Application, the key information for fund investors and the Prospectus, the Rules of the Fund, the semi-annual financial statement and the last audited annual financial statement were placed at their disposal, as well as that they are familiar with the Prospectus and the Rules of the Raiffeisen EUROCASH and Raiffeisen CASH and that they are compliant with them and accept them in their entirety. The Investment Agreement (hereinafter: the Agreement) shall be deemed to have been made when the Applicant (hereinafter: the Investor) submits to Raiffeisen Invest d.o.o. (hereinafter: the Company) an orderly Application and when they effect a valid payment of the Application amount, and the Company does not refuse the Agreement. The Company can refuse to make the Agreement under the provisions prescribed under the Fund Prospectus, which will be deemed as not accepting the Investors offer to make the Agreement. The Investor states that the employees of Raiffeisenbank Austria d.d. (hereinafter: RBA) have not provided any investment advice or recommendation whatsoever, and that they made the decision on investing in the Fund autonomously, and confirms that by forwarding this Application to the Company, RBA solely execute the Investors order. RBA is authorised to offer the Fund shares pursuant to the contracted Agreement on Business Co-Operation and for their work they receive a fee from the Company in the amount of 50% of the management fee that the Company charge to the Fund. By signing the Application form, pursuant to Article 103, paragraph 1 of the Act on Open-Ended Investment Funds with a Public Offering (hereinafter: the Funds Act), the investor gives consent to the Company to make available to RBA, on its written/electronic request, the investor's personal information, statement of account and the number of units of investment funds managed by the Company for the purpose of performing a sales analysis. Two transactions are executed: buy-out of shares in one fund and issue in the other. Share buy-out is executed on the day of receiving the Application, and share issue on the day when down-payment of assets to the other fund is executed. The Company shall execute the Application if the amount of shares value for buy-out, or for issue, is in keeping with the minimum investment amounts as prescribed under the funds Prospectuses, otherwise the Application shall be deemed invalid and it will be cancelled. When buying out and issuing shares, the exit and entry fees are charged as prescribed under the funds Prospectuses. The Company shall retain the right to reject any application or disbursement from the Fund if it does not comply with the terms and conditions as prescribed under the Funds Prospectus, the Funds Act, the Act on Preventing Money Laundering and Terrorism Financing, and with the regulations passed pursuant to the Act, and other positive regulations. Any and all payments, or any and all Applications by one Investor received within the valid term applicable to and effective also for receiving Applications, shall be deemed one payment, or one Application to the effect of issuing shares for the purpose of meeting the provision on minimum down-payment to the Fund. The Applicant is aware of the fact that the Company will at least once a year deliver a statement of the balance and transactions of the units in the fund to the investor. This may include also forwarding all other statutory information to the contact address for sending confirmation of purchase/redemption or to the registered address if there is no other valid contact address. The investor or any authorized representative are required, without delay, to inform Raiffeisen Invest d.d. of any change of address or other personal information.

| Authorization  |                         |
|----------------|-------------------------|
| Signature data | ↓ Display               |
|                | → Authorize Save ← Sack |
|                | Figure 106              |

| Click    | → Authorize | to send the request. |
|----------|-------------|----------------------|
| Circle 1 |             |                      |

Depending on your authorization level, after your action the request is given a particular status. You are notified by the appropriate system message of the order status given.

A Partly authorized request for purchase and issuance can be authorized from the Overview of Requests.

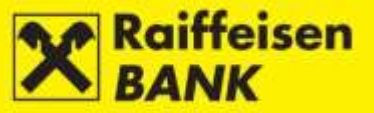

#### **Overview of Requests**

The *Overview of requests*, as opposed to the *Overview of transactions*, displays all requests you placed through RBA iDIREKT and their respective current statuses.

From the *Overview of requests* (Figure 107) you can authorize a partly authorized request for issuance, purchase or transfer of shares, as well as recall a request for share issuance on the waiting list for lacking coverage.

| Fun     | Fund issue, buy-out and exchange application                                                                            |                            |               |                 |                         |                  |        |         |
|---------|----------------------------------------------------------------------------------------------------|----------------------------|---------------|-----------------|-------------------------|------------------|--------|---------|
| Date    | Date         From         23.12.2014         To         23.12.2014         IIII last 30 days         IIII last 4 months |                            |               |                 |                         |                  |        |         |
| Statu   | Status All -                                                                                                    |                            |               |                 |                         |                  |        |         |
| Issue   | /buy-out                                                                                                    | All Issued                 | ue 🔵 Buy-out  | O Buy-out and i | ssue                    |                  |        |         |
|         |                                                                                                    | C Refresh                  | B Download    | PDF Dow         | nload Excel             |                  |        |         |
|         |                                                                                                    |                            |               |                 |                         |                  |        |         |
| Display | 50 - record                                                                                                    | ls per page                |               |                 |                         |                  |        | Search  |
|         | Order number                                                                                                    | Date and time of placement | Issue/Buy-out | Fund name       | Share value in currency | Number of shares | Status | Actions |
|         | IPT3021976                                                                                                    | 23.12.2014 12:53           | Issue         | Raiffeisen CASH | 500.00                  |                  | Saved  |         |
| Display | ed requests 1 of                                                                                                    | 1 out of 1                 |               |                 |                         |                  |        | 1       |

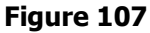

#### Request status can be:

Saved – another signature required for execution. By clicking vou will be routed to the screen where you can authorize the request completely;

*Partly authorized* – if the selected account requires two authorizations after the authorized person allowed to authorize selects authorization, the request will be given the status *Partly authorized*. Another authorized person allowed to authorize must perform also the second authorization in order to send the request to be executed.

Authorized – request was authorized, and will be sent to be executed (short-term status);

Queued for reply – order for issuance with account debiting under way (short-term status);

*Received* – (account debited for a share issuance) received by Raiffeisen Invest;

*Debited account* – after request authorization (sufficient number of signatures) for purchase, an authorized payment order is created to debit the respective account to the benefit of the fund.

Processed – request was processed by Invest and shares were issued/bought in the status Queued for reply – This

status can be held only by a share issuance request when there was no coverage in the account. By clicking vou can recall the respective request or wait for inflow of assets. If, due to a lack of coverage in the account, a request for issuance of shares in the open investment funds managed by Raiffeisen Invest d.o.o. is realized on a following day, the respective shares in the open investment funds managed by Raiffeisen Invest d.o.o will be calculated at the price as on the day of payment to the Fund account.

Upon recalling a request on the waiting list, you will receive the following message: *Your request for share issuance was cancelled. Request No. XXXX*.

*Rejected* – request was rejected by Raiffeisen Invest.

Queued for reply – this status can be held only by a share issuance request when there was no coverage in the

account. By clicking vou can recall the respective request or wait for inflow of assets. If, due to a lack of coverage in the account, a request for issuance of shares in the open investment funds managed by Raiffeisen Invest d.o.o. is realized on a following day, the respective shares in the open investment funds managed by Raiffeisen Invest d.o.o will be calculated at the price as on the day of payment to the Fund account.

*Canceled* – during the time when a request is on the waiting list the authorized signatory can recall both an issuance request and a payment order. Upon recalling a request on the waiting list, you will receive the following message: *Your request for share issuance was cancelled. Request No. XXXX*.

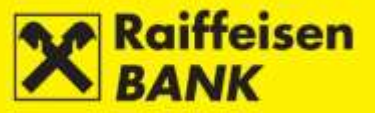

## **CUSTODY**

This functionality is intended for business entities, residents and non-residents who have contracted the custody service with the RBA custodian bank, or hold an open custody account with RBA.

The mentioned functionality is available on the main menu of RBA iDirekt (Figure 108), and provides you with a direct review of the balance of custody accounts, the possibility to send instructions to the custodian bank, review of the current instructions status, the possibility to communicate directly with the custodian bank by messages, as well as an insight into the status of the existing messages referring to the custody accounts.

|            | ALL S    | iDI         | REKT          | stvo                                                         | Tuesday<br>16<br>December 🐻 Unauth | orized Items 🔳 | B<br>Messages 🚮 | USINESS ENTIT | ry 💄 |
|------------|----------|-------------|---------------|--------------------------------------------------------------|------------------------------------|----------------|-----------------|---------------|------|
| A A        | Accounts | Payments    | Term deposits | Documentary busine                                           | ss Custody My Ban                  | sk             |                 |               |      |
| 1.202      |          |             | ^             | ccounta<br>Custody account balances                          | Instructions                       | 1<br>shani     |                 |               |      |
| Display 25 | sh 🛃 D   | ownload PDF | Down c        | Overviews<br>Overview on istructions<br>Overview on messages | Message to custodian               | bank           |                 |               |      |

Figure 108

## Accounts

### **Custody Account Balances**

*Custody account balances* is functionality in the menu of the *Custody* module that provides a review of the custody account balance and of the transactions with pending settlement.

Example of custody account balances and of transactions with pending settlement (Figure 109):

| Custod             | y account statement   |                                        |                               |                  |              |             |                   |
|--------------------|-----------------------|----------------------------------------|-------------------------------|------------------|--------------|-------------|-------------------|
| Custody a          | ccount number 017-6   | 1-00 XXXX (Account balance: 8,440,     | ,988.95 HRK on date 16.12.201 | 4) 🔻             |              |             |                   |
|                    | G R                   | efresh 🛛 🛃 Download PDF                | 🛛 🖾 Download Excel            |                  |              |             |                   |
|                    |                       |                                        |                               |                  |              |             |                   |
|                    |                       | Custody accou                          | nt number 017-61-00xxxx o     | n date 16.12.201 | 14           |             |                   |
| Sequence<br>number | ISIN / Account number | Financial instrument                   | Quantity / Amount             | Price            | Currency (%) | Price (HRK) | Total value (HRK) |
| 1                  | XS0492221147          | SIRIUS 25                              | 5.165,00                      | 85,20            | EUR          |             | 3.345.969,12      |
| 2                  | XS0653003383          | SIRIUS 50-A1                           | 17.600,00                     | 115,05           | EUR          |             | 15.396.120,41     |
|                    |                       |                                        |                               |                  |              | Total       | 18.742.089,53     |
| Display            | 25 - records per page | → Overview on istru → Overview on mess | ctions<br>sages               |                  |              |             |                   |

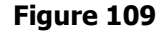

## Instructions

## Instruction to Custodian Bank

*Instruction to custodian bank* is a functionality that allows you to enter directly instructions which will be received and processed by the RBA custodian bank.

Selecting the functionality *Instruction to custodian bank* provides an additional menu that allows you to select specific types of instructions:

- Receipt free of payment if you wish to receive financial instruments to your custody account
- Receipt against payment if you wish to receive financial instruments to your custody account and pay an amount from the custody account for the instruments

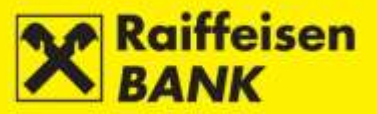

- Delivery free of payment if you wish to deliver financial instruments from your custody account
- Delivery against payment if you wish to deliver financial instruments from your custody account and be paid an amount to the custody account for the instruments
- Payment if you wish to instruct the custodian bank to pay from your custody account a particular amount
- Charge if you wish to instruct the custodian bank to receive payment which you executed to the custody account.

### Example of entering instruction for the custodian bank and selecting the option *Receive with payment*:

By selecting the menu *Instruction to custodian bank* and the option *Receive against payment* from the drop-down menu you will be routed to the screen *Place custody instruction* (Figure 110).

| Place custody instructio                          | n                               |
|---------------------------------------------------|---------------------------------|
| Client's reference                                |                                 |
| The deadline by which the<br>instruction is valid | until execution                 |
| Custody account number                            | 017-61-00XXXX (BUSINESS ENTITY) |
| Type of instruction                               | Delivery free of payment -      |
| Counterparty                                      |                                 |
| Instruction for financial instrum                 | nents                           |
| Ticker                                            |                                 |
| Type of financial instrument                      |                                 |
| Financial instrument name                         |                                 |
| ISIN                                              |                                 |
| Quantity / Nominal value                          |                                 |
| Transaction date                                  |                                 |
| Settlement Date                                   |                                 |
| Depository                                        |                                 |
| Counterparty's account<br>number                  |                                 |
| Beneficiary                                       |                                 |
| Note:                                             |                                 |
|                                                   | → Continue                      |

Figure 110

In order to execute an instruction the following fields must be filled:

- Client's reference (non-mandatory)
- The deadline by which the instruction is valid instruction is always valid "until execution"
- *Custody account number* the number of your custody account or the number of the custody account for which you are authorized to place instructions (mandatory field)
- *Type of instruction* receive with payment (mandatory field)
- Counterparty (mandatory field)
- Ticker
- Type of financial instrument
- Financial instrument name

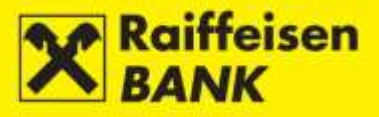

- ISIN (mandatory field)
- Quantity/Nominal value (financial instruments) (mandatory field)
- Transaction date (beginning of the deal) (mandatory field)
- Settlement date (mandatory field)
- Depository
- Counterparty's account number (mandatory field)
- Beneficiary (random)
- Value date (mandatory field)
- Cash amount (mandatory field)
- *Currency* (mandatory field)
- Bank (mandatory field)
- Account no. to pay (mandatory field)
- Reference number.

## Example of a correctly filled instruction (Figure 111):

| Place custody instruct                            | ion                             |
|---------------------------------------------------|---------------------------------|
| Client's reference                                |                                 |
| The deadline by which the<br>instruction is valid | until execution                 |
| Custody account number                            | 017-61-00XXXX (BUSINESS ENTITY) |
| Type of instruction                               | Receipt against payment -       |
| Counterparty                                      | ZABA                            |
| Instruction for financial instr                   | uments                          |
| Ticker                                            | TISK-R-A                        |
| Type of financial instrument                      | DIONICA                         |
| Financial instrument name                         | TISAK D.D.                      |
| ISIN                                              | HRTISKRA0008                    |
| Quantity / Nominal value                          | 500                             |
| Transaction date                                  | 12.12.2014                      |
| Settlement Date                                   | 16.12.2014                      |
| Depository                                        | SKDD                            |
| Counterparty's account<br>number                  | 55631                           |
| Beneficiary                                       |                                 |
| Instruction for payment                           |                                 |
| Value date                                        | 16.12.2014                      |
| Cash amount                                       | 100000,00 HRK -                 |
| Bank                                              | ZAGREBAČKA BANKA D.D.           |
| Account no. to pay                                | 2360000-1300002888              |
| Reference number                                  | HR 99                           |
| Note:                                             |                                 |
|                                                   | → Continue                      |

Figure 111

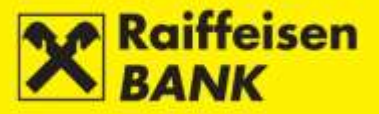

After filling the instruction, by clicking Continue you will proceed to accuracy control. If a mandatory field is not filled or is filled incorrectly, the application will return you to the screen for entry with the data requiring correction marked. If the instruction is correct, you will be routed to the screen *Review of custody instruction* (Figure 112), where you must confirm the instruction entry.

| Review of custody instruction                     |                         |
|---------------------------------------------------|-------------------------|
| Client's reference                                |                         |
| The deadline by which the instruction<br>is valid | until execution         |
| Client name                                       | BUSINESS ENTITY         |
| Custody account number                            | 017-61-00XXXX           |
| Type of instruction                               | Receipt against payment |
| Counterparty                                      | ZABA                    |
| Instruction for financial instruments             |                         |
| Ticker                                            | TISK-R-A                |
| Type of financial instrument                      | DIONICA                 |
| Financial instrument name                         | TISAK D.D.              |
| ISIN                                              | HRTISKRA0008            |
| Quantity / Nominal value                          | 500                     |
| Transaction date                                  | 12.12.2014              |
| Settlement Date                                   | 16.12.2014              |
| Depository                                        | SKDD                    |
| Counterparty's account number                     | 55631                   |
| Beneficiary                                       |                         |
| Instruction for payment                           |                         |
| Value date                                        | 16.12.2014              |
| Cash amount                                       | 100,000.00 HRK          |
| Bank                                              | ZAGREBAČKA BANKA D.D.   |
| Account no. to pay                                | 2360000-1300002888      |
| Reference number                                  | HR99                    |
| Note:                                             |                         |
| Authorization                                     |                         |
| Signature data                                    | 🕹 Display               |
|                                                   | → Authorize Save ← Back |
|                                                   | F' 445                  |

Figure 112

If you wish to change any of the previously entered data, click Eack and you will be returned to the previous, i.e. the instruction entry screen.

By clicking Save

you are allowed to only enter an instruction and authorize it later.

Continuing the authorization process depends on the authorization category with which a business entity defined at contracting the custody service:

 users entitled for authorization with one signature confirm the instruction by clicking Authorize; the screen will display the message that the instruction was authorized; instruction changes the status to Authorized.

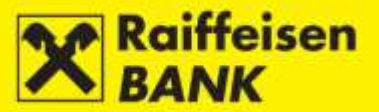

• users entitled for authorization requiring two signatures authorize the instruction partly with one signature; the screen will display the message that the instruction was partly authorized; instruction changes the status to *Partly authorized*.

Full authorization is allowed when the second signatory logs on. The instruction must be authorized from the menu *Overview of Instructions* by clicking .

Selecting the functionality *Overview of Instructions* provides review of all instructions (detailed description in section <u>*Overview of Instructions*</u>).

### Message to Custodian Bank

The functionality that allows you to communicate with the custodian bank.

NOTE: This functionality can not be used to instruct transactions in the custody account. Transactions are processed only through the functionality *Instruction to Custodian Bank*.

A message can be sent in the following cases:

- placing an instruction for a corporate action
- closing a contract
- other.

When sending a message to the custodian bank the following fields must be filled:

- Custody account number
- Message subject
- Message content.

By selecting the menu *Message to custodian bank* you will be routed to the screen *Sending a custody message* (Figure 113).

| Sending a custody m    | essage                          |
|------------------------|---------------------------------|
| Justody account number | 017-61-00XXXX (BUSINESS ENTITY) |
| Message subject        |                                 |
| Message content        |                                 |
|                        |                                 |
|                        |                                 |
| Attachments            |                                 |
| Attachments            | Select a file Browse            |
|                        |                                 |
|                        |                                 |
|                        |                                 |
|                        |                                 |
|                        | - Continue                      |

Figure 113

Example of a correctly filled message to the custodian bank (Figure 114):

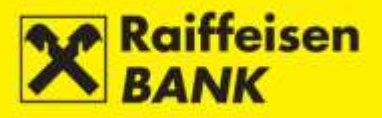

| Sending a custody m    | essage                                                                                            |                                          |         |
|------------------------|---------------------------------------------------------------------------------------------------|------------------------------------------|---------|
| Custody account number | 017-61-00XXXX (BUSINESS ENTI                                                                      | rY)                                      |         |
| Message subject        | Acceptance of CA                                                                                  |                                          |         |
| Message content        | Dear all,<br>in regards to CA DVOP-ROYAL<br>decided to choose option 2.<br>Sicerly yours,<br>xxxx | SHELL we would like to let you know that | we have |
| Attachments            |                                                                                                   |                                          |         |
| Attachments            | Select a file                                                                                     | Browse                                   |         |
|                        | -> Continue                                                                                       |                                          |         |

Figure 114

Continue After you fill all the message fields, it must be confirmed by clicking , after which it is controlled and you will be routed to the screen Review of custody message (Figure 115), where you must confirm message entry, i.e. authorize it.

Example of the message authorization screen when using the ActivKey USB tool:

| Review of custody message |                                                                                                    |  |  |  |  |  |
|---------------------------|----------------------------------------------------------------------------------------------------|--|--|--|--|--|
| Custody account number    | 017-61-00XXXX                                                                                                    |  |  |  |  |  |
| Client name               | BUSINESS ENTITY                                                                                                    |  |  |  |  |  |
| Subject                   | Acceptance of CA                                                                                                    |  |  |  |  |  |
| Content                   | Dear all,<br>in regards to CA DVOP-ROYAL SHELL we would like to let you know that we have<br>decided to choose option 2.<br>Sicerly yours,<br>xxxx |  |  |  |  |  |
| Attachments               |                                                                                                    |  |  |  |  |  |
| Authorization             |                                                                                                    |  |  |  |  |  |
| Signature data            | 🕹 Display                                                                                                    |  |  |  |  |  |
|                           | → Authorize Save ← Back                                                                                                    |  |  |  |  |  |
|                           | Figure 115                                                                                                    |  |  |  |  |  |

← Back , and this will route If you notice any mistakes when reviewing a message, you can change it by clicking you to the previous screen Sending a custody message.

By clicking Save you can only enter a message and authorize it later.

Continuing the authorization process depends on the authorization category with which a business entity defined at contracting the custody service:

users entitled for authorization with one signature confirm the message by clicking Authorize ; the screen will display the message that the message to the custodian bank was authorized; the message changes the status to Authorized.

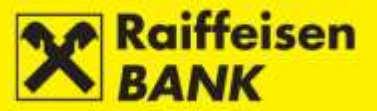

• users entitled for authorization requiring two signatures authorize the message partly with one signature; the screen will display the message that the message was partly authorized; the message changes the status to *Partly authorized*.

Full authorization is allowed when the second signatory logs on. The message must be authorized from the menu *Overview of Messages* by clicking **B**.

Selecting the functionality *Overview of messages* provides review of all messages to the custodian bank (detailed description in section <u>Overview of Messages</u>).

## **Overviews**

#### **Overview of Instructions**

A functionality that allows a bulk review of instructions, as well as a review of and search of instructions by various criteria (Figure 116).

Review criteria allow print-out of instructions by:

- instruction entry date
- instruction status
- instruction type.

| ıt date               | From 1                     | 3.08.2014                 | To 16.12.2014             | 🛗 last 30 days | s 🛛 🛗 last    | t 6 months       |            |      |    |      |     |   |   |
|-----------------------|----------------------------|---------------------------|---------------------------|----------------|---------------|------------------|------------|------|----|------|-----|---|---|
| ruction status        | All 🔻                      |                           |                           |                |               |                  |            |      |    |      |     |   |   |
| e of instruction      | All 🔻                      |                           |                           |                |               |                  |            |      |    |      |     |   |   |
|                       | 🞜 Re                       | <mark>fresh</mark> 🛛 🛃 Do | wnload PDF 🛛 🔛 Downlo     | oad Excel      |               |                  |            |      |    |      |     |   |   |
|                       |                            |                           |                           |                |               |                  |            |      |    |      |     |   |   |
| y 50 🔻 records per    | page                       |                           |                           |                |               |                  |            | Sear | ch |      |     |   |   |
| Instruction<br>number | Туре                       | Client's<br>reference     | Custody account<br>number | Counterparty   | Input<br>date | Last<br>modified | Status     |      |    | Acti | ons |   |   |
| IPT3011632            | Receipt free of<br>payment |                           | 017-61-00XXXX             | PBZ            | 13.08.2014    | 13.08.2014       | Canceled   | Ω    | Ľ  | 6    | ÷   | 6 | I |
| IPT3011634            | Payment                    |                           | 017-61-00XXXX             | ZABA           | 13.08.2014    | 13.08.2014       | Received   | П    | Ľ  | 6    | ¢   | 6 |   |
| IPT3011655            | Receipt free of<br>payment |                           | 017-61-00XXXX             | pez I          | 13.08.2014    | 13.08.2014       | Authorized | П    | Ľ  | 6    | ¢   | 6 | I |
| IPT3011656            | Payment                    |                           | 017-61-00XXXX             | ZABA           | 13.08.2014    | 13.08.2014       | Authorized | П    | Ľ  | 6    | ¢   | 6 |   |
| IPT3011785            | Payment                    |                           | 017-61-00XXXX             | ZABA           | 14.08.2014    | 14.08.2014       | Authorized | П    | Ľ  | 6    | ¢   | 6 |   |
| IPT3021783            | Receipt free of<br>payment |                           | 017-61-00xxxx             | PBZ            | 16.12.2014    | 16.12.2014       | Authorized | Ω    | Ľ  | 6    | ÷   | 6 |   |
|                       | Receipt free of<br>payment |                           | 017-61-00xxxx             | PBZ            | 16.12.2014    | 16.12.2014       | Saved      | П    | ľ  | 6    | ¢   | 6 | I |
| IPT3021789            |                            |                           |                           |                |               |                  |            |      |    |      |     |   |   |

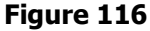

Selecting particular criteria provides a review of the following instruction data: instruction number, custody account number, counterparty, input date, date of last change, instruction status, and review of actions.

#### Instruction Number

Instruction number is a system number under which your instruction was recorded. By clicking an instruction number the screen with the respective instruction details will be displayed (Figure 117).

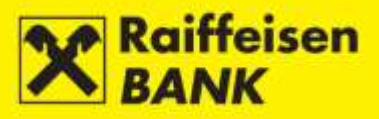

| Custody instruction                                                                                                    |                                                                                                    |
|----------------------------------------------------------------------------------------------------|----------------------------------------------------------------------------------------------------|
| Type of instruction                                                                                                    | Receipt free of payment                                                                                                  |
| Instruction number                                                                                                    | IPT2996445                                                                                                    |
| Status                                                                                                    | Received                                                                                                    |
| Client's reference                                                                                                    |                                                                                                    |
| The deadline by which the instruction is valid                                                                                                    | until execution                                                                                                    |
| Client name                                                                                                    | BUSINESS ENTITY                                                                                                    |
| Custody account number                                                                                                    | 017-61-00 XXXX                                                                                                    |
| Counterparty                                                                                                    | PBZ                                                                                                    |
| Instruction for financial instruments                                                                                                    |                                                                                                    |
| Ticker                                                                                                    | TISK-R-A                                                                                                    |
| Type of financial instrument                                                                                                    | DIONICA                                                                                                    |
| Financial instrument name                                                                                                    | TISAK D.D.                                                                                                    |
| ISIN                                                                                                    | HRTISKRA0008                                                                                                    |
| Quantity / Nominal value                                                                                                    | 500                                                                                                    |
| Transaction date                                                                                                    | 30.07.2014                                                                                                    |
| Settlement date                                                                                                    | 04.08.2014                                                                                                    |
| Depository                                                                                                    | SKDD                                                                                                    |
| Counterparty's account number                                                                                                    | 55631                                                                                                    |
| Beneficiary                                                                                                    |                                                                                                    |
| Note                                                                                                    |                                                                                                    |
| Authorization                                                                                                    |                                                                                                    |
| Signature                                                                                                    | FINA PKI signatory: NAME AND SURNAME 04.08.2014 15:20:01                                                                 |
| Client is familiar with the terms and conditions under<br>submitting the instruction, and with the fee calculation<br>This document is created electronically and is valid w | the Custody Agreement that contains instructions and terms for<br>in and payment method.<br>without stamp and signature. |
|                                                                                                    | Create Pdf                                                                                                    |

Figure 117

Statuses of an instruction:

Saved - instruction was not authorized

*Partly authorized* – instruction requires authorization by the second signatory. It can not be edited or deleted, but can be returned to the status *Saved* by deauthorization

Authorized - instruction was signed, but still not received by the custodian bank

Received – instruction was received by the custodian bank and is being processed

*Executed* – instruction was settled by the custodian bank

Partly executed – instruction was partly settled by the custodian bank

Canceled - instruction was recalled before being sent to processing

*Rejected* – instruction was rejected by the custodian bank.

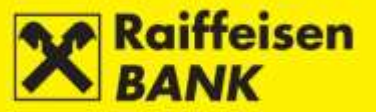

## **Actions on the Review Screen**

## INSTRUCTION COPYING

You can copy instructions in any status, and this allows you to copy one of the already existing instructions into the entry screen without having to enter a new instruction all over, and, if necessary, to change particular fields. Authorization of a copied instruction attaches a new system code (reference no.) to the instruction, and when it is received by the custodian bank it is processed as a new instruction.

By clicking  $\square$  you will be routed to the screen *Place custody instruction*, where you can initiate order copying (Figure 118).

| Place custody instructio                          | n                               |
|---------------------------------------------------|---------------------------------|
| Client's reference                                |                                 |
| The deadline by which the<br>instruction is valid | until execution                 |
| Custody account number                            | 017-61-00XXXX (BUSINESS ENTITY) |
| Type of instruction                               | Receipt free of payment -       |
| Counterparty                                      | PBZ                             |
| Instruction for financial instrur                 | nents                           |
| Ticker                                            | TISK-R-A                        |
| Type of financial instrument                      | DIONICA                         |
| Financial instrument name                         | TISAK D.D.                      |
| ISIN                                              | HRTISKRA0008                    |
| Quantity / Nominal value                          | 500                             |
| Transaction date                                  | 30.07.2014                      |
| Settlement Date                                   | 04.08.2014                      |
| Depository                                        | SKDD                            |
| Counterparty's account<br>number                  | 55631                           |
| Beneficiary                                       |                                 |
| Note:                                             |                                 |
|                                                   | → Continue                      |

Figure 118

The instruction is processed further in the manner as described in the section *Instruction to Custodian Bank*.

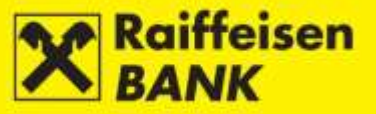

### INSTRUCTION DEAUTHORIZATION

The deauthorizing procedure can be performed only for instructions in the status *Partly authorized* or *Authorized*, e.g. in order to change elements of an instruction.

By clicking G you will be routed to the screen *Deauthorization of the custody instruction* (Figure 119 – example of instruction deauthorizing screen with the ActivKey USB tool).

| Deauthorization of the custod                  | y instruction           |
|------------------------------------------------|-------------------------|
| Instruction number                             | IPT2996448              |
| Client's reference                             |                         |
| The deadline by which the instruction is valid | until execution         |
| Client name                                    | BUSINESS ENTITY         |
| Custody account number                         | 017-61-00XXXX           |
| Type of instruction                            | Delivery versus payment |
| Counterparty                                   | ERSTE                   |
| Instruction for financial instruments          |                         |
| Ticker                                         | KORF-R-A                |
| Type of financial instrument                   | DIONICA                 |
| Financial instrument name                      | DOM HOLDING D.D.        |
| ISIN                                           | HRKORFRA0005            |
| Quantity / Nominal value                       | 25                      |
| Transaction date                               | 24.07.2014              |
| Settlement Date                                | 04.08.2014              |
| Depository                                     | SKDD                    |
| Counterparty's account number                  | 564321                  |
| Beneficiary                                    |                         |
| Instruction for collection                     |                         |
| Value date                                     | 04.08.2014              |
| Cash amount                                    | 12,335.33 HRK           |
| Bank                                           | ERSTE                   |
| Cash account number:                           | 2402006-130000061       |
| Reference number                               | HR99                    |
| Note:                                          |                         |
| Authorization                                  |                         |
| Signature data                                 | ➡ Display               |
|                                                | Deauthorize     Eack    |
|                                                | Figure 119              |

Deauthorize an instruction by clicking *Peauthorize* 

and enter the password (PIN).

Instruction deauthorizing when using the token or card reader (token CAP) must be performed by entering the PIN

which you will obtain by using your tool, after which click 📌 Deauthorize

After instruction deauthorizing, the instruction is returned to the previous status *Saved*, which allows you to edit, authorize or delete the respective instruction.

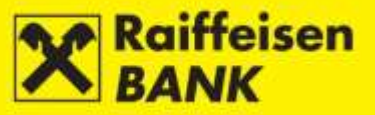

### INSTRUCTION MODIFICATION

You can edit only instructions in the status *Saved*. When changing its elements, an instruction retains its current system code.

By clicking *you will be routed to the screen Modification of the custody instruction* (Figure 120).

| Modification of the cus                           | tody instruction                |
|---------------------------------------------------|---------------------------------|
| Instruction number                                | IPT3021783                      |
| Client's reference                                |                                 |
| The deadline by which the<br>instruction is valid | until execution                 |
| Custody account number                            | 017-61-00XXXX (BUSINESS ENTITY) |
| Type of instruction                               | Receipt free of payment -       |
| Counterparty                                      | PBZ                             |
| Instruction for financial instru                  | uments                          |
| Ticker                                            | TISK-R-A                        |
| Type of financial instrument                      | DIONICA                         |
| Financial instrument name                         | TISAK D.D.                      |
| ISIN                                              | HRTISKRA0008                    |
| Quantity / Nominal value                          | 500                             |
| Transaction date                                  | 30.07.2014                      |
| Settlement Date                                   | 04.08.2014                      |
| Depository                                        | SKDD                            |
| Counterparty's account<br>number                  | 55631                           |
| Beneficiary                                       |                                 |
| Note:                                             |                                 |
|                                                   |                                 |
|                                                   | → Continue                      |

Figure 120

Further actions after editing, i.e. entering new data, are described in item *Instruction to Custodian Bank*.

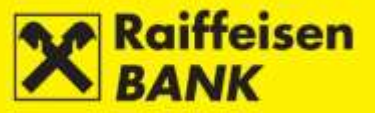

### INSTRUCTION CANCELLATION

The cancellation procedure can be performed only for instructions in the status Received.

By recalling an instruction you are placing a request to the custodian bank to cancel an already received instruction, if possible. An instruction can be canceled only if the custodian bank had not started to execute it, or if the bank can halt instruction execution without causing damages.

By clicking source of the screen *Sending a custody message* (Figure 121).

| Custody account number | 017-61-00XXXX (BUSINESS EN        | TITY)                              |
|------------------------|-----------------------------------|------------------------------------|
| Message subject        | Request for attempted instruct    | ion IPT2996449 cancellation        |
| Message content        | If it is possible please cancel t | ne received instruction IPT2996449 |
| Attachments            |                                   |                                    |
| Attachments            | Select a file                     | Browse                             |
|                        |                                   |                                    |
|                        |                                   |                                    |
|                        |                                   |                                    |

Figure 121

The fields *Message subject* and *Message content* are filled by corresponding text automatically. Clicking Continue will open the screen *Review of custody message* (Figure 122).

| Review of custody message |                                                                     |  |  |  |  |  |
|---------------------------|---------------------------------------------------------------------|--|--|--|--|--|
| Custody account number    | ber 017-61-00 XXXX                                                  |  |  |  |  |  |
| Client name               | BUSINESS ENTITY                                                     |  |  |  |  |  |
| Subject                   | Request for attempted instruction IPT2996449 cancellation           |  |  |  |  |  |
| Content                   | If it is possible please cancel the received instruction IPT2996449 |  |  |  |  |  |
| Attachments               | Attachments                                                         |  |  |  |  |  |
| Authorization             |                                                                     |  |  |  |  |  |
| Signature data            | 🕹 Display                                                           |  |  |  |  |  |
|                           | → Authorize Save ← Back                                             |  |  |  |  |  |

## Figure 122

Users authorized to perform one-factor authorization are allowed to send the message *Request for attempt to recall instruction* will be sent to the custodian bank by clicking  $\rightarrow$  Authorize.

Users of authorization category requiring two signatories' authorization can authorize a message partly with one signature, and the message will be given the status *Partly authorized*. When the second signatory logs on, the message can be authorized from the menu *Overview of Messages* by clicking .

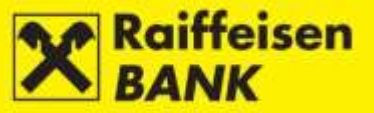

After sending the message you will be notified that the message was authorized.

If the custodian bank will be able to act as requested, the message *Request for attempt to recall received instruction* will change the instruction status to *Canceled*. Otherwise, the message *Request for attempt to recall received instruction* will change the status to *Rejected*.

### INSTRUCTION DELETING

The deleting procedure can be initiated only for the instructions in the status Saved.

By clicking by vou will be routed to the screen *Instruction deleting* (Figure 123).

| Instruction deleting                           |                         |
|------------------------------------------------|-------------------------|
| Instruction number                             | IPT3021783              |
| Client's reference                             |                         |
| The deadline by which the instruction is valid | until execution         |
| Client name                                    | BUSINESS ENTITY         |
| Custody account number                         | 017-61-00XXXX           |
| Type of instruction                            | Receipt free of payment |
| Counterparty                                   | PBZ                     |
| Instruction for financial instruments          |                         |
| Ticker                                         | TISK-R-A                |
| Type of financial instrument                   | DIONICA                 |
| Financial instrument name                      | TISAK D.D.              |
| ISIN                                           | HRTISKRA0008            |
| Quantity / Nominal value                       | 500                     |
| Transaction date                               | 30.07.2014              |
| Settlement Date                                | 04.08.2014              |
| Depository                                     | SKDD                    |
| Counterparty's account number                  | 55631                   |
| Beneficiary                                    |                         |
| Note:                                          |                         |
|                                                | Celete Celete           |

Figure 123

Clicking **Clicking** will delete the instruction.

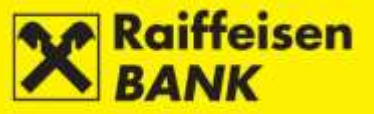

#### **Overview of Messages**

This functionality allows a bulk review of messages, and also reviewing and searching messages by various criteria.

Review criteria allow print-out of messages by:

- message entry date
- message status.

Selecting particular criteria provides a review of the following data referring to messages: message code, message subject, entry date, date of last change, status, and review of actions (Figure 124).

| Ove     | erview of messages          |                  |                    |                  |                     |            |         |
|---------|-----------------------------|------------------|--------------------|------------------|---------------------|------------|---------|
| Date    |                             | From 01.12.2014  | To 31.12.2014      | iiii last 7 dag  | ys 🛛 🛗 last 4 month | s          |         |
| Statu   | IS                          |                  |                    |                  |                     |            |         |
|         |                             | <b>G</b> Refresh | 📕 Download PDF 🛛 📳 | Download Excel   |                     |            |         |
|         |                             |                  |                    |                  |                     |            |         |
| Display | 25 - records per page       |                  |                    |                  |                     |            | Search  |
|         | Message reference           | Attachment       | Subject            | Input date       | Last modified       | Status     | Actions |
|         | IPT3021788                  |                  | Aaceptance of CA   | 16.12.2014 15:05 | 16.12.2014 15:05    | Authorized |         |
|         | IPT3021790                  |                  | Aaceptance of CA   | 16.12.2014 15:17 | 16.12.2014 15:33    | Authorized |         |
| Display | ed messages 1 of 2 out of 2 |                  |                    |                  |                     |            | 1       |

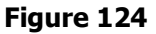

### Message Code

Message code is a system number under which your message was recorded. By clicking a message code the screen with the respective message details will be displayed (Figure 125).

| Message to custodia    | n bank                                                                                                    |
|------------------------|----------------------------------------------------------------------------------------------------|
| Message reference      | IPT3021788                                                                                                    |
| Status                 | Authorized                                                                                                    |
| Client name            | BUSINESS ENTITY                                                                                                    |
| Custody account number | 017-61-00XXXX                                                                                                    |
| Subject                | Aaceptance of CA                                                                                                    |
| Content                | Dear all,<br>in reagrds to CA DVOP-BAMBI we would like to let you know<br>that we have decided to choose option1.<br>Sincerly yours,<br>xxxx |
| Attachment             |                                                                                                    |
| Authorization          |                                                                                                    |
| Signature              | FINA PKI signatory: NAME AND SURNAME16.12.2014 15:05:28                                                                                      |
|                        | Download PDF                                                                                                    |

Figure 125

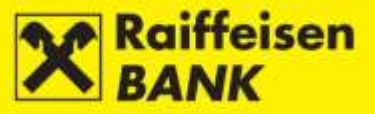

Statuses of a message:

Saved - message was not authorized

Partly authorized - message requires authorization by the second signatory. It can not be edited or deleted, but can be returned to the status Saved by deauthorization

Authorized - message was signed, but still not received by the custodian bank

*Received* – message was received by the custodian bank and is being processed

Executed – message was executed by the custodian bank

Partly executed – message was partly executed by the custodian bank

Canceled – message was recalled before being sent to processing

*Rejected* – message was rejected by the custodian bank.

### Actions on the Review Screen

#### COPYING MESSAGE

You can copy messages in any status, and this allows you to copy one of the already existing messages into the entry screen without having to enter a new one all over again, and, if necessary, to change particular fields. When copied, a message will be given a new message code, and upon being received by the custodian bank, it will be processed as a new message.

By clicking you will be routed to the screen *Sending a custody message* (Figure 126):

| Sending a custody me                                                                                                    | essage                    |        |  |  |  |  |
|----------------------------------------------------------------------------------------------------|---------------------------|--------|--|--|--|--|
| Custody account number                                                                                                    | 017-61-00XXXX (BUSINESS E | VTITY) |  |  |  |  |
| Message subject                                                                                                    | Aaceptance of CA          |        |  |  |  |  |
| Message content Dear all,<br>in reagrds to CA DVOP-BAMBI we would like to let you know that we have decided to<br>choose option1.<br>Sincerly yours,<br>xxxx |                           |        |  |  |  |  |
| Attachments                                                                                                    |                           |        |  |  |  |  |
| Attachments                                                                                                    | Select a file             | Browse |  |  |  |  |
|                                                                                                    | → Continue                |        |  |  |  |  |

Figure 126

The message will be processed further in the manner as described in item *Message to Custodian Bank*.

### MESSAGE DEAUTHORIZATION

The deauthorizing procedure can be performed only for messages in the status *Partly authorized*, e.g. in order to

change elements of a message. By clicking <sup>16</sup> you will be routed to the screen *Deauthorization of custody* message (Figure 127 – example of message deauthorizing screen with the ActivKey USB tool).

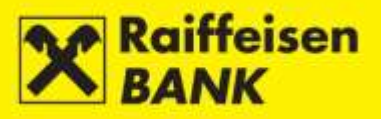

| Deauthorization of the custody message IPT3021113 |  |  |  |  |  |  |
|---------------------------------------------------|--|--|--|--|--|--|
| I                                                 |  |  |  |  |  |  |
| Y                                                 |  |  |  |  |  |  |
|                                                   |  |  |  |  |  |  |
| -a                                                |  |  |  |  |  |  |
|                                                   |  |  |  |  |  |  |
|                                                   |  |  |  |  |  |  |
|                                                   |  |  |  |  |  |  |
| ze Kack                                           |  |  |  |  |  |  |
|                                                   |  |  |  |  |  |  |

Figure 127

Deauthorize a message by clicking *Deauthorize* and enter the password (PIN).

Message deauthorizing when using the token or card reader (token CAP) must be performed by entering the PIN

which you will obtain by using your tool, after which click Peauthorize

After message deauthorizing, a message is given a new status *Saved*, which allows you to edit, authorize or delete the respective message.

### MESSAGE MODIFICATION

You can edit only the messages in the status *Saved*. When changing its elements, a message retains its current system code. By clicking  $\stackrel{[]}{i}$  you will be routed to the screen *Modification of the custody message* (Figure 128).

| Modification of the cu | istody message                                                                         |                                                       |
|------------------------|----------------------------------------------------------------------------------------|-------------------------------------------------------|
| Custody account number | 017-61-00 XXXX                                                                         |                                                       |
| Message subject        | Aaceptance of CA                                                                       |                                                       |
| Message content        | Dear all,<br>in reagrds to CA DVOP-BAMBI<br>choose option1.<br>Sincerly yours,<br>xxxx | we would like to let you know that we have decided to |
| Attachments            |                                                                                        |                                                       |
| Attachments            | Select a file                                                                          | Browse                                                |

Figure 128

Further actions after editing, i.e. entering new data, are described in item *Message to Custodian Bank*.

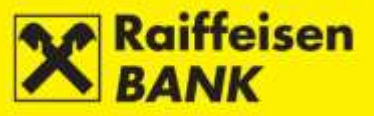

## MESSAGE DELETING

The deleting procedure can be initiated only for the messages in the status *Saved*. By initiating the action *Delete,* the previously entered message is displayed in the screen *Message deleting*.

| By clicking | $\otimes$ | you will be routed to the screen | Message deleting (Figure 129) |
|-------------|-----------|----------------------------------|-------------------------------|
|-------------|-----------|----------------------------------|-------------------------------|

| Message deleting IP30  | 21790                                                                                                    |
|------------------------|----------------------------------------------------------------------------------------------------|
| Custody account number | 017-61-00XXXX                                                                                                    |
| Client name            | BUSINESS ENTITY                                                                                                    |
| Subject                | Aaceptance of CA                                                                                                    |
| Content                | Dear all,<br>in reagrds to CA DVOP-BAMBI we would like to let you know that we have decided to<br>choose option1.<br>Sincerly yours,<br>xxxx |
| Attachments            |                                                                                                    |
|                        | Celete Celete                                                                                                    |

Figure 129

By clicking <sup>Clete</sup> the message will be deleted.

## NOTE:

Messages are available for 120 days from the date of receiving them. Upon the expiry of the mentioned period the messages are removed from your inbox automatically.

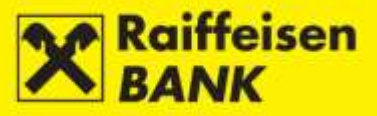

## **CARD BUSINESS**

If you contracted the credit card Business MasterCard (BMC), the following is provided to you:

- review of balances and turnover for credit cards
- review of and download of credit card account statements.

## **Balances and Turnover**

In this menu you can check the available balance, spending limit and booked payments for the credit card account.

By selecting the menu *Credit Cards / Balances and turnover,* you will be routed to the screen *Credit Cards account balances* (Figure 130).

| Credit Cards account balances    |                                       |                   |                |                |         |  |
|----------------------------------|---------------------------------------|-------------------|----------------|----------------|---------|--|
| Account status                   | <ul> <li>Active Status all</li> </ul> |                   |                |                |         |  |
|                                  | 🖸 Refresh 🛛 🛃 Download PDF            | Download Excel    |                |                |         |  |
|                                  |                                       |                   |                |                |         |  |
|                                  |                                       |                   |                | Search         |         |  |
| Account number                   | Type of card                          | Available balance | Spending limit | Posted credits | Actions |  |
| 2500018836                       | Business MasterCard-credit card       | 6,185.19 HRK      | 355,000.00 HRK | 0.00 HRK       |         |  |
| Displayed balances 1 to 1 out of | 1                                     |                   |                |                | 1       |  |

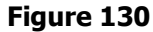

By clicking up you are provided a review of turnover in the account, also for every additional card for the selected period (Figure 131).

| Account number                            | Type of card                                                             | Available balajice | Spending limit | Posted credits | Actions |
|-------------------------------------------|--------------------------------------------------------------------------|--------------------|----------------|----------------|---------|
| 500018836 Business MasterCard-credit card |                                                                          | 6,185.19 HRK       | 355,000.00 HRK | 0.00 HRK       | di 📃    |
| Displayed balances 1 to 1 out of          | 1                                                                        |                    |                |                | 1       |
| Account turnover for                      | : 2500018836                                                             |                    |                |                |         |
| Period                                    | 2014/01 : 09.12.2013 - 09.01.2014 -                                      |                    |                |                |         |
| Card                                      | 547445*****7107 - Additional 🔫                                           |                    |                |                |         |
|                                           | all<br>547445******7404 - Additional<br>547445******7107 - Additional    | Excel              |                |                |         |
| Balance at the end of period              | 547445 7107 Additional<br>547445******0821 - Main kartica BUSINESS ENTIT | TY.                |                |                |         |
| Total of payments in period               | 35,500.00 HRK                                                            |                    |                |                |         |
| Minimum payment amount                    | 34,223.53 HRK                                                            |                    |                |                |         |

Figure 131

Selection the option 📕 allows you to review all active and inactive cards for the account (Figure 132).

| Account number                 | Type of card                    | Available balance      | Spending          | g Nerslit  | Posted credits           | Actions            |
|--------------------------------|---------------------------------|------------------------|-------------------|------------|--------------------------|--------------------|
| 00018838                       | Business MasterCard-credit card | -6,185.19 HRK          | 365/              | 000.00 HRK | 0.00 HRK                 | 88                 |
| played balances 1 to 1 ou      | t of 1                          |                        |                   |            |                          | 6                  |
| Cards for the acco             | unt: 2500018836                 |                        |                   |            |                          |                    |
| Cercl statue                   | 🕒 Active 💟 Status all           |                        |                   |            |                          |                    |
|                                | G Refresh B Download            | PDF BOwntuad Excel     |                   |            |                          |                    |
|                                |                                 |                        |                   |            | Search                   |                    |
|                                |                                 |                        |                   |            | #100 B 400 B 400 B 400 B |                    |
| Card number                    | Hame and surname                | Main / additional card | Expiry            | Status     | Available bala           | ince               |
| Card number<br>547445*****7404 | Barne and surname               | Main / additional card | Expiry<br>11/2014 | Active     | Available bala           | ince<br>185.19 HRK |

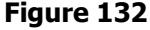

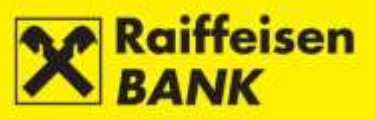

## **Credit Card Statements**

By selecting the menu *Credit Cards / Credit card statements,* you will be routed to the screen *Credit Card Statements* (Figure 133).

|                       | 0014                            |                  |                                  |               |       |           |     |    |
|-----------------------|---------------------------------|------------------|----------------------------------|---------------|-------|-----------|-----|----|
| ar                    | 2014                            |                  |                                  |               |       |           |     |    |
|                       | S Refresh                       |                  |                                  |               |       |           |     |    |
|                       |                                 |                  |                                  | 50            | avala |           |     | _  |
|                       |                                 |                  |                                  | 38            |       |           | _   | _  |
| ccount Statement Date | Card name                       | Read             | Total debt (-) / overpayment (+) | Maturity date |       | Actio     | s   |    |
| 09.01.2014            | Business MasterCard-credit card | 07.10.2014 12:55 | -342,235.25 HRK                  | 25.01.2014    | ×     | ė,        |     | ⇒  |
| 07.02.2014            | Business MasterCard-credit card | 07.10.2014 14:34 | -337,673.55 HRK                  | 25.02.2014    | ×     | A,        |     | ¢  |
| 10.03.2014            | Business MasterCard-credit card | No               | -352,930.95 HRK                  | 25.03.2014    | ×     | 4         |     | >  |
| 09.04.2014            | Business MasterCard-credit card | 07.10.2014 13:10 | -355,117.70 HRK                  | 25.04.2014    | ×     | A,        |     | -) |
| 09.05.2014            | Business MasterCard-credit card | No               | -349,373.96 HRK                  | 25.05.2014    | ×     | ×,        |     | 7  |
| 09.06.2014            | Business MasterCard-credit card | 29.08.2014 10:22 | -349,520.58 HRK                  | 25.06.2014    | ×     | λ,        |     | ÷  |
| 10.07.2014            | Business MasterCard-credit card | No               | -348,829.26 HRK                  | 25.07.2014    | ×     | 4         |     | ÷  |
| 08.08.2014            | Business MasterCard-credit card | No               | -353,825.28 HRK                  | 25.08.2014    | ×     | ٨,        |     | -) |
| 09.09.2014            | Business MasterCard-credit card | 07.10.2014 11:17 | -354,029.78 HRK                  | 25.09.2014    | ×     | <u>ام</u> |     | þ  |
| 02.10.2014            | Business MasterCard-credit card | No               | -349,874.74 HRK                  | 25.10.2014    | ×     | ٨,        | 101 | 7  |
| 03.11.2014            | Business MasterCard-credit card | No               | -352,028.24 HRK                  | 25.11.2014    | ×,    | 5         |     | -) |

Figure 133

In order to review the BMC credit card statements, select the set period (year) and click GREATER

If there exists a statement for the requested period, the screen will display the statement date, the card name, whether the statement had been read already, total debt/overpayment, and maturity date.

Statements are available for download in the Excel, PDF or CSV format, and also you can place a new credit card payment order.

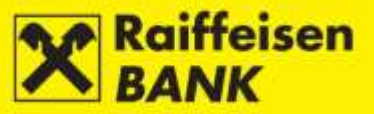

## **EBROKER**

This functionality is intended for clients who have contracted the brokerage and eBroker service with the RBA.

eBroker allows: placing of orders for purchase and sale of shares on the Zagreb Stock Exchange (ZSE), overview of prices of shares at the ZSE in real time (overview of 50 best offers for sale and purchase), display of the status of orders and executed transactions, insight in the current portfolio value along with a display of return and weight of an individual share in the portfolio, insight in the current balance of financial instruments and available cash assets, overview of balance and turnover, executing transfer of shares to/from RBA Brokers in the Central Depository and Clearing Company system, transfer of data to XLS and PDF format for further use.

The service can be arranged by the users of the iDIREKT Internet banking by delivering the filled out and certified application/request for arranging the service in one of the RBA outlets stated in the <u>list of outlets</u>. The Application, General Terms and Instructions for the use of application are available on www.rba.hr, or in a RBA outlet.

If private individual, authorized user of the service, does not possess the ActivKey USB device or a SmartCard with the FINA certificate, then on the occasion of arranging the eBroker service it is also necessary to fill out the Request for the use of the RBA iDIREKT service.

For more information on using the eBroker service please use the <u>eBroker user manual</u>.

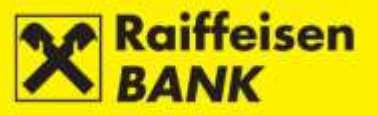

## **MY BANK**

## **Messages and Notifications**

This menu allows that you:

- send a message to the Bank
- review sent and received messages
- review notifications of cross-border inflow
- review SWIFT receipts.

### Send Message

By selecting the menu *Messages & Notifications / Send message*, you will be routed to the screen *Message to the administrator* (Figure 134).

| Message to the a | dministrator  |        |  |
|------------------|---------------|--------|--|
| Title            |               |        |  |
| Date             | 16.12.2014.   |        |  |
| Content          |               |        |  |
| Attachments      |               |        |  |
|                  | Select a file | Browse |  |
|                  | -> Send       |        |  |

Figure 134

The following fields must be filled to place a request:

- Title enter message subject
- *Content* enter message content
- *Attachments* up to 3 attachments can be attached.

After entering the data, click **Send**. On the top of the screen the information on sent message will be displayed. Message status can be checked in the <u>Overview of Messages</u> (your inbox).

#### **Overview of Messages**

The menu provides sent messages, news and notifications on successfulness of an order execution. Messages are available for 120 days from the date of receiving them, after which they are removed automatically.

You can delete messages on your own by clicking

Clear Selected items

(Figure 135).

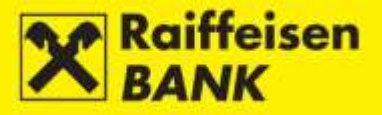

| Overview                                                           | / on messa          | ges                         |   |  |
|--------------------------------------------------------------------|---------------------|-----------------------------|---|--|
| Category                                                           |                     | All      Sent      Received |   |  |
| Type of message 💿 All 🔘 Automatic system message 🔘 Bank's messages |                     |                             |   |  |
|                                                                    |                     | Ø Refresh                   |   |  |
|                                                                    |                     |                             |   |  |
| Display 50 🔻                                                       | records per         | age Search                  |   |  |
|                                                                    | Date                | Title                       |   |  |
|                                                                    | 16.12.2014<br>13:22 | Dostava izvatka br.5        |   |  |
| × Delete :                                                         | selected item       |                             |   |  |
| Displayed mess                                                     | ages 1 of 1 out     | of 1                        | 1 |  |
|                                                                    |                     | Figure 135                  |   |  |

## **Overview of Notices on Inflow Payments**

This menu allows the review of cross-border inflow notifications and their download.

By selecting the menu *My Bank / Messages & Notifications / Overview of notices on inflow payments*, you will be routed to the screen *Overview of notices on FCY inflow* (Figure 136).

| Overview of noti             | ces on FCY inflow         |              |                    |        |   |
|------------------------------|---------------------------|--------------|--------------------|--------|---|
| S Refresh                    |                           |              |                    |        |   |
|                              |                           |              |                    |        |   |
| Display 50 - records         | per page                  |              |                    | Search |   |
| Notification date            | Transaction reference no. | Paye         | r Collected amount | Read   |   |
| 16.12.2014                   | 100140480577              | PAYER'S NAME | 53,462.50 E        | UR No  | ۲ |
| Displayed notifications 1 of | 1 out of 1                |              |                    |        | 1 |

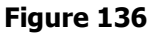

Print out notifications by clicking  $\square$ . When reviewing notifications for the first time, in the column "Read" the date and time of review will be recorded automatically.

## **Overview of SWIFT Confimations**

This menu allows the review of SWIFT receipts and their download.

By selecting the menu *My Bank / Messages & Notifications / Overview of SWIFT confirmations*, you will be routed to the screen *Overview of SWIFT confirmation* (Figure 137).

| Overview of SWIFT confirmation          |                   |                  |         |  |  |  |
|-----------------------------------------|-------------------|------------------|---------|--|--|--|
| Display 10 - records per page Search    |                   |                  |         |  |  |  |
| Input date                              | Payer's reference | Read             | Display |  |  |  |
| 27.08.2014 15:54                        | 040140485627      | 17.10.2014 12:37 |         |  |  |  |
| 27.08.2014 15:54                        | 052140485997      | No               |         |  |  |  |
| Displayed confirmations 1 of 2 out of 2 |                   |                  | 1       |  |  |  |

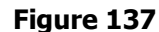

Print out SWIFT receipts by clicking . Upon the first SWIFT receipt, in the column "Read" the date and time of review will be recorded automatically.

SWIFT confirmations are available also on the screen *Overview of FCY payment,* which is opened by selecting a corresponding link in the column *Reference,* in the *Overview of Foreign Currency Payments*.

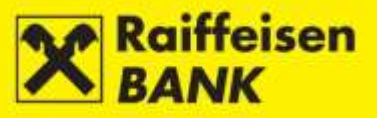

## Solvency

The functionality allows resident business entities to:

- place requests for issuance of solvency statements and delivery by fax
- place requests for issuance of solvency statements and delivery by e-mail
- review the above requests placed through iDIREKT and their rescpective statuses.

The statement contains only financial data of the kuna component of a multi-currency transaction account.

By selecting the menu *Solvency / Request for solvency statement*, you will be routed to the screen *Request for issuance of solvency statement* (Figure 138).

| Request for issuance of solvency statement                                                              |                                                                                                    |                                                                                         |  |  |
|----------------------------------------------------------------------------------------------------|----------------------------------------------------------------------------------------------------|-----------------------------------------------------------------------------------------|--|--|
| Solvency statements for<br>account no.                                                                  | 1100646084 HRK                                                                                                    |                                                                                         |  |  |
| Delivery mode                                                                                           | By E-mail     By fax                                                                                                    | + Add e-mail address                                                                    |  |  |
| Date of placement                                                                                       | 08.01.2015                                                                                                    |                                                                                         |  |  |
| The Bank issue the Solven<br>taken from the Financial Ag<br>Assets. This implies also th<br>the latest. | cy Statement after receiving the data on the amount and the days of<br>gency in compliance with the Rules on the mode and the Procedure on<br>the Bank will deliver the report to the user two business days fro | f blockade, which data are<br>of Distraint against Cash<br>om placement of the order at |  |  |
|                                                                                                    | -> Continue                                                                                                    |                                                                                         |  |  |

Figure 138

#### **Request for Statement Issuance – delivery by fax**

The following fields must be filled to place a request for delivery by facsimile (Figure 139):

- Solvency statements for account no. from the drop-down menu select the account
- *Delivery mode* mark the circle *in front of the option By fax.*

| Delivery mode | By E-mail      |
|---------------|----------------|
|               | By fax         |
|               | Add fax pumber |
|               |                |

Figure 139

For statement delivery to a fax number:

- in the Republic of Croatia in the first field from the drop-down menu select the area code, and in the second field enter the fax number
- outside the Republic of Croatia in the first field do not select anything, and enter the entire fax number in the second field (country code, area code within the country and the fax number).

-

Remove fax number

A fax number must contain only digits.

| If you wish to receive a statement to several numbers, click | r Add fax number | and a | new field w | ill open t | o enter |
|--------------------------------------------------------------|------------------|-------|-------------|------------|---------|
| another number. You can enter up to 3 fax numbers.           |                  |       |             |            |         |

Delete an additionally entered fax number by clicking

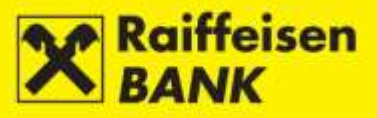

Example of a correctly filled request for statement delivery to fax (Figure 140):

| Request for issuance of solvency statement                                                                                                    |                                                                  |  |  |  |
|----------------------------------------------------------------------------------------------------|------------------------------------------------------------------|--|--|--|
| Solvency statements for<br>account no.                                                                                                    | 1100646084 HRK                                                   |  |  |  |
| Delivery mode                                                                                                    | By E-mail       By fax       01 -       1111111   Add fax number |  |  |  |
| Date of placement                                                                                                    | 08.01.2015                                                       |  |  |  |
| The Bank issue the Solvency Statement after receiving the data on the amount and the days of blockade, which data are<br>taken from the Financial Agency in compliance with the Rules on the mode and the Procedure of Distraint against Cash<br>Assets. This implies also that the Bank will deliver the report to the user two business days from placement of the order at<br>the latest. |                                                                  |  |  |  |
|                                                                                                    | -> Continue                                                      |  |  |  |
|                                                                                                    | Figure 140                                                       |  |  |  |

After entering the data, clicking **Continue** will open the screen *Review of request for solvency statement*. Depending on your authorization, a request must be saved/authorized (Figure 141 – example of a screen for saving/authorizing a request by using the ActivKey USB tool).

| Review of request for solvency statement                                                                                                    |                      |  |
|----------------------------------------------------------------------------------------------------|----------------------|--|
| Solvency statements for<br>account no.                                                                                                    | 1100646084 HRK       |  |
| Delivery mode                                                                                                    | By fax<br>01 1111111 |  |
| Date of placement                                                                                                    | 08.01.2015           |  |
| The Bank issue the Solvency Statement after receiving the data on the amount and the days of blockade, which data are<br>taken from the Financial Agency in compliance with the Rules on the mode and the Procedure of Distraint against Cash<br>Assets. This implies also that the Bank will deliver the report to the user two business days from placement of the order at<br>the latest. |                      |  |
| Authorization                                                                                                    |                      |  |
| Signature data                                                                                                    | ◆ Display            |  |
|                                                                                                    | Authorize Save Cack  |  |
|                                                                                                    | Figure 141           |  |

#### Figure 141

The procedure of saving and/or authorizing a request is described in the item <u>Saving / Authorizing Requests</u>.

### Request for Statement Issuance – delivery by e-mail

### **IMPORTANT!**

If you wish to distribute the document Solvency Statement, it will be valid if you send it to the target user in the electronic form with the accompanying <u>*Electronic Signature Verification User Guide*</u>.

Distribution can be organized also by having RBA send an e-mail to the end user of the document, if you should request so when sending the request. In that case the end user will receive the document, together with the *Electronic Signature Verification User Guide*.

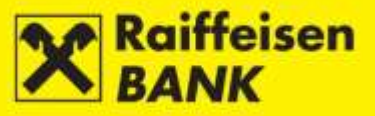

The following fields must be filled to place a request for delivery by e-mail (Figure 142):

- Solvency statements for account no. from the drop-down menu select the account
- *Delivery mode* mark the circle in front of the option *By E-mail,* and enter the e-mail address to which the statement is to be delivered

| Delivery mode | By E-mail  |                    |
|---------------|------------|--------------------|
|               |            | Add e-mail address |
|               | O By fax   |                    |
|               | Figure 142 |                    |

If you wish to receive a statement to several e-mail addresses, click Add e-mail addresses, and a new field will open to enter another e-mail address. You can enter up to 3 e-mail addresses.

Remove e-mail address

Delete an additionally entered e-mail address by clicking

| Example of a correctly | y filled request | for statement | delivery to an | e-mail address | (Figure 143 | ): |
|------------------------|------------------|---------------|----------------|----------------|-------------|----|
|                        | ,                |               |                | •              | (           |    |

| Request for issuance of solvency statement                                                                                                    |                         |                                               |  |  |
|----------------------------------------------------------------------------------------------------|-------------------------|-----------------------------------------------|--|--|
| Solvency statements for<br>account no.                                                                                                    | 1100646084 HRK          |                                               |  |  |
| Delivery mode                                                                                                    | By E-mail               |                                               |  |  |
|                                                                                                    | solventnost@knjig.com   |                                               |  |  |
|                                                                                                    | knjigovodstvo@knjig.com | + Add e-mail address                          |  |  |
|                                                                                                    |                         | <ul> <li>Remove e-mail<br/>address</li> </ul> |  |  |
|                                                                                                    | By fax                  |                                               |  |  |
| Date of placement                                                                                                    | 08.01.2015              |                                               |  |  |
| The Bank issue the Solvency Statement after receiving the data on the amount and the days of blockade, which data are taken from the Financial Agency in compliance with the Rules on the mode and the Procedure of Distraint against Cash Assets. This implies also that the Bank will deliver the report to the user two business days from placement of the order at the latest. |                         |                                               |  |  |
|                                                                                                    | -> Continue             |                                               |  |  |
|                                                                                                    | Figure 143              |                                               |  |  |

After entering the data, clicking **Continue** will open the screen *Review of request for solvency statement*. Depending on your authorization, a request must be saved/authorized (Figure 144 – example of a screen for saving/authorizing a request by using the ActivKey USB tool).

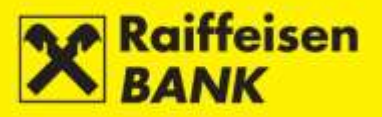

| Review of request for solvency statement                                                                                                    |                                                               |  |  |  |
|----------------------------------------------------------------------------------------------------|---------------------------------------------------------------|--|--|--|
| Solvency statements for<br>account no.                                                                                                    | 1100646084 HRK                                                |  |  |  |
| Delivery mode                                                                                                    | By E-mail<br>solventnost@knjig.com<br>knjigovodstvo@knjig.com |  |  |  |
| Date of placement                                                                                                    | 08.01.2015                                                    |  |  |  |
| The Bank issue the Solvency Statement after receiving the data on the amount and the days of blockade, which data are taken from the Financial Agency in compliance with the Rules on the mode and the Procedure of Distraint against Cash Assets. This implies also that the Bank will deliver the report to the user two business days from placement of the order at the latest. |                                                               |  |  |  |
| Authorization                                                                                                    |                                                               |  |  |  |
| Signature data                                                                                                    | ➡ Display                                                     |  |  |  |
|                                                                                                    | Authorize Save Cack                                           |  |  |  |
| Figure 144                                                                                                    |                                                               |  |  |  |

The procedure of saving and/or authorizing a request is described in the item <u>Saving / Authorizing Requests</u>.

### **Overview of Requests for Solvency Statement**

By selecting the menu *Solvency / Overview of requests for solvency statement,* you will be routed to the screen *Overview of requests to issue solvency statement* (Figure 145).

| Over                               | Overview of requests to issue solvency statement |            |                |                  |        |         |
|------------------------------------|--------------------------------------------------|------------|----------------|------------------|--------|---------|
| Ø Re                               | fresh                                            |            |                |                  |        |         |
|                                    |                                                  |            |                |                  |        |         |
| Display                            | 10 - records p                                   | per page   |                |                  | Search |         |
|                                    | Request no.                                      | Date       | Account number | Delivery mode    | Status | Actions |
|                                    | IPT3021778                                       | 16.12.2014 | 1100646084 HRK | By fax01 3035311 | Saved  | 0 0 0   |
| → Authorize selected items -       |                                                  |            |                |                  |        |         |
| Displayed requests 1 of 7 out of 7 |                                                  |            |                |                  |        |         |

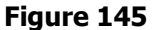

Depending on your authorization category, the screen will provide 3 actions:

- authorize request by clicking
- deauthorize request by clicking
- delete request by clicking 🜆.

## Statuses of a request:

Saved - request was not authorized

*Partly authorized* – requires authorization by the second signatory. Authorization is available by clicking  $\mathbb{Z}$ , after which the screen for authorization confirmation is displayed

Authorized - request was authorized and sent to processing

Forwarded - request was forwarded to processing

Received - request was received

In processing - request is being processed

Realized – request was processed and the statement sent by the requested delivery channel

*Rejected* – request was rejected by the Bank, e.g. due to: insufficient assets in the debit account to collect the fee, and a request for the entered account, date and message type already exists.

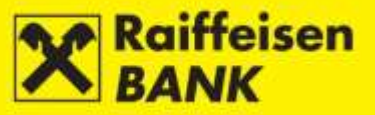

## Requests

### **Modification of Correspondence Data**

The functionality allows the users authorized for entering and authorizing to place requests for change in the existing correspondence data, or for adding new contact information.

By selecting the menu *Requests / Modification of correspondence data,* you will be routed to the screen *Request to modify / add correspondence data* (Figure 146):

| Request to modify / add correspondence data                                                                             |                            |  |  |  |
|----------------------------------------------------------------------------------------------------|----------------------------|--|--|--|
| Туре                                                                                                    | Modification Adding        |  |  |  |
| Name                                                                                                    | NAŠA STRELICA D.O.O.       |  |  |  |
| Seat & Address                                                                                                    | S. DOBRICHA 16, 52100 PULA |  |  |  |
| Correspondence address                                                                                                  |                            |  |  |  |
| Address for account<br>statements delivery                                                                              |                            |  |  |  |
| Main fax                                                                                                    |                            |  |  |  |
| Fax no. for account<br>statements delivery                                                                              |                            |  |  |  |
| Contact telephone number(s)                                                                                             |                            |  |  |  |
| Contact e-mail address/es                                                                                               |                            |  |  |  |
| Note                                                                                                    |                            |  |  |  |
| New correspondence data from this Application to amend corresponding data shall be implemented within one business day. |                            |  |  |  |
|                                                                                                    | → Continue                 |  |  |  |

### Figure 146

In the field *Type* you must mark whether you wish to:

- change the existing correspondence data
- add new correspondence data.

Select the request type by marking the circle win front of the option *Modification* or *Adding*.

### REQUEST TO MODIFY CORRESPONDENCE DATA

Allows you to send to the Bank a request for change of the existing (previously contracted) data:

- addresses and places of seats registered in the competent registry
- correspondence addresses
- addresses for delivery of account statements if you receive statements on balance of and movements in the account by post
- the main fax number
- fax number for delivery of account statements if you receive statements on balance of and movements in the account by fax
- contact phone numbers if you wish to enter the telephone numbers where the Bank can contact you
- contact e-mail addresses if you wish to enter the e-mail addresses to which the Bank can deliver the communication.

In the field Note you can, if necessary, enter additional information on change of the correspondence data.

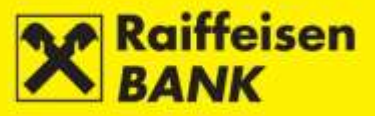

After entering the data, clicking Continue the screen *Modification of correspondence data* will open (Figure 147 – example of the request authorization screen by using the ActivKey USB tool).

| Modification of corresp                    | ondence data                                                                             |
|--------------------------------------------|------------------------------------------------------------------------------------------|
| Name                                       | NAME                                                                                     |
| Seat & Address                             | SEAT AND ADDRESS                                                                         |
| Correspondence address                     |                                                                                          |
| Address for account<br>statements delivery |                                                                                          |
| Main fax                                   | 01/111-1111                                                                              |
| Fax no. for account statements delivery    |                                                                                          |
| Contact telephone number(s)                | т                                                                                        |
| Contact e-mail address/es                  | kontakt@knjig.com J                                                                      |
| Note                                       |                                                                                          |
| New correspondence data from th            | is Application to amend corresponding data shall be implemented within one business day. |
| Authorization                              |                                                                                          |
| Signature data                             | ➡ Display                                                                                |
|                                            | Authorize C Back                                                                         |
|                                            | Figure 147                                                                               |

On the screen *Modification of correspondence data* you can still desist from saving / authorizing the request.

By clicking you will be routed to the previous screen, where you can change the request elements or refrain from sending the request to be processed.

By clicking Authorize the request was authorized and sent to the Bank to be executed. On the thop of the screen the corresponding system message will be displayed.

### REQUEST TO ADD CORRESPONDENCE DATA

Allows you to send to the Bank a request for adding new data:

- correspondence addresses if you wish to receive the correspondence to an address different from the official address of the business entity in the future
- addresses for delivery of account statements –if you wish to receive additional statements on balance of and movements in the account by post in the future
- the main fax number
- fax number for delivery of account statements if you wish to receive additional statements on balance of and movements in the account by fax in the future
- contact phone numbers if you wish to enter the telephone numbers where the Bank can contact you as well
- contact e-mail addresses if you wish to enter the e-mail addresses to which the Bank can deliver the communication as well.

In the field *Note* you can, if necessary, enter additional information on adding the correspondence data.

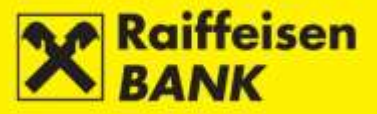

1

### **Overview of Requests for Correspondence Data**

This menu allows the review of requests to change / add correspondence data and the request status.

By selecting the menu *Requests / Overview of requests for correspondence data,* you will be routed to the screen *Overview of requests to modify / add correspondence data* (Figure 148).

| Overview of requests to modify / add correspondence data |            |                 |                                                                            |             |                |                    |     |            |
|----------------------------------------------------------|------------|-----------------|----------------------------------------------------------------------------|-------------|----------------|--------------------|-----|------------|
| Date                                                     | From 1     | 6.12.2014       | To 16.12.2014                                                              | last 7 days | 🗰 last 30 days | iiii last 4 months |     |            |
| Status                                                   | All =      |                 |                                                                            |             |                |                    |     |            |
|                                                          | Ø F        | Refresh 🛛 🛃 Dov | nload PDF 🛛 🖾 Downloa                                                      | d Excel     |                |                    |     |            |
|                                                          |            |                 |                                                                            |             |                |                    |     |            |
| Display 10 - records per                                 | page       |                 |                                                                            |             |                | Sear               | rch |            |
| Reference no.                                            | Date       | Type of request |                                                                            | De          | etails         |                    |     | Status     |
| IPT3021779                                               | 16.12.2014 | Amendment       | Address of seat / residence<br>SEAT AND ADDRESS<br>Main fax<br>01/111-1111 | e           |                |                    |     | Authorized |

Displayed requests 1 of 1 out of 1

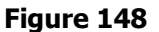

Search can be performed by the following criteria:

- by selecting a period (from, to), or a form last 7 days- last 30 days-last 4 months
- by selecting a status: Authorized, Received, Processed, Rejected

After selecting your criteria, click *Pefresh*. In the lower part of the screen the requests meeting the set criteria will be displayed.

Request details are available by clicking the corresponding link in the column *Reference no.* (IB number of the respective request), after which the screen *Details of request for modification of correspondence data* / *Details of request for adding of correspondence data* (Figure 149) will open.

| Details of request for mo                  | dification of correspondence data                        |
|--------------------------------------------|----------------------------------------------------------|
| Reference no.                              | IPT3021779                                               |
| Type of request                            | Amendment                                                |
| Name                                       | NAME                                                     |
| Address of seat / residence                | SEAT AND ADDRESS                                         |
| Correspondence address                     |                                                          |
| Address for account statements<br>delivery |                                                          |
| Main fax                                   | 01/111-1111                                              |
| Fax no. for account statements delivery    |                                                          |
| Contact telephone number(s)                |                                                          |
| Contact e-mail address/es                  | kontakt@knjig.com                                        |
| Note                                       |                                                          |
| Status                                     | Authorized                                               |
| Signature                                  | FINA PKI signatory: NAME AND SURNAME 16.12.2014 14:13:47 |
|                                            | B Download PDF                                           |
|                                            | Figure 149                                               |

The data can be printed out by clicking

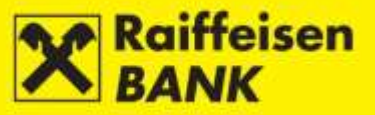

### **Overview of Requests for Payment Confirmation**

This functionality allows the review of requests placed for issuance of a kuna payment receipt.

By selecting the menu *Requests / Overview of requests for payment confirmation,* you will be routed to the screen *Overview of requests for payment confirmation* (Figure 150).

| ove     | Overview of requests for payment confirmation                                  |                   |                  |                 |                         |           |         |
|---------|--------------------------------------------------------------------------------|-------------------|------------------|-----------------|-------------------------|-----------|---------|
| Time    | Time period From 01.09.2014 To 25.10.2014 🗰 today 🗰 last 7 days 🗰 last 30 days |                   |                  |                 |                         |           |         |
| Statu   | IS                                                                             | Processed -       |                  |                 |                         |           |         |
|         |                                                                                | 🖸 Refresh         | Download PDF     | 🛯 Download Exce | 1                       |           |         |
| Display | 10 - records per page                                                          |                   |                  |                 |                         |           | Search  |
|         | Request reference                                                              | Date of placement | Delivery mode    | Reference no.   | Fees charged to account | Status    | Actions |
|         | IPT3020193                                                                     | 21.10.2014        | Mail             | IPT3020192      | 1100646084 HRK          | Processed |         |
|         | IPT3013025                                                                     | 03.09.2014        | Internet banking | IPT3012707      | 1100646084 HRK          | Processed |         |
|         | IPT3012694                                                                     | 28.08.2014        | Internet banking | IPT3012690      | 1100646084 HRK          | Processed |         |
| Display | ed requests 1 of 3 out of 3                                                    |                   |                  |                 |                         |           | 1       |

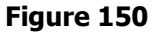

Search can be performed by the following criteria:

- by setting a period (from, to) or a form today-last 7 days-last 30 days
  - by selecting a status: Saved, Partly authorized, Authorized, In processing, Processed, Rejected

After selecting your criteria, click **C** Refresh. In the lower part of the screen the requests meeting the set criteria will be displayed.

Request details are available by clicking the corresponding link in the column *Request reference* (IB number of the respective request), after which the screen *Request details* (Figure 151) will open.

|                         |                                                             | 1 X |
|-------------------------|-------------------------------------------------------------|-----|
| Request details         |                                                             |     |
| Request reference       | IPT3013025                                                  |     |
| Status                  | Processed                                                   |     |
| Fees charged to account | HR3124840081100646084                                       |     |
| Delivery mode           | By Internet banking                                         |     |
| Authorization           |                                                             |     |
| Signature               | FINA PKI signatory: NAME AND SURNAME 03.09.2014<br>10:09:33 |     |

Figure 151

Transaction details are available by clicking the corresponding link in the column *Reference no.* (IB number of the respective request), after which the screen *Data on transaction* (Figure 152) will open.

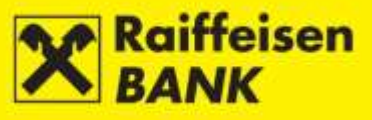

|                                       |                                                          | × |
|---------------------------------------|----------------------------------------------------------|---|
| Data on transacti                     | on                                                       |   |
| Reference                             | IPT3012707                                               |   |
| Transaction number                    | 0971410359853588                                         |   |
| Transaction status                    | Processed                                                |   |
| View on date & time                   | Tuesday, 16.12.2014 14:31                                |   |
| Payer                                 |                                                          |   |
| Payer's name                          | NAME                                                     |   |
| Payer's address                       | ADDRESS                                                  |   |
| Place of<br>seat/residence            | 52100 PULA                                               |   |
| Payer's account<br>number             | HR3124840081100646084                                    |   |
| Model code & Payer's<br>reference no. | HR 2200-1546                                             |   |
| Payee                                 |                                                          |   |
| Payee's name                          | RAIFFEISENBANK AUSTRIA D.D.                              |   |
| Place of payee's<br>residence / seat  | ZAGREB                                                   |   |
| Payee's IBAN or<br>Account number     | HR0624840081000000013                                    |   |
| Model code & Payee's<br>reference no. | HR 019-63-2500004894                                     |   |
| Purpose code                          |                                                          |   |
| Payment description                   | RBA/UPLATA TROŠKOVA ZA MC                                |   |
| Payment details                       |                                                          |   |
| Required mode of execution            | Internal - RBA                                           |   |
| Execution date                        | 29.08.2014                                               |   |
| Amount to pay                         | 30.00 HRK                                                |   |
| Signature                             | FINA PKI signatory: NAME AND SURNAME 28.08.2014 14:44:2: | 2 |
|                                       | Download PDF                                             |   |
|                                       |                                                          |   |

Figure 152

In this menu you can review the statuses of payment receipt requests during processing.

The payment receipt requests, which you requested to be delivered by internet banking, can be downloaded in the PDF format by clicking  $\mathbb{P}$ .

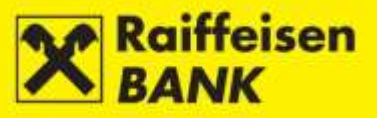

# Complaints

## Send Objection/Complaint

This functionality allows sending objections/ complaints to the Bank.

By selecting the menu *Complaints / Send complaint*, you will be routed to the screen *Send complaint/remark* (Figure 153).

| Send complaint/remark |                                                                                                    |                                                                       |
|-----------------------|----------------------------------------------------------------------------------------------------|-----------------------------------------------------------------------|
|                       | DOMESTIC PAYMENTS<br>→ Return of funds<br>→ Other                                                     | CROSS BORDER PAYMENTS     Return of funds    Request for modification |
|                       | STATAMENT<br>→ Item interpretation                                                                    | FEES<br>→ Calculation<br>→ Other                                      |
|                       | INTEREST (A VISTA, LOAN, TIME DEP.)  Calculation  Other  RBA DIREKT SERVICES                          | STANDING ORDERS                                                       |
|                       | <ul> <li>Certificate expiry</li> <li>Other</li> <li>OTHER MESSAGES</li> <li>Other messages</li> </ul> | <ul> <li>→ Rejected card</li> <li>→ Rejected transaction</li> </ul>   |

Figure 153

You can select the category and subcategory of the complaint/remark which you wish to send to be solved. Depending on the selected subcategory, a structured form for entering the complaint/remark will open (Figure 154).

| Send complaint/remark  |                     |
|------------------------|---------------------|
| Select category        | Return of funds     |
| Category               | Domestic payments   |
| Sub-category           | Return of funds     |
| Account to debit       | Select -            |
| Amount                 | 0.00                |
| Payee's reference no.  | HR                  |
| Description            |                     |
| Value date             | 16.12.2014          |
| Payee's name           |                     |
| Payee's account number |                     |
| Transaction number     |                     |
| Reason                 | Multiple payments 👻 |
|                        | -> Continue         |

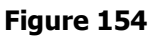

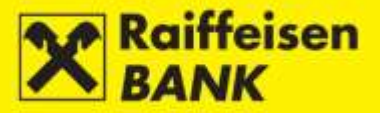

| After entering the data, clic | k 🥏 Continue |  |
|-------------------------------|--------------|--|
|-------------------------------|--------------|--|

🗲 Back I you can return to the previous screen, and correct any possibly incorrectly entered data By clicking concerning a complaint/remark.

The procedure of saving and/or authorizing a request is described in the item Saving / Authorizing Requests.

#### Note

When selecting the category Domestic payments (the menu Return of funds) and the category Cross-border payments (the menus Return of funds and Request for modification), the required authorization level is controlled, as well as when conducting payment orders.

### **Overview of Complaints**

On the screen Overview of complaints/remarks (Figure 155) you can authorize the prepared complaints/remarks in one of the following ways:

- individually by clicking  $\mathbb{Z}$  in the column *Actions*, and then on the confirmation screen by clicking 🔿 Authorize
- Authorize selected items jointly - by selecting several complaints/remarks with a tick, and clicking and • 🔶 Authorize then on the confirmation screen by clicking

| Overview of complaints | remarks                                     |
|------------------------|---------------------------------------------|
| Input date             | From 12.01.2015 To 12.01.2015 🗰 last 7 days |
| Status                 |                                             |
|                        | Ø Refresh                                   |

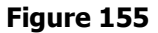

On the screen the following actions are available as well:

- changing data of a complaint/remark by clicking
- 🔿 Deauthorize deauthorizing a complaint/remark by clicking  $\mathbf{a}$ , and then by clicking on the deauthorization • screen
- deleting a complaint/remark by clicking  $\overline{R}$ . Before the delete action you need to deauthorize a complaint/remark by clicking 5.

Statuses of objections/ complaints:

Saved - objection/complaint was not authorized

*Partly authorized* – objection/complaint requires authorization by the second signatory

Authorized – objection/complaint was authorized and sent to processing

Recorded - objection/complaint was received to be solved

Closed – objection/complaint was solved and a reply was sent to you

Sent - objection/complaint was sent to be solved.

The Bank's reply to a complaint/remark is available to you by selecting a link in the column *Reference no.*, in the status *Closed*. By clicking the code, you will open the screen *Complaint details*, and the Bank's reply will be at the bottom of the screen.
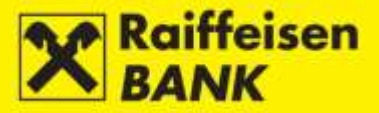

#### Saving / Authorizing Requests

If a request needs to be saved/authorized, further actions depend on the authorization category with which you log on to use iDIREKT:

- users authorized to make entries end their procedure of preparing an individual request at this point; by clicking Save the order will be entered and prepared for authorization by the user with the corresponding authorization level;
- users entitled to **authorize** can approve a prepared request in the menu <u>Overview of Requests for Solvency</u> <u>Statement / Overview of Complaints</u> or <u>Unauthorized items</u>;
- users authorized to enter and authorize continue the authorization procedure at this point, i.e. the order is sent for execution by clicking Authorize; users can also just enter an order by clicking Save and perform the authorization subsequently in the menu <u>Overview of Requests for Solvency Statement</u> / <u>Overview of Complaints</u> or <u>Unauthorized items</u>;
- in case an authorization requires two signatures, by clicking Authorize the respective request is authorized partly (by the first signature), and the final order execution requires the authorization of the second signatory in the menu <u>Overview of Requests for Solvency Statement</u> / <u>Overview of Complaints</u> or <u>Unauthorized</u> <u>items</u>.

Depending on your authorization level, after your action the requests are given corresponding statuses. You are notified by the appropriate system message of the request status given.

Request statuses are available in the menu <u>Overview of Requests for Solvency Statement</u> / <u>Overview of</u> <u>Complaints</u>.

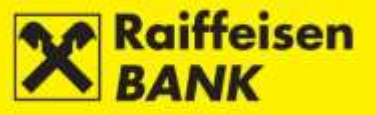

## **OTHER FUNCTIONALITIES**

### **Unauthorized Items**

This menu provides you with the possibility to perform bulk authorization of orders, requests, complaints, messages, and instructions to the custodian bank that are in the status *Saved* or *Partly authorized*.

The screen displays only those types of orders/ requests for which you are authorized (Figure 156).

| Kur  | Kuna payment orders                  |                   |                     |                                 |                            |                                                   |                                                           |                |          |         |   |   |       |     |   |   |
|------|--------------------------------------|-------------------|---------------------|---------------------------------|----------------------------|---------------------------------------------------|-----------------------------------------------------------|----------------|----------|---------|---|---|-------|-----|---|---|
|      | Reference                            | Execution<br>date | Account to<br>debit | Pay<br>Payee's                  | /ee<br>account             | Model code & P<br>Paymen                          | Model code & Payee's reference no.<br>Payment description |                | t Status | Actions |   |   |       |     |   |   |
|      | IPT3020871                           | 07.11.2014        | 1100646084<br>HRK   | RAIFFEISENBANI<br>HR06248400810 | K AUSTRIA D.D.<br>00000013 | HR 019-63-2500004894<br>ISTRIA D.D.<br>10013      |                                                           | 10.00 HF       | K Saved  | ,       | ľ | 0 | 6     | ÷   | Q | Ø |
|      | IPT3021724                           | 16.12.2014        | 1100646084<br>HRK   | RAIFFEISENBANI<br>HR06248400810 | K AUSTRIA D.D.<br>00000013 | HR 019-63-2500004894<br>RBA/JPLATA TROŠKOVA ZA MC |                                                           | 10.00 HF       | K Saved  | ,       | ľ | Ø | 6     | ÷   | Q | ß |
|      |                                      |                   |                     |                                 |                            |                                                   | Total an                                                  | nount 20.00 HF | к        |         |   |   |       |     |   |   |
| FC   | í transact                           | ions              |                     |                                 |                            |                                                   |                                                           |                |          |         |   |   |       |     |   |   |
|      | Referenc                             | e Da              | nte ,               | Account to debit                |                            | Payee                                             |                                                           | Amount         | Stat     | us      |   |   | Actio | ns  |   |   |
|      | IPT3021243                           | 24.11             | .2014 110           | 0646084 EUR                     | NAME AND                   | SURNAME                                           |                                                           | 120.00 El      | JR Savec | 1       | ľ | 6 | 6     | ÷   | Ω | 8 |
|      | IPT3021244                           | 24.11             | .2014 110           | 0646084 EUR                     | NAME AND                   | AME AND SURNAME                                   |                                                           | 75.00 EU       | JR Savec |         | ľ | Ø | 6     | ÷   | Ω | 8 |
|      |                                      |                   |                     |                                 |                            | Total amount o                                    | f displayed items                                         | 19.500,00 E    | JR       |         |   |   |       |     |   |   |
| Ove  | erview on                            | Reques            | ts                  |                                 |                            |                                                   |                                                           |                |          |         |   |   |       |     |   |   |
|      | Req                                  | uest no.          |                     | Date                            | Αςςοι                      | int number                                        | Delivery                                                  | mode           | Status   | 3       |   |   | Actio | ons |   |   |
|      | IPT3021778 16.12.2014 1100646084 HRK |                   | (                   | By fax01 3035311                |                            | Saved                                             |                                                           |                | Q        |         | 6 | 3 |       |     |   |   |
| -> ( | Continue                             | 🗹 Select          | all unautori        | zed items                       | Download PD                | F Download I                                      | Excel                                                     |                |          |         |   |   |       |     |   |   |
|      | Figure 156                           |                   |                     |                                 |                            |                                                   |                                                           |                |          |         |   |   |       |     |   |   |

If you wish to authorize all items on the screen, click Select all unautorized items. The empty boxes in front of the items will be ticked.

On the other hand, If you wish to authorize only one type of the items, tick the box in the heading of the first column.

If you wish to authorize only individual items, tick the box in front of the IB no. of the item in the first column.

After marking the items for authorization clicking Continue will open a screen with a list of the items selected for authorization (Figure 157).

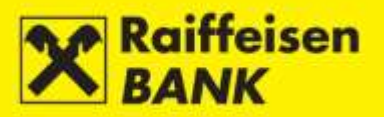

| Kuna payment orders |                                                                    |                   |                                        |                                                   |                                                   |                                                   |              |           |            |       |
|---------------------|--------------------------------------------------------------------|-------------------|----------------------------------------|---------------------------------------------------|---------------------------------------------------|---------------------------------------------------|--------------|-----------|------------|-------|
| Reference           | ence Execution Execution Account to date mode debit                |                   | Payee<br>Payee's acco                  | e Model code & Payee's r<br>ccount Payment descri |                                                   | reference no. Amoun<br>iption Amoun               |              |           | Status     |       |
| IPT3020871          | IPT3020871 16.12.2014 Internal - 1100646084 RAIFF<br>RBA HRK HR062 |                   | RAIFFEISENBANK AL<br>HR062484008100000 | JSTRIA D.D.<br>00013                              | HR 019-63-2500004894<br>RBA/UPLATA TROŠKOVA ZA MC |                                                   |              | 10.00 HRK | Saved      |       |
| IPT3021724          | 16.12.2014                                                         | Internal -<br>RBA | 1100646084<br>HRK                      | RAIFFEISENBANK AU<br>HR062484008100000            | JSTRIA D.D.<br>00013                              | HR 019-63-2500004894<br>RBAJUPLATA TROŠKOVA ZA MC |              | 10.00 H   |            | Saved |
|                     |                                                                    |                   |                                        |                                                   |                                                   |                                                   | Total amount |           | 20.00 HRK  |       |
| FCY tra             | nsaction                                                           | s                 |                                        |                                                   |                                                   |                                                   |              |           |            |       |
| Refere              | ence                                                               | Date              |                                        | Account to debit                                  |                                                   | Payee                                             |              | Amoun     | t S        | tatus |
| IPT3021243          |                                                                    | 17.12.20          | 14 1100                                | 646084 EUR                                        | NA                                                | ME AND SURNAME                                    |              | 120.0     | EUR Save   | d     |
| IPT3021244          |                                                                    | 17.12.20          | 14 1100                                | 646084 EUR                                        | NA                                                | ME AND SURNAME                                    |              | 75.0      | ) EUR Save | d     |
|                     |                                                                    |                   |                                        | То                                                | tal amount of displayed                           | items 19.500,0                                    | ) EUR        |           |            |       |
| Overvie             | ew on Re                                                           | quests            |                                        |                                                   |                                                   |                                                   |              |           |            |       |
| F                   | Request no                                                         |                   |                                        | Date                                              |                                                   | Account number                                    | Delivery     | mode      | Statu      | IS    |
| IPT3021778 16.12    |                                                                    | 5.12.2014 11      | 1100646084 HRK                         |                                                   | By fax01 3035311                                  |                                                   | Saved        |           |            |       |
| Authoriza           | Authorization                                                      |                   |                                        |                                                   |                                                   |                                                   |              |           |            |       |
| Signature data      |                                                                    |                   |                                        |                                                   |                                                   |                                                   |              |           |            |       |
|                     |                                                                    |                   |                                        | → Authori:                                        | Authorize Cack                                    |                                                   |              |           |            |       |
|                     |                                                                    |                   |                                        |                                                   |                                                   |                                                   |              |           |            |       |

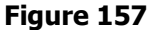

For the kuna payment orders within the <u>Payment Transactions Cut-Off Time Schedule</u> you can change also the method of order execution (NKS / HSVP), and this is described in more detail in the item <u>Kuna Payment Order</u>.

If you wish to desist from authorizing all or individual payment orders, click Back, after which you will return to the previous screen.

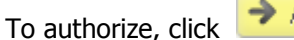

Authorize

After authorization items are given the status *Authorized* or *Partly authorized* (depending on the required number of signatures). Partly authorized items must be approved by the second user authorized to give consent.

You are notified by the appropriate system message of the item status. Item statuses can be checked in their corresponding reviews.

## Messages

This menu allows the review of sent and received messages exchanged with the Bank, as well as the review of notifications on the status of the order execution.

Details are provided in the section My Bank, item Messages and Notifications.

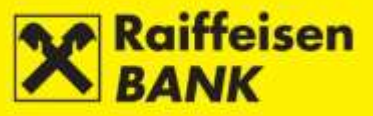

## Settings

Personalizing the system in order to adjust it for personal use of iDIREKT. This functionality is available only to the users logging on with the ActivKey USB, SmartCard or card reader (token CAP) tools.

| Internet banking sett                                                                                                    | ings                                                            |                                                                                                   |                |                                                    |
|----------------------------------------------------------------------------------------------------|-----------------------------------------------------------------|---------------------------------------------------------------------------------------------------|----------------|----------------------------------------------------|
| Home                                                                                                    |                                                                 |                                                                                                   |                |                                                    |
| Type of display                                                                                                    | <ul> <li>Classical vie</li> </ul>                               | Balances 💌                                                                                        |                |                                                    |
|                                                                                                    |                                                                 | al view                                                                                           |                |                                                    |
|                                                                                                    |                                                                 | Balances 💌<br>Paymenta 💌<br>Account turnover 🐨                                                    |                |                                                    |
|                                                                                                    |                                                                 |                                                                                                   |                |                                                    |
| Account settings                                                                                                    |                                                                 |                                                                                                   |                |                                                    |
| Account settings<br>Account number                                                                                                    | Currency                                                        | Account name                                                                                      | Display or der | Show in account balance                            |
| Account settings<br>Account number<br>1101332880                                                                                                    | Currency<br>HRK                                                 | Account name<br>1101332880                                                                        | Display order  | Show in account balance                            |
| Account settings<br>Account number<br>1101332880<br>1101332880                                                                                                    | Currency<br>HRK<br>EUR                                          | Account name<br>1101332880<br>1101332880 EUR                                                      | Display order  | Show in account balance<br>Yes =<br>Yes =          |
| Account settings<br>Account number<br>1101332880<br>1101332880<br>1101332880                                                                                                    | Currency<br>HRK<br>EUR<br>OBP                                   | Account name<br>1101 332880<br>1101 332880 EUR<br>1101 332880 OBP                                 | Display order  | Show in account balance<br>Ves =<br>Ves =<br>Ves = |
| Account settings Account number 1101332880 1101332880 1101332880 Note: Account preference also                                                                                                    | Currency<br>HRK<br>EUR<br>GBP<br>o determines the default       | Account name<br>1101332880<br>1101332880 EUR<br>1101332880 GBP<br>account in certain transactions | Display order  | Show in account balance<br>Yes =<br>Yes =<br>Yes = |
| Account settings Account number I101332880 I101332880 I101332880 I101332880 Note: Account preference also Display the lists                                                                                                    | Currency<br>HRK<br>EUR<br>CBP<br>o determines the default       | Account name<br>1101332880<br>1101332880 EUR<br>1101332880 GBP<br>account in certain transactions | Display order  | Show in account balance<br>Yes =<br>Yes =<br>Yes = |
| Account settings Account number I101332880 I101332880 I101332880 I101332880 Note: Account preference also Display the lists Number of items on list                                                                                                    | Currency<br>HRK<br>EUR<br>GBP<br>o determines the default       | Account name<br>1101332880<br>1101332880 EUR<br>1101332880 GBP<br>account in certain transactions | Display order  | Show in account balance<br>Yes =<br>Yes =<br>Yes = |
| Account settings Account number It01332880 It01332880 It01332880 It01332880 Note: Account preference also Display the lists Number of items on list Credit Card expenses paym                                                                                                    | Currency<br>HRK<br>EUR<br>GBP<br>o determines the default       | Account name<br>1101332880<br>1101332880 EUR<br>1101332880 GBP<br>account in certain transactions | Display order  | Show in account balance                            |
| Account settings Account number Ito1332880 Ito1332880 Ito1388 Ito1388 I | Currency<br>HRK<br>EUR<br>GBP<br>o determines the default       | Account name  1101332880  1101332880 GBP  account in certain transactions                         | Display order  | Show in account balance<br>Ves 🖝<br>Ves 🐨          |
| Account settings Account number Account number I101332880 I101332880 I101332880 Note: Account preference also Note: Account preference also Cisplay the lists Number of items on list Credit Card expenses paym Amount to pay Execution date                                                                                                    | Currency<br>HRK<br>EUR<br>OBP<br>o determines the detault<br>50 | Account name  1101332880 EUR  1101332880 GBP account in certain transactions  ount                | Display order  | Show in account balance                            |

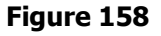

## Type of Display

This allows you to choose a display of the home page. The classic display allows you to select only one service which you use through iDIREKT. The multi-functional display allows you to select three services which you use through iDIREKT.

#### **Account Settings**

These allow you to:

- change account name
- select the order of displaying accounts
- **The main account** defines the account that will be supplied in the review of movements, payments through internet banking or in the payment order itself as the account from which a transaction is executed. The main account is often the one with the highest number of transactions.
- select whether you wish that account balance is displayed on the home screen
- select the number of items on lists
- define the amount for settling credit card expenses and the execution dates for these payments.

The user who is also the authorised representative of a business entity is provided the functionality to select receiving an automatic message on an executed transaction into the *Messages* inbox or only message on unprocessed transactions, i.e. the ones completed with an error or cancelled.

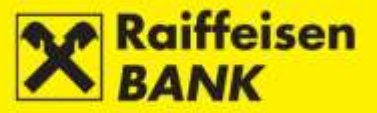

## **Log-In Overview**

The functionality provides the review of your log-ins and actions that you conducted in the internet banking.

Every user has access to the review of their log-ins, irrespectively of type of the personalized tool they used.

The users who are also the authorised representatives of a business entity are provided the review of the log-ins of all users (authorised persons) and of the log-in data for a non-personalized tool (identification token).

The data are available for 15 days back.

By clicking the review of log-ins, below the main menu, you will be routed to the screen *Overview of logins for last 15 days* (Figure 159).

| Overview of logins for last 15 days |          |           |            |         |  |  |  |  |
|-------------------------------------|----------|-----------|------------|---------|--|--|--|--|
| Date                                | Time     | Access    | IP address | Details |  |  |  |  |
| 16.12.2014                          | 15:48:34 | SmartCard | ******     | Q       |  |  |  |  |
| 16.12.2014                          | 13:15:19 | SmartCard | ******     | Q       |  |  |  |  |
| 16.12.2014                          | 09:38:47 | SmartCard | *****      | Q       |  |  |  |  |
| 16.12.2014                          | 09:34:12 | SmartCard | *****      | Q       |  |  |  |  |
| 16.12.2014                          | 09:33:24 | SmartCard | *****      | Q       |  |  |  |  |

#### Figure 159

Details are available by clicking  $\bigcirc$  in the column *Details*, after which you will be routed to the screen *Connecting*.

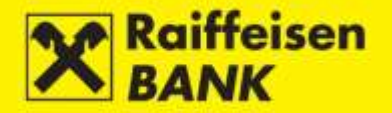

# Log-Out or Service Switching

|          |                        | E          | Service sw  | iching   |
|----------|------------------------|------------|-------------|----------|
| December | 🐻 Unauthorized Items 🌀 | 📾 Messages | 🛱 Settings  | E Logout |
| 16       |                        |            |             |          |
| Tuesday  |                        | F          | USINESS ENT | пу 💄     |

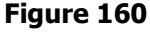

### Log-Out

If you wish to log off from the RBA iDIREKT internet banking, click Logout in the upper right corner of the screen.

## Service Switching

If you use the ActivKey USB tool or the SmartCard with the FINA Certificate and are authorized for the accounts of several business entities and/or you use the internet banking service in a personal account, the functionality

Service Switching is available to you by clicking Service swiching in the upper right corner of the screen.

When using this functionality you do not log off from the RBA iDIREKT internet banking, but only as the person authorized for the account/s of the business entity in which you were active.

Every log-in to an account of a particular business entity, or to a personal account, must be confirmed on the home screen by entering the PIN (Figure 161).

|                             | Select certificate                                                                                                    | ×    |
|-----------------------------|----------------------------------------------------------------------------------------------------|------|
|                             | Raiffeisen<br>BANK                                                                                                    | Ð    |
|                             | Certificate information          NAME AND SURNAME         Serial number: xxxxxxx (device:xxxxxxxxxxx)         Please enter your PIN         PIN         Ok       Car | ncel |
|                             | Figure 161                                                                                                    |      |
| If you wish to log-out from | the RBA iDIREKT internet banking, click                                                                                                    | urt  |